# Inhalt

| Hinwaica zu diacar Anlaitung           | 2 |
|----------------------------------------|---|
| ninweise zu dieser Ameitung            |   |
| Bestimmungsgemäßer Gebrauch            |   |
| Lieferumfang                           |   |
| Sicherheitshinweise                    |   |
| Allgemeines                            | 7 |
| Geräteübersicht                        |   |
| Gerätevorderseite                      |   |
| Geräterückseite                        |   |
| Fernbedienung                          | 9 |
| Inbetriebnahme                         |   |
| Batterie in die Fernbedienung einlegen |   |
| Geräteanschlüsse                       |   |
| Erstinbetriebnahme                     |   |
| Bedienung                              |   |
| Gerät ein- und ausschalten             |   |
| Lautstärke einstellen                  |   |
| Navigation in den Menüs                |   |
| Das "Home" Menü                        |   |
| Option "All"                           |   |
| Option "Music"                         |   |
| Option "Photo"                         |   |
| Option "Movies"                        |   |
| Bild vergrößern/verkleinern            |   |

| Menü SETTINGS – Einstellungen vornehmen | 21 |
|-----------------------------------------|----|
| Menüpunkt "Audio"                       | 21 |
| Menü "Video"                            | 22 |
| Menü "Network"                          | 24 |
| Menü "System"                           | 25 |
| Menü "Photo"                            |    |
| Problembehebung                         | 27 |
| Fehlersuche                             |    |
| Benötigen Sie weitere Unterstützung?    |    |
| Reinigung                               | 29 |
| Entsorgung                              |    |
| Technische Daten                        |    |
| Lizenzinformation                       | 32 |

# Hinweise zu dieser Anleitung

Lesen Sie vor der ersten Inbetriebnahme diese Bedienungsanleitung gründlich durch und befolgen Sie vor allen Dingen die Sicherheitshinweise!

Alle Tätigkeiten an und mit diesem Gerät dürfen nur soweit ausgeführt werden, wie sie in dieser Bedienungsanleitung beschrieben sind.

Bewahren Sie diese Bedienungsanleitung für den weiteren Gebrauch auf. Falls Sie das Gerät weitergeben, händigen Sie bitte auch diese Bedienungsanleitung aus.

## Bestimmungsgemäßer Gebrauch

Dieses Gerät dient zur Wiedergabe von Audio-, Video- und Bilddateien von Datenträgern, die direkt oder über ein Netzwerk mit dem Gerät verbunden sind. Für die Ausgabe von Bild und Ton kann das Gerät an einen Fernseher und/oder eine Audioanlage angeschlossen werden.

Dieses Gerät ist nur für den Gebrauch in trockenen Innenräumen geeignet.

Dieses Gerät ist für den Privatgebrauch gedacht und nicht für industrielle oder kommerzielle Nutzung vorgesehen. Die Nutzung unter extremen Umgebungsbedingungen kann die Beschädigung Ihres Gerätes zur Folge haben.

Ihr Gerät ist nicht für den Einsatz an Bildschirmarbeitsplatzgeräten im Sinne §2 der Bildschirmarbeitsplatzverordnung geeignet.

# Lieferumfang

Bitte überprüfen Sie die Vollständigkeit der Lieferung und benachrichtigen Sie uns innerhalb von 14 Tagen nach dem Kauf, falls die Lieferung nicht komplett ist.

Mit dem von Ihnen erworbenen Produkt haben Sie erhalten:

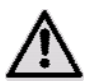

ACHTUNG!

Lassen Sie kleine Kinder nicht mit Folie spielen. Es besteht Erstickungsgefahr!

- Design Full-HD Media Player MD 86162
- Steckernetzteil (Ktec KSAD1200150W1EU)
- Fernbedienung inkl. Batterie Typ CR2025 3 V
- Video-/Audio-Cinchkabel
- Component Videokabel
- Bedienungsanleitung
- Garantiekarte

# Sicherheitshinweise

## Allgemein

- Kinder sollen beaufsichtigt werden, um sicherzustellen, dass sie nicht mit dem Gerät spielen. Dieses Gerät ist nicht dafür bestimmt, durch Personen (einschließlich Kinder) mit eingeschränkten physischen, sensorischen, oder geistigen Fähigkeiten oder mangels Erfahrung und/oder mangels Wissen benutzt zu werden, es sei denn, sie werden durch eine für ihre Sicherheit zuständige Person beaufsichtigt oder erhielten von Ihnen Anweisungen, wie das Gerät zu benutzen ist.
- Halten Sie das Verpackungsmaterial, wie z. B. Folien von Kindern fern. Bei Missbrauch besteht Erstickungsgefahr.
- Öffnen Sie niemals das Gehäuse des Geräts (elektrischer Schlag, Kurzschluss- und Brandgefahr)!
- Führen Sie keine Gegenstände durch die Schlitze und Öffnungen ins Innere des Geräts (elektrischer Schlag, Kurzschluss und Brandgefahr)!
- Schlitze und Öffnungen des Geräts dienen der Belüftung. Decken Sie diese Öffnungen nicht ab (Überhitzung, Brandgefahr)!
- Die Fernbedienung besitzt eine Infrarot-Diode der Klasse 1. Betrachten Sie die LED nicht mit optischen Geräten.
- Stellen Sie keine mit Flüssigkeit gefüllten Gefäße, wie z.B. Vasen, auf das Gerät, den Netzadapter oder in die nähere Umgebung und schützen Sie alle Teile vor Tropf- und Spritzwasser. Das Gefäß kann umkippen und die Flüssigkeit kann die elektrische Sicherheit beeinträchtigen.
- Ziehen Sie bei Beschädigungen des Steckers, der Anschlussleitung oder des Gerätes sofort den Stecker aus der Steckdose.
- Warten Sie mit dem Anschluss des Netzteils, wenn das Gerät von einem kalten in einen warmen Raum gebracht wird. Das dabei entstehende Kondenswasser kann unter Umständen das Gerät zerstören. Wenn das Gerät Zimmertemperatur erreicht hat, kann es gefahrlos in Betrieb genommen werden.

## **Umgang mit Batterien**

- Batterien/Akkus können bei Verschlucken Lebensgefährlich sein. Bewahren Sie deshalb das Fernbedienung und die Batterien für Kleinkinder unerreichbar auf. Wurde eine Batterie verschluckt, muss sofort medizinische Hilfe in Anspruch genommen werden.
- Die Fernbedienung wird mit Batterien betrieben. Batterien können brennbare Stoffe enthalten. Bei unsachgemäßer Behandlung können Batterien auslaufen, sich stark erhitzen, entzünden oder gar explodieren.

Befolgen Sie folgende Hinweise:

- Halten Sie Kinder von Batterien fern.
- Sollten Batterien verschluckt worden sein, melden Sie dies sofort Ihrem Arzt.
- Laden Sie niemals Batterien (es sei denn, dies ist ausdrücklich angegeben).
- Vertauschen Sie niemals die Polarität.
- Entladen Sie die Batterien niemals durch hohe Leistungsabgabe.
- Schließen Sie die Batterien niemals kurz.
- Setzen Sie Batterien niemals übermäßiger Wärme wie durch Sonnenschein, Feuer oder dergleichen aus!
- Zerlegen oder verformen Sie die Batterien nicht.
- Ihre Hände oder Finger könnten verletzt werden oder Batterieflüssigkeit könnte in Ihre Augen oder auf Ihre Haut gelangen. Sollte dies passieren, spülen Sie die entsprechenden Stellen mit einer großen Menge klaren Wassers und informieren Sie umgehend Ihren Arzt.

DE

- Vermeiden Sie starke Stöße und Erschütterungen.
- Reinigen Sie bei Bedarf Batterie- und Gerätekontakte vor dem Einlegen.
- Entfernen Sie verbrauchte Batterien sofort aus dem Gerät.
- Entfernen Sie die Batterien aus Ihrem Gerät, wenn dieses über einen längeren Zeitraum nicht benutzt wird.
- Isolieren Sie die Kontakte der Batterien mit einem Klebestreifen, wenn Sie Batterien lagern oder entsorgen wollen.

#### Aufstellort

- Stellen und betreiben Sie alle Komponenten auf einer stabilen, ebenen und vibrationsfreien Unterlage, um Stürze des Gerätes zu vermeiden.
- Setzen Sie das Gerät keinen Erschütterungen aus. Erschütterungen können der empfindlichen Elektronik schaden.
- Achten Sie darauf, dass keine direkten Wärmequellen (z. B. Heizungen) auf das Gerät wirken.
- Es dürfen keine offenen Brandquellen (z. B. brennende Kerzen) auf oder in der Nähe des Gerätes stehen.
- Achten Sie darauf, dass die Lüftungsschlitze nicht verdeckt sind, damit immer eine ausreichende Belüftung gewährleistet ist.
- Stellen Sie keine Gegenstände auf die Kabel, da diese sonst beschädigt werden könnten.
- Halten Sie einen Mindestabstand von ca. 10 cm zwischen Wänden und Gerät bzw. Netzteil ein. Sorgen Sie für eine ausreichende Belüftung.
- Betreiben Sie Ihr Gerät nicht im Freien, da äußere Einflüsse wie Regen, Schnee etc. das Gerät beschädigen könnten.

- Wahren Sie mindestens einen Meter Abstand von hochfrequenten und magnetischen Störquellen (Fernsehgerät, Lautsprecherboxen, Mobiltelefon usw.), um Funktionsstörungen zu vermeiden.
- Bei großen Temperatur- oder Feuchtigkeitsschwankungen kann es durch Kondensation zur Feuchtigkeitsbildung innerhalb des Gerätes kommen, die einen elektrischen Kurzschluss verursachen kann.

#### Niemals selbst reparieren!

- Wenden Sie sich an unser Service Center, wenn Sie technische Probleme mit Ihrem Gerät haben.
- Versuchen Sie auf keinen Fall, das Gerät selber zu öffnen und/oder zu reparieren. Es besteht die Gefahr des elektrischen Schlags! Manipulieren Sie auch nicht das Netzkabel des Gerätes.
- Wenden Sie sich im Störungsfall an das Medion Service Center oder eine andere geeignete Fachwerkstatt, um Gefährdungen zu vermeiden.

## **Reinigung und Pflege**

- Bevor Sie das Gerät reinigen, ziehen Sie unbedingt immer zuerst das Netzteil aus der Steckdose.
- Verwenden Sie f
  ür die Reinigung nur ein trockenes, weiches Tuch. Benutzen Sie keine chemischen L
  ösungs- und Reinigungsmittel, weil diese die Oberfl
  äche und/oder die Beschriftungen des Ger
  äts besch
  ädigen k
  önnen.

#### Datensicherung

 Achtung! Machen Sie nach jeder Aktualisierung Ihrer Daten Sicherungskopien auf externe Speichermedien. Die Geltendmachung von Schadensersatzansprüchen für Datenverlust und dadurch entstandene Folgeschäden wird ausgeschlossen.

#### Stromversorgung

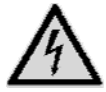

Bitte beachten Sie: Auch bei ausgeschaltetem Gerät sind Teile des Gerätes unter Spannung. Um die Stromversorgung zu Ihrem Gerät zu unterbrechen oder das Gerät gänzlich von Spannung frei zu schalten, trennen Sie das Gerät vollständig vom Netz.

- Betreiben Sie das Steckernetzteil nur an geerdeten Steckdosen mit AC 100-240 V~ 50 Hz. Wenn Sie sich der Stromversorgung am Aufstellort nicht sicher sind, fragen Sie bei Ihrem Energieversorger nach.
- Verwenden Sie ausschlie
  ßlich das mitgelieferte Steckernetzteil. (Ktec KSAD1200150W1EU). Versuchen Sie nie, den Stecker des Steckernetzteils an andere Buchsen anzuschlie
  ßen, da sonst Sch
  äden verursacht werden k
  önnen.

- Wir empfehlen zur zusätzlichen Sicherheit die Verwendung eines Überspannungsschutzes, um das Gerät vor Beschädigung durch Spannungsspitzen oder Blitzschlag aus dem Stromnetz zu schützen.
- Um die Stromversorgung zu unterbrechen, ziehen Sie das Steckernetzteil aus der Steckdose.
- Das Steckernetzteil muss auch nach dem Anschließen leicht erreichbar sein, damit es im Bedarfsfall schnell vom Netz getrennt werden kann.
- Decken Sie das Steckernetzteil nicht ab, um eine Überhitzung zu vermeiden.
- Sollten Sie ein Verlängerungskabel einsetzen, achten Sie darauf, dass dieses den VDE-Anforderungen entspricht. Fragen Sie ggf. Ihren Elektroinstallateur.
- Verlegen Sie die Kabel so, dass niemand darauf treten oder darüber stolpern kann.
- Stellen Sie keine Gegenstände auf die Kabel, da diese sonst beschädigt werden könnten.

# Allgemeines

## **Abspielbare Formate**

Mit diesem Gerät können zahlreiche Dateiformate wiedergegeben und beschrieben werden. Die folgende Tabelle zeigt die abspielbaren Dateiformate verschiedener Medientypen.

| Medientyp | Dateiformate                                                                                             |
|-----------|----------------------------------------------------------------------------------------------------|
| Video     | MPG, MPEG, AVI, WMV, MP4, MOV, DAT, VOB, ISO, MKV, TS<br>Untertitelformate: SRT, SUB, SMI, IDX, SSA, ASS |
| Audio     | MP3, WMA, WAV, ASF, AAC, OGG, FLAC                                                                       |
| Foto      | JPG, BMP, PNG, GIF, TIFF                                                                                 |

#### Dateisysteme

Ihr Design Full-HD Media Player unterstützt die Dateisysteme FAT16, FAT32, NTFS, UDF und EXT3.

## Über das Anzeigesymbol

Während des Betriebs erscheint auf dem Fernsehbildschirm u. U. das Symbol "O" und zeigt an, dass die im Benutzerhandbuch erläuterte Funktion für diese Betriebsart nicht verfügbar ist.

# Geräteübersicht

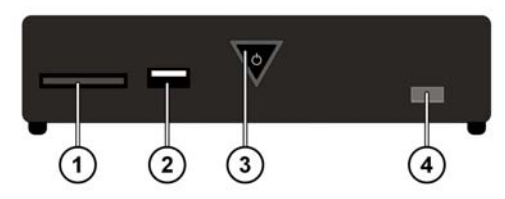

## Gerätevorderseite

- 1. SD/SDHC/MMC/MS/MSPro Kartensteckplatz
- 2. USB-Anschluss 1
- ON/OFF: Gerät einschalten/ausschalten. Erlischt bei ausgeschaltetem Gerät; Leuchtet im Standby-Modus rot; Blinkt beim Hochfahren/Herunterfahren des Systems; Leuchtet im eingeschaltetem Zustand blau; Blinkt blau, wenn die Fernbedienung benutzt wird
- 4. Fernbedienungssensor: Die Fernbedienung auf diesen Punkt richten.

# Geräterückseite

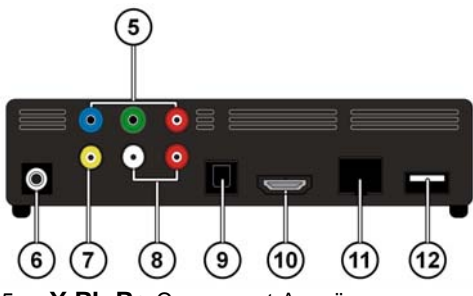

- 5. Y Pb Pr: Component-Ausgänge
- 6. DC: Netzeingang
- 7. AV OUT: Videoausgang
- 8. AV OUT: analoge Audioausgänge (links/rechts)
- 9. SPDIF: Optischer Digitalausgang
- 10. HDMI: HDMI Ausgang
- 11. RJ45: LAN-Anschluss für Netzwerkkabel
- 12. USB-Anschluss

## Fernbedienung

- 1. HOME: Zurück zum HOME-Menü
- 2. PHOTO: Nur Bilddateien anzeigen
- 3. VIDEO: Nur Videodateien anzeigen
- 4. MUSIC: Nur Musikdateien anzeigen
- 5. **STANDBY/ON:** Gerät einschalten/ in den Standby-Modus schalten
- 6. SETTINGS: Menü Settings aufrufen
- 7. SLIDESHOW: Diashow starten
- 8. OK: Eingaben bestätigen
- PG UP/DOWN: Seite zurück/vor blättern; um 10% zurück/ vor während der Videowiedergabe
- AUDIO: Audiospuren einstellen (Nur während der Videowiedergabe, falls verfügbar)
- 11. **SUBTITLE:** Untertitel einstellen (Nur während der Videowiedergabe, falls verfügbar)
- 12. **ANGLE:** Kameraposition einstellen (falls verfügbar)
- 13. **REPEAT:** Wiederholfunktion einstellen
- 14. VOLUME -/+: Lautstärke verringern/erhöhen
- 15. MUTE: Ton ausschalten
- Quick Jump <</>>: 1 Minute zurück/ 5 Minuten vor bei Videowiedergabe
- 17. RETURN: Zurück zur letzten Auswahl
- 18. SKIP I vorheriger/nächster Titel
- 19. **STOP** : Wiedergabe anhalten
- 20. SEARCH <</br>

  Suchlauf rückwärts/vorwärts
- 21. **PLAY/PAUSE I:** Wiedergabe starten/unterbrechen
- 22. Navigationstasten **I Die Auswahl in den Menüs bewegen**
- 23. INFO: Wiedergabeleiste anzeigen/Videoauflösung einstellen (Im HOME-Menü)
- 24. ZOOM: Bild vergrößern/verkleinern

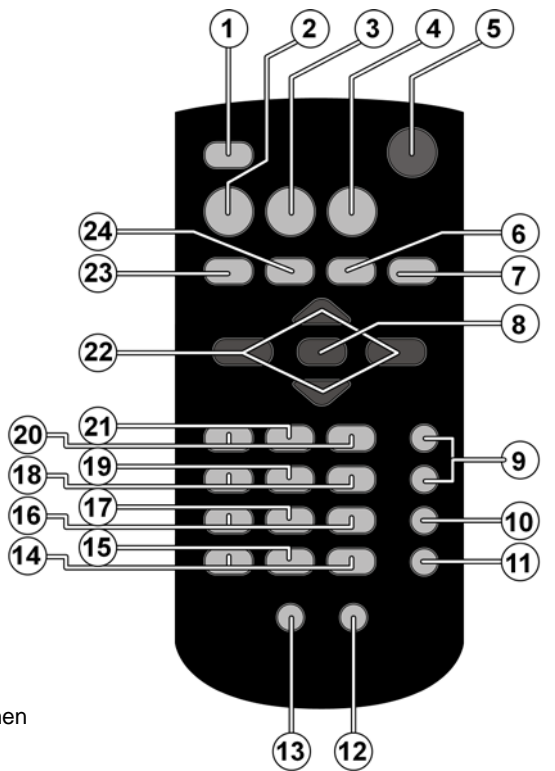

DE

# Inbetriebnahme

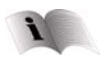

Lesen Sie vor der Inbetriebnahme bitte unbedingt das Kapitel "Sicherheitshinweise" ab Seite 4.

## Batterie in die Fernbedienung einlegen

- > Im Auslieferzustand ist die Batterie bereits in der Fernbedienung eingelegt.
- Ziehen Sie zum Aktivieren den Isolationsstreifen mit der Aufschrift "Bitte vor Gebrauch entfernen" an der Unterseite der Fernbedienung heraus.

## Batterie wechseln

- Die Fernbedienung benötigt eine Knopfzellen-Batterie 3 V, CR2025.
- Entfernen Sie die Batteriefachabdeckung auf der Rückseite der Fernbedienung.
- Legen Sie eine Batterie vom Typ CR2025 (Knopfzelle) in das Batteriefach der Fernbedienung ein. Beachten Sie dabei die Polung der Batterie (im Batteriefachboden markiert).

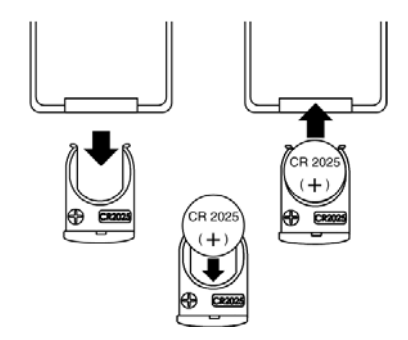

Schließen Sie das Batteriefach.

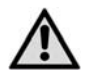

Nehmen Sie die Batterie aus der Fernbedienung heraus, wenn das Gerät längere Zeit nicht benutzt wird. Die Fernbedienung könnte durch eine auslaufende Batterie beschädigt werden.

## Geräteanschlüsse

## **HDMI-Anschluss**

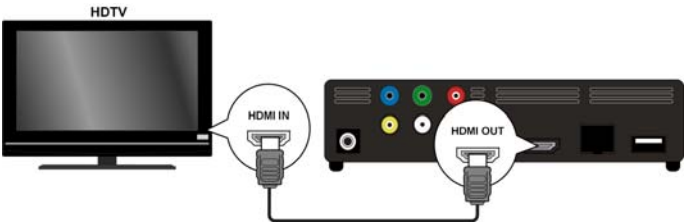

 Schließen Sie das HDMI-Kabel an die HDMI-Buchse des Gerätes sowie an die entsprechende HDMI-Eingangsbuchse am Fernsehgerät an.

Bei einem HDMI-Anschluss kann die Auflösung (PAL, 480P, 576P, 720P (50Hz), 720P (60Hz), 1080i (50Hz), 1080i (60Hz), 1080P (50Hz), 1080P (60Hz) oder NTSC für den HDMI-Ausgang durch mehrmaliges Drücken der Taste **INFO** eingestellt werden (Nur im HOME-Menü).

#### **Hinweise zum HDMI-Anschluss**

- Falls Ihr Fernseher keinen Dolby Digital- oder MPEG-Decoder besitzt, stellen Sie im Settings-Menü die Option [AUDI 0] Untermenü [DI GI TAL OUPUT] auf [HDMI LPCM] (siehe Seite 23).
- Beachten Sie beim Anschluss eines HDMI-kompatiblen Gerätes folgende Punkte:
  - Schalten Sie das HDMI-Gerät und dieses Gerät aus. Schalten Sie nun das HDMI-Gerät ein, warten Sie ca. 30 Sekunden, und schalten Sie dann dieses Gerät ein.
  - Der Videoeingang des angeschlossenen Gerätes muss auf dieses Gerät eingestellt sein.
  - Das angeschlossene Gerät muss eine der Video-Eingangsauflösungen PAL, 480P, 576P, 720P (50Hz), 720P (60Hz), 1080i (50Hz), 1080i (60Hz), 1080P (50Hz), 1080P (60Hz) oder NTSC unterstützen.

## Anschluss an die AV-Buchsen

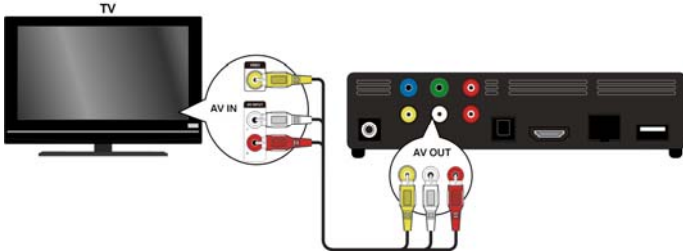

Verbinden Sie die Buchsen AV des Gerätes über das mitgelieferte Audio-/Videokabel mit den Audio-/Videoeingangsbuchsen des TV-Gerätes. Über diesen Ausgang werden nur PAL und NTSC Auflösungen unterstützt, wenn Sie in den Genuss von HD Inhalten kommen wollen, verwenden Sie den HDMI Ausgang.

#### Anschluss an die Component-Ausgänge

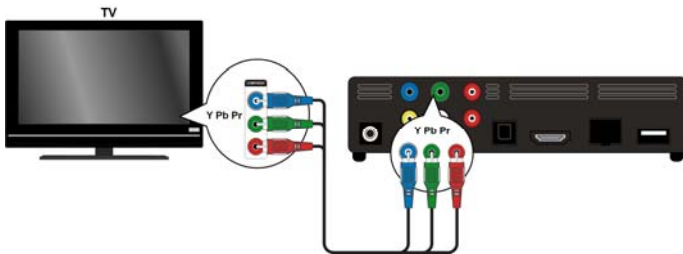

Verbinden Sie die Buchsen Y Pb Pr des Gerätes über das mitgelieferte Component Videokabel mit den entsprechenden Eingangsbuchsen des TV-Gerätes.

#### Hinweis:

Über die Component-Ausgänge wird nur das Bild ausgegeben. Für die Übertragung des Tonsignals müssen zusätzlich die analogen oder digitalen Anschlüsse des Design Full-HD Media Players mit dem TV-Gerät oder eines Audiogerätes verbunden werden.

#### **Optischer Digitalanschluss**

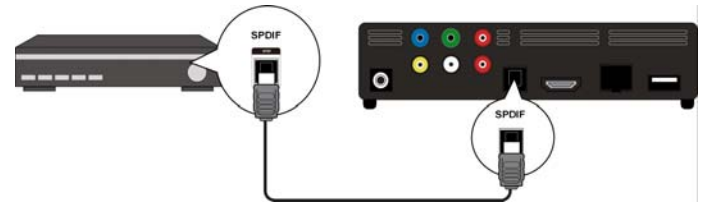

Zur Übertragung der digitalen Audiosignale an ein digitales Audiogerät verbinden Sie die Buchse **SPDIF** des Gerätes über ein optisches Kabel mit der entsprechenden Buchse am digitalen Audiogerät (z. B. ein A/V Verstärker).

#### Datenträger über USB anschließen

Verbinden Sie eine USB-Festplatte über ein USB-Kabel mit der **USB**-Buchse an der Vorderoder Rückseite des Geräts. Sie können auch einen USB-Stick an eine der Buchsen stecken.

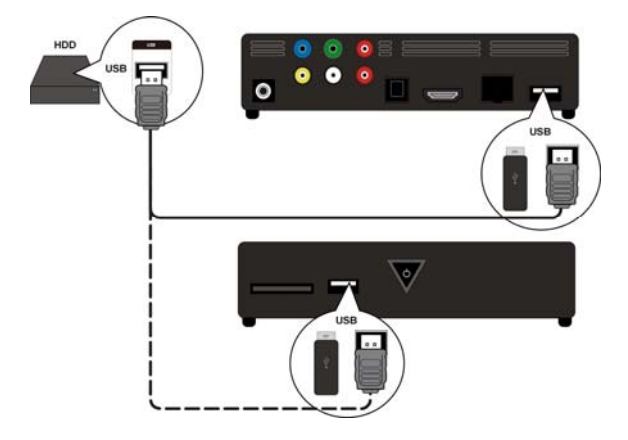

#### Netzwerkanschluss

Verbinden Sie die **RJ45**-Buchse am Gerät über ein Netzwerkkabel mit entsprechenden Steckern mit einer Netzwerkschnittstelle (z. B. einen Router).

Auf diese Weise kann der Design Full-HD Media Player auf freigegebene Dateien im Netzwerk zugreifen.

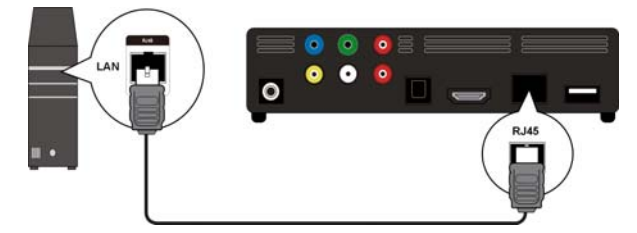

### Anschluss für Speicherkarten

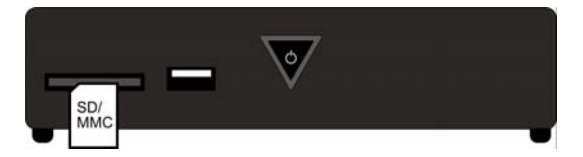

Stecken Sie eine Speicherkarte (Typ SD/SDHC/MMC/MS/MSPro) in die Buchse an der Vorderseite des Geräts, um die Dateien der Speicherkarte wiedergeben zu können.

#### Hinweis:

Der Design Full-HD Media Player unterstützt SD-Speicherkarten, SDHC-Speicherkarten, MMC-Speicherkarten, Memory-Sticks vom Typ MS und MSPro.

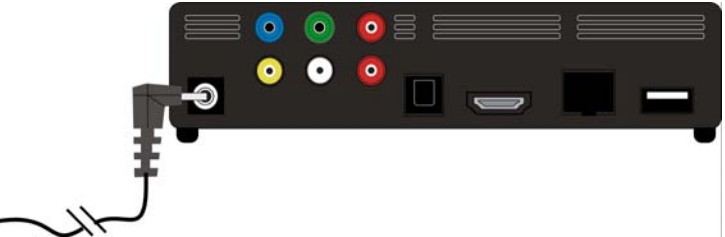

Verbinden Sie den Stromversorgungsstecker des mitgelieferten Adapters (KSAD1200150W1EU 12V DC 1,5A) mit der DC-Buchse am Gerät.

Wenn Sie alle Anschlüsse vorgenommen haben, verbinden Sie den Netzadapter mit einer Steckdose (AC 230 V  $\sim$  50 Hz). Entnehmen Sie die Angaben des Netzadapters den technischen Daten auf Seite 53.

# Erstinbetriebnahme

Wenn Sie das Gerät zum ersten Mal in Betrieb nehmen, erscheint nach dem Anschluss an die Stromversorgung eine Übersicht, in der Sie folgende Einstellungen vornehmen können:

## Menüsprache

Stellen Sie hier die Menüsprache ein, wie auf Seite 25 beschrieben.

## Zeit

Stellen Sie hier Uhrzeit und Datum ein, wie auf Seite 25 beschrieben

## LAN-Einrichtung

Stellen Sie hier die Netzwerkkonfiguration ein, wie auf Seite 24 beschrieben, falls Sie ein Netzwerkkabel anschließen wollen.

DE

# Bedienung

## Gerät ein- und ausschalten

- Wenn Sie das Gerät über den Netzadapter mit dem Stromnetz verbunden haben, blinkt die Taste O ON/OFF am Gerät zunächst blau, um zu signalisieren, dass das System hochfährt. Danach leuchtet sie dauerhaft blau und das Gerät ist betriebsbereit.
- Um das Gerät in den Stand-by-Modus zu schalten. drücken Sie die Taste Standby/ON auf der Fernbedienung. Die Taste ON/OFF leuchtet im Standby-Modus rot.
- Drücken Sie die Taste O Standby/ON auf der Fernbedienung oder die Taste O ON/OFF am Gerät erneut, um das Gerät aus dem Standby-Modus heraus einzuschalten.
- Um das Gerät auszuschalten, drücken Sie kurz die Taste O ON/OFF am Gerät. Die Taste O ON/OFF erlischt.
- Um das Gerät einzuschalten, drücken Sie kurz die Taste O ON/OFF am Gerät. Die Taste O ON/OFF blinkt blau um zu signalisieren, dass das System hochfährt. Danach leuchtet sie dauerhaft blau und das Gerät ist betriebsbereit.

## Lautstärke einstellen

 Drücken Sie die Taste Volume -/+, um die Lautstärke zu verringern/erhöhen. Die Lautstärkeeinstellung wird kurz unten am Bildrand eingeblendet.

## Navigation in den Menüs

- Mit den Navigationstasten ◀►▲▼ wählen Sie Menüpunkte aus und verändern Sie Werte in den Menüs.
- > Drücken Sie die Taste OK, um einen Menüpunkt zu bestätigen.

# Das "Home" Menü

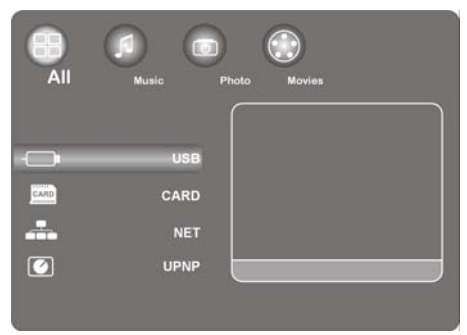

> Drücken Sie de Taste **HOME**, um die Medienwiedergabe aufzurufen.

Nachfolgend werden die einzelnen Medien und Menüs beschrieben.

## **Option "All"**

## USB

Wenn Sie einen USB-Datenträger angeschlossen haben, können Sie alle dort gespeicherten Media-Dateien durchsuchen und abspielen.

## CARD

Wenn Sie einen Datenträger an den Kartensteckplatz angeschlossen haben, können Sie alle dort gespeicherten Media-Dateien durchsuchen und abspielen.

## NET

Wenn Sie das Gerät mit einer Netzwerkschnittstelle (z. B. einen Router) verbunden haben, können Sie hier freigegebene Ordner und Geräte im Netzwerk anzeigen.

#### My\_Shortcuts

Hier werden alle Serververbindungen angezeigt, deren Zugangsinformationen Sie für einen direkten Verbindungsaufbau gespeichert haben.

 Wählen Sie einen Server aus und drücken Sie die Taste OK, um eine Verbindung herzustellen.

### UPNP

Universal Plug and Play (UPnP) ist ein Protokoll zur herstellerübergreifenden Ansteuerung von Geräten über ein IP-basierendes Netzwerk.

Wenn UPnP im Windows-Mediaplayer aktiviert wurde, wird Ihr Gerät vom Mediaplayer erkannt und kann über das Betriebssystem freigegeben und konfiguriert werden. Ebenso kann Ihr Gerät über UPnP Daten einer Medienserver-Software empfangen.

Im Menüpunkt UPnP des Multimediaplayers werden Ihnen alle Medieninhalte geordnet nach Kategorien des Windows-Mediaplayers oder Medienservern.

 Wählen Sie einen Medien-Server aus und drücken Sie die Taste OK, um eine Verbindung herzustellen bzw. Ordner und Inhalte zu öffnen.

## **Option "Music"**

Im Musik-Interface werden die unterstützten Audio-Dateien und Ordner angezeigt.

## Kontrollmöglichkeiten während der Musikwiedergabe

| Taste                        | Funktion                                                                |
|------------------------------|-------------------------------------------------------------------------|
| PLAY/PAUSE                   | Wiedergabe beginnen und pausieren.                                      |
| <b>~~</b> / <b>&gt;&gt;</b>  | Schneller Vor-/Rücklauf. Mehrfaches Drücken erhöht die Geschwindigkeit. |
| $\mathbf{\nabla}/\mathbf{A}$ | Zum nächsten oder vorhergehenden Musiktitel springen.                   |
| INFO                         | Anzeigen oder ausblenden der Wiedergabeleiste während der Wiedergabe.   |
| VOLUME -/+                   | Lautstärke verringern oder erhöhen.                                     |

#### Wiederholfunktion einstellen

Drücken Sie mehrmals die Taste **REPEAT**, um folgende Wiederholfunktionen einzustellen:

| 1          | Aktuellen Titel wiederholen         |
|------------|-------------------------------------|
| ALL        | Alle Titel wiederholen              |
| Repeat Off | Keine Wiederholfunktion eingestellt |

## Option "Photo"

Im Foto-Interface werden die unterstützten Foto-Dateien und Ordner angezeigt.

#### Kontrollmöglichkeiten während der Fotowiedergabe

| Taste      | Funktion                                                                  |
|------------|---------------------------------------------------------------------------|
| SKIP I     | Zum nächsten oder vorhergehenden Foto springen.                           |
| <b>∢</b> ▶ | Drehen Sie das Foto im 90° Winkel.                                        |
| INFO       | Anzeigen oder ausblenden der Fotowiedergabeleiste während der Wiedergabe. |
| STOP       | Die Wiedergabe stoppen.                                                   |

#### Bild vergrößern

 Drücken Sie während der Wiedergabe mehrmals die ZOOM Taste, um einen Vergrößerungsfaktor von 2x, 4x, 8x und 16x einzustellen. Mit den Navigationstasten bewegen Sie den vergrößerten Ausschnitt.

In der Einstellung Fit t wird das Bild als Vollbild dargestellt.

### **Option "Movies"**

Im Film-Menü werden die unterstützten Film-Dateien und Ordner angezeigt.

#### Kontrollmöglichkeiten während der Film-Wiedergabe

| Taste         | Funktion                                                                  |
|---------------|---------------------------------------------------------------------------|
| PLAY/PAUSE    | Wiedergabe beginnen und pausieren.                                        |
| SKIP I        | Zum nächsten oder vorhergehenden Kapitel oder Film springen.              |
|               | Scheller Vor-/Rücklauf. Mehrfaches Drücken erhöht die<br>Geschwindigkeit. |
| INFO          | Anzeigen oder ausblenden der Filmwerkzeugleiste während der Wiedergabe.   |
| STOP          | Die Wiedergabe stoppen.                                                   |
| VOLUME -/+    | Lautstärke verringern oder erhöhen                                        |
| QUICK JUMP <> | In der Wiedergabe um 1 Minute zurück oder 4 Minuten vor                   |
| PG UP/DOWN    | In der Wiedergabe um 10% zurück oder vor                                  |

## Bild vergrößern/verkleinern

Drücken Sie während der Wiedergabe mehrmals die ZOOM Taste, um einen Vergrößerungsfaktor von 2x, 3x, 4x, 8x und 0. 9x einzustellen. Mit den Navigationstasten bewegen Sie den vergrößerten Ausschnitt.

In der Einstellung 1x wird das Videobild in Originalgröße dargestellt.

#### Wiederholfunktion einstellen

Drücken Sie mehrmals die Taste **REPEAT**, um folgende Wiederholfunktionen einzustellen:

| Repeat | Title | Aktuellen Titel wiederholen         |
|--------|-------|-------------------------------------|
| Repeat | ALI   | Alle Titel wiederholen              |
| Repeat | 0ff   | Keine Wiederholfunktion eingestellt |

#### **Untertitel einblenden**

Wenn die Videodatei Untertitel enthält, können Sie diese durch Drücken der Taste **SUBTITLE** einblenden.

> Drücken Sie die Taste wiederholt, um weitere Untertitel anzuzeigen (falls verfügbar).

### Kameraposition

 Drücken Sie die Taste ANGLE, um die verschiedenen Kamerapositionen anzuzeigen, falls in der Videodatei verfügbar.

# Menü SETTINGS - Einstellungen vornehmen

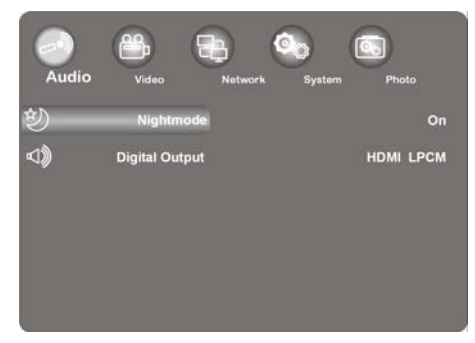

> Drücken Sie die Taste SETTINGS, um das Einstellungsmenü aufzurufen.

Nachfolgend werden die einzelnen Einstellungsmenüs beschrieben.

## Menüpunkt "Audio"

In diesem Menü können Sie die Audioeinstellungen vornehmen.

## Nightmode (Nachtmodus)

 Wählen Sie zwischen On / Off / Comfort. Wenn die Option aktiviert ist, wird die maximale Lautstärke reduziert, um zum Beispiel nachts eine Lärmbelästigung anderer zu vermeiden.

## **Digital Output (digitaler Ausgang)**

> Wählen Sie hier das Format für die digitalen Audioausgänge SPDIF und HDMI.

| HDMI LPCM  | Digitales Audiosignal reduziert auf Stereo über HDMI Ausgang            |
|------------|-------------------------------------------------------------------------|
| HDMI RAW   | Digitales Audiosignal unverändert über HDMI<br>Ausgang                  |
| SPDIF LPCM | Digitales Audiosignal reduziert auf Stereo über optischen Ausgang SPDIF |
| SPDIF RAW  | Digitales Audiosignal unverändert über<br>optischen Ausgang SPDIF       |

## Menü "Video"

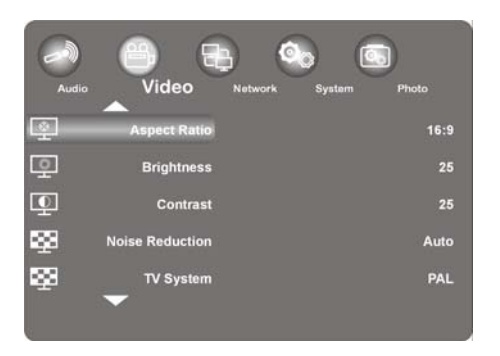

In diesem Menü können Sie die Video-Einstellungen vornehmen.

#### Aspect Ratio (Seitenverhältnis)

 Pan Scan 4: 3:
 Stellt ein Breitbild auf dem gesamten Bildschirm dar und schneidet die redundanten Anteile ab. Bitte wählen, wenn ein Standard 4:3 TV angeschlossen ist.

Letter Box 4: 3: Stellt ein Breitbild mit zwei schwarzen Balken oben und unten auf einem 4:3 TV dar. Bitte wählen, wenn ein Standard 4:3 TV angeschlossen ist.

**16:9**: Staucht das Bild um das gesamte Bild zu ändern. Bitte wählen, wenn ein 16:9 TV angeschlossen ist.

#### **Brightness (Helligkeit)**

• Stellen Sie hier die Helligkeit des Bildes von 0-50 ein.

## **Contrast (Kontrast)**

• Stellen Sie hier den Kontrast des Bildes von 0-50 ein.

#### Noise Reduction (Rauschunterdrückung)

Stellen Sie hier die Rauschunterdrückung für die Bildanzeige auf On oder Off.

## **TV-System (Fernsehnorm)**

 Stellen Sie hier das TV System und die Videoauflösung ein. Diese Einstellung hängt auch vom Land ab, in dem Sie sich befinden:

| NTSC       | Vereinigte Staaten, Kanada, Japan, Mexico, Philippinen, Süd Korea und Taiwan.                                      |
|------------|----------------------------------------------------------------------------------------------------|
| PAL        | Europa, Grönland, Teile von Afrika und Süd Amerika, der mittlere Osten, China, Indien, Australien, und Indonesien. |
| 480P       | progressive 480 Zeilen Auflösung                                                                                   |
| 576P       | progressive 576 Zeilen Auflösung                                                                                   |
| 720P 50Hz  | HD Auflösung (nicht für Composite-Video Ausgang)                                                                   |
| 720P 60Hz  | HD Auflösung (nicht für Composite-Video Ausgang)                                                                   |
| 1080i 50Hz | HD Auflösung (nicht für Composite-Video Ausgang)                                                                   |
| 1080i 60Hz | HD Auflösung (nicht für Composite-Video Ausgang)                                                                   |
| 1080P 50Hz | HD Auflösung (nicht für Composite-Video Ausgang)                                                                   |
| 1080P 60Hz | HD Auflösung (nicht für Composite-Video Ausgang)                                                                   |

#### 1080P 24HZ

Einige TV-Geräte können Videodaten mit einer Bildfrequenz von 24 Hz wiedergeben, wie sie bei manchen Videoformaten vorliegt.

 Wählen Sie diese Einstellung aus, um ein 24 Hz Videosignal über den HDMI-Ausgang auszugeben.

## **Resume Play**

Hier können Sie die Funktion zur Fortsetzung von Filmen (mit Hilfe von Lesezeichen) ein- und ausschalten.

Bei eingeschalteter Resume Play Funktion wird eine Videodatei an der Stelle fortgesetzt, an der die Wiedergabe unterbrochen wurde.

 Bestätigen Sie nach dem Starten der Videowiedergabe Abfragefenster "Resume Pl ayback?" mit Confi rm. Wenn Sie Cancel wählen, wird die Videodatei von Anfang an wiedergegeben.

#### **Movie Preview**

Hier können Sie die Filmvorschau im Browsermenü an- und ausschalten.

## **Quick Jump**

Durch Drücken der Taste **QUICK JUMP** <</>> während der Videowiedergabe können Sie die Wiedergabe um eine bestimmte Zeit rückwärts bzw. vorwärts fortsetzen.

 Stellen Sie hier f
ür die Taste QUICK JUMP << bzw. QUICK JUMP >> ein Zeitintervall in Minuten ein.

## Menü "Network"

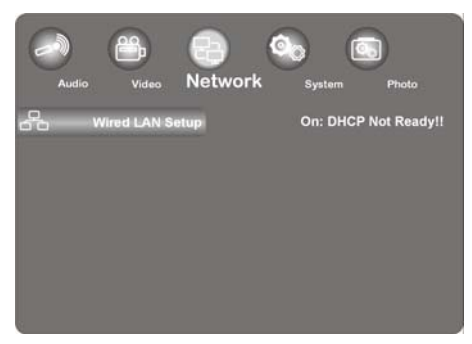

Nutzen Sie dieses Menü um Einstellungen für das Ethernet vorzunehmen.

## Wired LAN setup (LAN-Einrichtung)

#### **DHCP IP (Auto)**

- Wählen Sie diesen Menüeintrag, wenn die IP Adresse automatisch vom Router bezogen werden soll.
- Falls erforderlich, geben Sie im folgenden Fenster die IP-Adresse des DNS-Servers ein und wählen Sie anschließend den Eintrag OK aus.
- > Bestätigen Sie das Abfragefenster "Save Network Setting?" mit Confirm.

#### Fix IP (Manual)

- Wählen Sie diesen Menüeintrag, wenn Sie eine bestimmte statische IP-Adresse verwenden wollen.
- Geben Sie im folgenden Fenster IP-Adresse, Subnetzmaske, Standardgateway und die IP-Adresse des DNS-Servers ein und bestätigen Sie anschließend mit der Taste OK.
- > Bestätigen Sie das Abfragefenster "Save Network Setting?" mit Confirm.

## Menü "System"

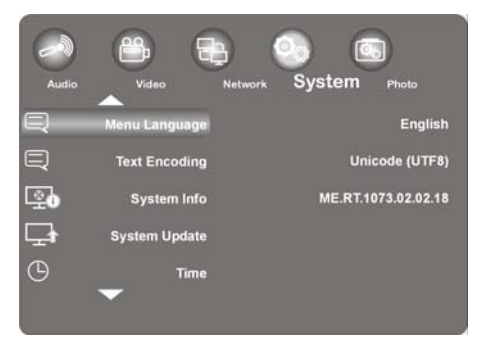

Nutzen Sie dieses Menü, um Systemeinstellungen zu konfigurieren.

## Menu Language (Menüsprache)

• Wählen Sie hier die OSD (On-Screen Display) Sprache.

## Text Encoding (Textcodierung)

• Wählen Sie hier die Text-Kodierungsoptionen (Untertitel Anzeige).

## System Info

Hier erhalten Sie Informationen über die Version der installierten Software und über die Komponenten ihres Players Design Full-HD Media Players.

## System Update (Systemaktualisierung)

Hier können Sie die Firmware ihres Design Full-HD Media Players via USB aktualisieren.

## Time (Zeit)

Wählen Sie den Eintrag Manual aus, um die aktuelle Zeit und das Datum einzugeben.

## Restore Default (Werkseinstellungen)

Wählen Sie diesen Punkt, um alle eingegebenen Einstellungen zurückzusetzen und den Auslieferzustand des Gerätes wieder herzustellen.

## Screen Saver (Bildschirmschoner)

Hier können Sie den Bildschirmschoner ein- und ausschalten.

## Menü "Photo"

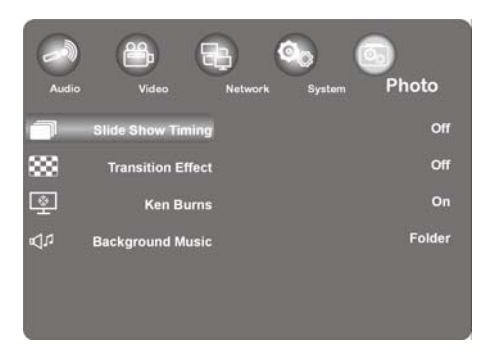

> Nutzen Sie dieses Menü, um Fotoeinstellungen zu konfigurieren.

## Slide Show Timing (Diashow-Timing)

• Wählen Sie hier die Intervallzeit für Diashows.

### Transition Effect (Übergangseffekt)

• Wählen Sie hier den Übergangseffekt bei einer Diashow.

## Ken Burns (Bildvergrößerung)

In dieser Einstellung wird das Bild bei der Wiedergabe vergrößert dargestellt, während über das Bild geschwenkt wird.

> Schalten Sie den Ken Burns Effekt für die Bildwiedergabe ein oder aus.

#### **Background (Hintergrundmusik)**

 Hier können Sie festlegen, ob beim Betrachten von Bildern eine Hintergrundmusik abgespielt werden soll. Die Optionen sind Off / Fol der.

#### Hinweis:

Wenn sich Musikdateien im selben Ordner wie die Bilddateien befinden werden diese in der Einstellung Ordner während der Dia-Show automatisch wiedergegeben.

# Problembehebung

Fehlfunktionen können manchmal banale Ursachen haben, aber manchmal auch von defekten Komponenten ausgehen. Wir möchten Ihnen hiermit einen Leitfaden an die Hand geben, um das Problem zu lösen. Wenn die hier aufgeführten Maßnahmen keinen Erfolg bringen, helfen wir Ihnen gerne weiter. Rufen Sie uns an!

## Fehlersuche

### Allgemein

#### Das Gerät lässt sich nicht einschalten.

• Schließen Sie den Netzadapter fest an die Netzsteckdose an.

#### Kein Bild.

- Wählen Sie den richtigen Video-Eingangsmodus des Fernsehers, so dass das Bild des Gerätes angezeigt wird.
- Videokabel fest anschließen.
- Überprüfen Sie, ob für die Option **[TV System]** im SETUP-Menü eine geeignete Einstellung vorgenommen wurde, die dem Videoanschluss entspricht.

#### Verzerrtes Bild.

- Die wiedergegebene Datei wurde in einer anderen Farbnorm als der des Fernsehers aufgenommen.
- Wählen Sie eine vom Fernseher unterstützte Auflösung.

#### Kein Ton.

- Audiokabel fest anschließen.
- Für den Verstärker oder den Verstärkeranschluss wurde eine falsche Einstellung im SETUP-Menü [Di gi tal Output] für die Eingangsquelle vorgenommen.
- Das Gerät führt gerade einen Suchlauf durch oder befindet sich im Pause-Modus.

#### Die Fernbedienung funktioniert nicht richtig.

- Die Fernbedienung ist nicht auf den Fernbedienungs-Sensor des Gerätes gerichtet.
- Die Fernbedienung ist zu weit vom Gerät entfernt.
- Zwischen Fernbedienung und Gerät befindet sich ein Hindernis.
- Die Batterie der Fernbedienung ist schwach.

#### Der Kamerawinkel kann nicht geändert werden.

• Die wiedergegebene Datei enthält keine weiteren Kamerawinkel.

#### Die Untertitelsprache lässt sich nicht ändern oder wird nicht angezeigt.

• Die wiedergegebene Datei enthält keine Untertitel.

#### MP3-/WMA-/JPEG-/DivX-Dateien lassen sich nicht wiedergeben.

• Die Dateien wurden in einem vom Gerät nicht unterstützten Format erstellt.

#### HDMI

#### Auf dem angeschlossenen HDMI-Gerät wird kein Bild angezeigt.

- HDMI-Kabel abziehen und wieder anschließen.
- HDMI-Gerät aus- und wieder einschalten.
- Der Videoeingang des angeschlossenen Gerätes muss auf dieses Gerät eingestellt sein.
- Das verwendete HDMI-Kabel muss voll HDMI-kompatibel sein. Bei Anschluss eines Nicht-Standard-Kabels wird u. U. kein Bild angezeigt.

#### Auf dem angeschlossenen HDMI-Gerät wird kein Ton ausgegeben.

- Einige HDMI-kompatible Geräte besitzen keine Tonausgabe (schlagen Sie in der Bedienungsanleitung des angeschlossenen Gerätes nach).
- Falls Ihr Fernseher keinen Dolby Digital- oder MPEG-Decoder besitzt, stellen Sie im Settings-Menü die Option [AUDI 0] Untermenü [DI GI TAL OUTPUT] auf [HDMI LPCM] (siehe Seite 23).

### Zurücksetzen des Gerätes

Eines der folgenden Probleme tritt auf:

- Die Anzeige des Bedienungsfeldes funktioniert nicht.
- Das Gerät arbeitet nicht störungsfrei.

#### Das Gerät kann wie folgt zurückgesetzt werden:

- Rufen Sie das Menü "Settings/System/Werkseinstellungen" auf.
- Wählen Sie diesen Punkt aus und drücken Sie OK, um alle eingegebenen Einstellungen zurückzusetzen und den Auslieferzustand des Gerätes wieder herzustellen.

## Benötigen Sie weitere Unterstützung?

Wenn die Vorschläge in den vorangegangenen Abschnitten Ihr Problem nicht behoben haben, nehmen Sie bitte Kontakt mit uns auf. Sie würden uns sehr helfen, wenn Sie uns folgende Informationen zur Verfügung stellen:

- Welche externen Geräte sind angeschlossen?
- Welche Meldungen erscheinen auf dem Bildschirm?
- Bei welchem Bedienungsschritt ist das Problem aufgetreten?
- Falls Sie einen PC an das Gerät angeschlossen haben:
  - Wie sieht Ihre Rechnerkonfiguration aus?
  - Welche Software haben Sie beim Auftreten des Fehlers verwendet?
- Welche Schritte haben Sie zur Lösung des Problems bereits unternommen?
- Wenn Sie bereits eine Kundennummer erhalten haben, teilen Sie uns diese mit.

# Reinigung

Die Lebensdauer des Gerätes können Sie durch folgende Maßnahmen verlängern:

- Ziehen Sie vor dem Reinigen immer den Netzadapter und alle Verbindungskabel.
- Verwenden Sie keine Lösungsmittel, ätzende oder gasförmige Reinigungsmittel.
- Reinigen Sie das Gerät mit einem weichen, fusselfreien Tuch.

Bitte bewahren Sie das Verpackungsmaterial gut auf und benutzen Sie ausschließlich dieses, um das Gerät zu transportieren.

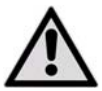

ACHTUNG! Es befinden sich keine zu wartenden oder zu reinigenden Teile innerhalb des Gerätes.

# Entsorgung

### Verpackung

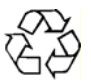

Ihr Gerät befindet sich zum Schutz vor Transportschäden in einer Verpackung. Verpackungen sind Rohstoffe und somit wiederverwendungsfähig oder können dem Rohstoffkreislauf zurückgeführt werden.

## Gerät

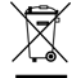

Werfen Sie Ihr Gerät am Ende seiner Lebenszeit keinesfalls in den normalen Hausmüll! Erkundigen Sie sich bei Ihrer Stadt- oder Gemeindeverwaltung nach einer umwelt- und sachgerechten Entsorgung.

## Batterien

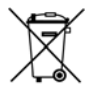

Verbrauchte Batterien gehören nicht in den Hausmüll. Die Batterien können zur Entsorgung bei einer Sammelstelle für Altbatterien oder im Fachhandel abgegeben werden.

# **Technische Daten**

## Allgemein

| Stromversorgung Netzadapter           | Ktec KSAD1200150W1EU            |
|---------------------------------------|---------------------------------|
|                                       | Eingang (primär): 230 V ~ 50 Hz |
|                                       | Ausgang (sekundär): 12 V 1,5 A  |
| Abmessungen (ca.)                     | 150 x 45 x 120 mm (B x H x T)   |
| Gesamtgewicht (ca.)                   | 450 g                           |
| Betriebstemperatur                    | 5°C bis 35°C                    |
| Luftfeuchtigkeit während des Betriebs | 5 % bis 65 %                    |

Copyright © 2009 Alle Rechte vorbehalten.

Dieses Handbuch ist urheberrechtlich geschützt. Alle Rechte vorbehalten. Vervielfältigung in mechanischer, elektronischer und jeder anderen Form ohne die schriftliche Genehmigung des Herstellers ist verboten. Das Copyright liegt bei der Firma MEDION®.

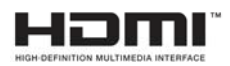

HDMI, das HDMI Logo sowie High-Definition Multimedia Interface sind eingetragene Warenzeichen der **HDMI Licensing LLC**.

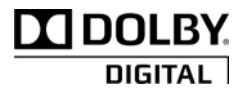

Hergestellt unter Lizenz von Dolby Laboratories. Dolby und das Doppel-D-Symbol sind Warenzeichen von Dolby Laboratories.

Technische und optische Änderungen sowie Druckfehler vorbehalten.

# Lizenzinformation

Hinweis: Diese Übersetzung ersetzt in keinem Fall die GPL im juristischen Sinne. Sie ist auch keine von der FSF autorisierte deutsche Version der GPL.

## Lizenzhinweise

Dieses Produkt enthält bestimmte Copyright geschützte Inhalte von Drittanbietern, die unter den Bedingungen der "GNU General Public License", "PSF LICENSE AGREEMENT FOR PYTHON 2.3" und anderen, ähnlichen Lizenzbestimmungen von "Free Software", von Organisation wie die der "Free Software Foundation", "Python Software Foundation", "The X.Org Foundation", etc. angeboten werden.

Dort erfahren Sie weitere Details zu den lizenzierten Inhalten dieser Software. Die Dokumentation nennt die verwendeten Inhalte zu denen Sie weitere Kopien der Lizenzbestimmungen auf den jeweiligen Internetseiten der Inhaltsanbieter erhalten können. Eine Kopie des "GNU General Public License Agreements" finden Sie unter http://www.gnu.org/copyleft/gpl.html.

Die GPL betreffenden und aufgelisteten Inhalte und Komponenten werden ohne Garantien und Gewährleistung, weder zugesichert noch impliziert, geliefert und zur Verfügung gestellt. Dies umfasst auch die Zusicherung einer Gebrauchstauglichkeit und Mängel Gewährleistung für bestimmte und allgemeine Verwendungszwecke. Das gesamte Risiko für die Nutzung, Qualität und Leistung trägt der Verwender der Software. Bitte lesen Sie besonders hierzu die relevanten Lizenzbestimmungen der jeweiligen Inhalte. Die hier genannten Rechteinhaber der GPL und/oder anderer Lizenzbestimmungen haften nicht für entstandene Schäden, weder allgemeiner, noch besonderer Art, weder für Folgeschäden noch für indirekte Schäden, die sich aus der Nutzung oder einer nicht möglichen Nutzung der Software ergeben. Bitte lesen Sie besonders die relevanten Lizenzbestimmungen der jeweiligen Komponenten.

## Bereitstellung der Quellcodes

Sie können einen maschinenlesbaren Quell Code der beschriebenen Komponenten, inklusive Anweisungen zur Kompilierung, Installation und Steuerung des Objekt Codes unter http://www.medion.com finden. Bitte beachten Sie die Copyright Hinweise und Garantiebestimmungen, sowie die Lizenzbestimmungen, die den Quell Codes beigefügt sind.

## Licence disclaimer

This product includes certain copyrighted third-party software components licensed under the terms of the GNU General Public License, PSF LICENSE AGREEMENT FOR PYTHON 2.3, and other similar license agreements offering free distribution of these software components offered by organizations such as Free Software Foundation, Python Software Foundation, the X.Org Foundation, etc.

Copies of these license agreements can be found at this file or by visiting the respective website of these components as provided in the documentation. You may also visit http://www.gnu.org/copyleft/gpl.html for a copy of GNU General Public License Agreement. GPL components and other components listed are licensed without warranties of any kinds, either express or implied warranties, in-cluding without limitation the implied warranty of merchantability and fitness for a particular purpose. The entire risk as the quality and performance of these components is with you. Please check the respective license agreement for more details. Copyright holders under GPL and/or other license agreement mentioned herein shall not be responsible for any damages, general, special, incidental or consequential, arising out of the use or inability to use these components/software. Please check the respective license agreement for more details.

### **Download Source Code**

You can download the machine-readable full source code of the corresponding licensed components, including any scripts to control compilation and installation of the object code, at the following website link. Please pay attention to the copyright notice, warranty disclaimer and a copy of license agreement accompanying these source codes. http://www.medion.com

# Sommaire

| Sommaire                                      | 1  |
|-----------------------------------------------|----|
| Remarques concernant le présent mode d'emploi | 3  |
| Utilisation conforme                          | 3  |
| Contenu de la livraison                       | 3  |
| Consignes de sécurité                         |    |
| Généralités                                   | 8  |
| Vue d'ensemble de l'appareil                  | 9  |
| Façade                                        | 9  |
| Arrière                                       | 9  |
| Télécommande                                  | 10 |
| Mise en service                               | 11 |
| Insertion de la pile dans la télécommande     | 11 |
| Branchements                                  | 12 |
| Première mise en service                      | 16 |
| Utilisation                                   | 17 |
| Mise en marche et arrêt de l'appareil         | 17 |
| Réglage du volume                             | 17 |
| Navigation dans les menus                     | 17 |
| Menu Home                                     | 18 |
| Option « All »                                | 18 |
| Option « Music »                              | 19 |
| Option « Photo »                              | 20 |
| Option « Movies »                             | 20 |
| Menu « SETTINGS » – procéder aux réglages     | 22 |

| Menu « Audio »                    |    |
|-----------------------------------|----|
| Menu « Video »                    |    |
| Menu « Network »                  |    |
| Menu « System »                   |    |
| Menu « Photo »                    |    |
| Dépannage rapide                  | 28 |
| Dépannage                         |    |
| Nettoyage                         | 31 |
| Recyclage                         |    |
| Caractéristiques techniques       |    |
| Information relative à la licence |    |
|                                   |    |
# Remarques concernant le présent mode d'emploi

Avant la première utilisation, lisez attentivement le présent mode d'emploi et veillez surtout à vous conformer aux consignes de sécurité !

Toute action subie par cet appareil et effectuée avec celui-ci doit se dérouler tel que décrit dans ce mode d'emploi.

Conservez ce mode d'emploi pour une utilisation ultérieure. Si vous cédez ou vendez cet appareil, veuillez également joindre le présent mode d'emploi.

# **Utilisation conforme**

Cet appareil permet de lire des fichiers audio, vidéo et photo de supports de données directement connectés à l'appareil ou connectés à l'appareil via un réseau. Il est possible de raccorder l'appareil à un téléviseur et/ou à un périphérique audio pour la reproduction d'images et de son.

Le présent appareil est destiné uniquement à un usage intérieur dans des pièces sèches.

Cet appareil est conçu pour un usage privé et n'est pas destiné à un usage industriel ou commercial. L'utilisation dans des conditions ambiantes extrêmes risque d'endommager votre appareil.

Votre appareil ne convient pas à l'utilisation sur des équipements de postes de travail à écran au sens du §2 du Règlement relatif aux postes de travail munis d'écrans de visualisation.

# Contenu de la livraison

Veuillez vérifier si la livraison est complète et nous informer dans un délai de deux semaines à compter de la date d'achat si ce n'est pas le cas.

Avec le produit que vous venez d'acheter, vous recevez :

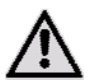

ATTENTION!

Ne laissez pas les jeunes enfants jouer avec les plastiques. Ils pourraient s'étouffer !

- Lecteur multimédia HD MD 86162
- Bloc d'alimentation (Ktec KSAD1200150W1EU)
- Télécommande avec piles de type CR2025 3 V
- Câble AV-Cinch
- Câble composante
- Mode d'emploi
- Carte de garantie

# Consignes de sécurité

### Généralités

- Surveillez les enfants afin de garantir qu'ils ne jouent pas avec l'appareil. Cet appareil n'est pas destiné à être utilisé par des personnes (y compris les enfants) dont les capacités physiques, sensorielles ou mentales sont limitées ou qui manquent d'expérience et/ou de connaissances, sauf si elles sont surveillées par une personne responsable de leur sécurité ou ont reçu de vous les instructions d'utilisation de l'appareil.
- Conservez les emballages, p. ex. les plastiques, hors de portée des enfants : ils pourraient s'étouffer !
- N'ouvrez jamais le boîtier de l'appareil (risque d'électrocution, de court-circuit et d'incendie) !
- N'introduisez aucun objet à l'intérieur de l'appareil par les fentes et ouvertures (risque d'électrocution, de court-circuit et d'incendie) !
- Les fentes et ouvertures de l'appareil servent à son aération. N'obstruez pas ces ouvertures (risque de surchauffe et d'incendie) !
- La télécommande contient une diode infrarouge de catégorie 1. N'observez pas la LED avec des appareils optiques.
- Ne posez pas sur l'appareil, sur l'adaptateur secteur ou à leur proximité de récipients contenant du liquide, tels que des vases, et protégez toutes les pièces contre les gouttes et projections d'eau. Le récipient pourrait se renverser et le liquide porter atteinte à la sécurité électrique.
- Si la fiche, le cordon d'alimentation ou l'appareil est endommagé(e), débranchez immédiatement la fiche de la prise.
- Si l'appareil a été transporté d'une pièce froide dans une chaude, attendez avant de raccorder le bloc d'alimentation. L'eau de condensation due au changement de température pourrait détruire l'appareil. Lorsque l'appareil a atteint la température ambiante, il peut être mis en marche sans danger.

#### Manipulation des piles

- En cas d'ingestion, les piles/accumulateurs peuvent représenter un danger mortel. Conservez donc toujours la télécommande et les piles hors de portée des jeunes enfants. En cas d'ingestion d'une pile, faites immédiatement appel à un médecin.
- La télécommande fonctionne avec une pile. Les piles peuvent contenir des substances inflammables. En cas de manipulation incorrecte, les piles peuvent fuir, chauffer fortement, s'enflammer, voire même exploser.

Respectez les consignes suivantes :

- Conservez les piles hors de portée des enfants.
- En cas d'ingestion d'une pile, contactez immédiatement votre médecin.
- Ne rechargez jamais les piles (sauf si cela est indiqué expressément).
- N'inversez jamais la polarité.
- Ne déchargez jamais les piles par une puissance trop élevée.
- Ne court-circuitez jamais les piles.
- N'exposez jamais les piles à une chaleur excessive, p. ex. rayonnement solaire, flammes ou similaire !
- Ne démontez pas les piles et n'essayez pas de les déformer.
- Vous risqueriez de vous blesser aux mains/doigts ou le liquide qui se trouve à l'intérieur des piles pourrait entrer en contact avec vos yeux ou votre peau. Dans un tel cas, rincez les parties affectées abondamment à l'eau claire et consultez immédiatement votre médecin.
- Évitez tout choc brutal et toute secousse.
- Si nécessaire, nettoyez les contacts des piles et de l'appareil avant d'insérer les piles.
- Une fois que les piles sont usées, retirez-les immédiatement de l'appareil.
- Retirez les piles de votre appareil si vous n'avez pas l'intention de l'utiliser pendant une période prolongée.
- Pour entreposer ou recycler les piles, isolez-en les contacts avec du ruban adhésif.

#### Lieu d'installation

- Placez et utilisez tous les composants sur une surface stable, plane et exempte de vibrations afin d'éviter que l'appareil tombe.
- N'exposez pas l'appareil à des vibrations. Les vibrations peuvent endommager l'électronique sensible.
- Veillez à ce que l'appareil ne soit pas exposé à une source de chaleur directe (p. ex. des radiateurs).
- Aucune source de feu nu (p. ex. des bougies allumées) ne doit se trouver sur ou à proximité de l'appareil.
- Veillez à ce que les fentes d'aération ne soient pas obstruées afin de toujours garantir une ventilation suffisante.
- Ne posez aucun objet sur les câbles, ils pourraient être endommagés.
- Conservez une distance minimum d'environ 10 cm entre les murs et l'appareil ou le bloc d'alimentation. Veillez à aérer correctement la pièce.
- N'utilisez jamais votre appareil en plein air, des facteurs externes tels que pluie, neige, etc., pourraient l'endommager.
- Prévoyez au moins un mètre de distance entre l'appareil et les sources hautes fréquences et magnétiques éventuelles (téléviseur, haut-parleurs, téléphone portable, etc.) afin d'éviter tout dysfonctionnement.
- En cas de fortes variations de température ou d'humidité, il est possible que, par condensation, de l'humidité se forme à l'intérieur de l'appareil, pouvant provoquer un courtcircuit électrique.

#### Ne réparez jamais l'appareil vous-même !

- Adressez-vous à notre Centre de Service si vous rencontrez des problèmes techniques avec votre appareil.
- N'essayez en aucun cas d'ouvrir et/ou de réparer vous-même l'appareil. Risque d'électrocution ! Ne tentez aucune manipulation au niveau du câble d'alimentation de l'appareil.
- Pour éviter tout danger, adressez-vous, en cas de problème, au Centre de Service Medion ou à un atelier spécialisé.

#### Nettoyage et entretien

- Avant de nettoyer l'appareil, débranchez impérativement le bloc d'alimentation de la prise.
- Pour nettoyer l'appareil, utilisez un chiffon doux et sec. N'utilisez pas de solvants ni de détergents chimiques qui pourraient endommager la surface et/ou les inscriptions figurant sur l'appareil.

#### Sauvegarde des données

 Attention ! À chaque mise à jour de vos données, effectuez une copie de sauvegarde de vos données sur un support de stockage externe. Toute demande de dommages et intérêts en cas de perte de données et de dommages consécutifs en résultant est exclue.

#### Alimentation

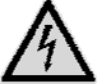

Attention : certaines pièces de l'appareil restent sous tension même si l'appareil est éteint. Pour interrompre l'alimentation de votre appareil ou pour le mettre totalement hors tension, débranchez-le complètement du courant secteur.

- Branchez le bloc d'alimentation uniquement sur des prises AC 100 240 V c.a. ~ 50 Hz mises à la terre. Si vous n'êtes pas sûr que l'alimentation du lieu d'installation soit correcte, interrogez votre fournisseur d'énergie.
- Utilisez uniquement le bloc d'alimentation fourni (Ktec KSAD1200150W1EU). N'essayez pas de brancher la fiche du bloc d'alimentation sur d'autres prises : vous pourriez causer des dommages.
- Pour une sécurité supplémentaire, nous conseillons l'utilisation d'une protection contre les surtensions de manière à éviter que l'appareil soit endommagé par des pics de tension ou la foudre à travers le réseau électrique.
- Pour couper l'alimentation, débranchez le bloc d'alimentation de la prise de courant.
- Le bloc d'alimentation doit rester facilement accessible, même une fois branché, de manière à pouvoir être rapidement débranché en cas de besoin.
- Ne recouvrez pas le bloc d'alimentation, de manière à éviter toute surchauffe.
- Si vous utilisez une rallonge, celle-ci doit répondre aux exigences VDE. Demandez éventuellement les conseils de votre électricien.
- Disposez les câbles de manière à ce que personne ne puisse marcher ou trébucher dessus.
- Ne posez aucun objet sur les câbles, ils pourraient être endommagés.

# Généralités

#### **Formats compatibles**

Cet appareil permet de reproduire et de lire de nombreux formats de fichiers. Le tableau suivant vous indique les formats de fichiers compatibles des différents types de supports.

| Type de support | Formats de fichier                                                                                              |
|-----------------|----------------------------------------------------------------------------------------------------|
| Vidéo           | MPG, MPEG, AVI, WMV, MP4, MOV, DAT, VOB, ISO, MKV, TS<br>Formats des sous-titres : SRT, SUB, SMI, IDX, SSA, ASS |
| Audio           | MP3, WMA, WAV, ASF, AAC, OGG, FLAC                                                                              |
| Photo           | JPG, BMP, PNG, GIF, TIFF                                                                                        |

#### Systèmes de fichiers

Votre lecteur multimédia HD prend en charge les systèmes de fichiers FAT16, FAT32, NTFS, UDF et EXT3.

# À propos de l'icône d'affichage

En cours d'utilisation, il est possible que l'icône 🖄 s'affiche sur l'écran du téléviseur, indiquant que la fonction expliquée dans le guide d'utilisation n'est pas disponible pour ce mode de fonctionnement.

# Vue d'ensemble de l'appareil

# Façade

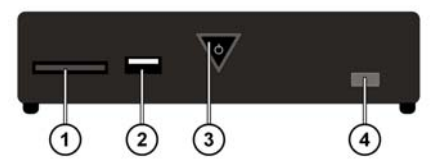

- 1. Emplacement pour carte : SD/SDHC/MMC/MS/MSPro
- 2. USB : port USB 1
- 3. ON/OFF : allumer/éteindre l'appareil. S'éteint lorsque l'appareil est arrêté ; s'allume en rouge en mode Veille ; clignote lors du rallumage/de l'arrêt du système ; s'allume en bleu lorsque l'appareil est en marche ; clignote en bleu lorsque la télécommande est utilisée
- 4. Capteur de la télécommande : orienter la télécommande vers ce point.

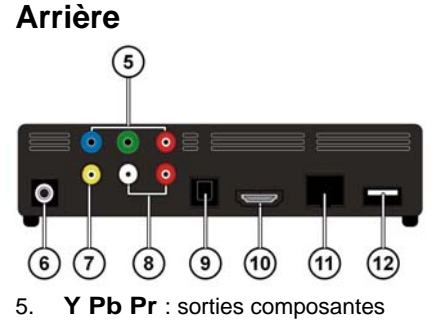

- 6. **DC** : entrée secteur
- 7. AV OUT : sortie vidéo
- 8. AV OUT : sortie audio
- 9. SPDIF : sortie numérique optique
- 10. HDMI : sortie HDMI
- 11. RJ45 : prise LAN pour le câble réseau
- 12. USB : port USB

# Télécommande

- 1. **HOME :** retour au menu HOME.
- 2. **PHOTO :** afficher uniquement les fichiers photo.
- 3. VIDEO : afficher uniquement les fichiers vidéo.
- 4. **MUSIC :** afficher uniquement les fichiers audio.
- 5. **STANDBY/ON :** allumer/mettre l'appareil en mode Veille.

3

4

5

6

8

9

10

11

2

1

(24

23

(21

(19)

(17

(15)

16

- 6. SETTINGS : activer le menu Settings.
- 7. SLIDESHOW : démarrer le diaporama.
- 8. **OK :** valider la saisie.
- PG UP/DOWN : afficher la page précédente/suivage Reculer/avancer de 10 % dans la lecture vidéo.
- 10. AUDIO : régler les pistes audio (uniquement en lecture vidéo, si disponible).
- 11. **SUBTITLE :** régler les sous-titres

(uniquement en lecture vidéo, si disponible).

- 12. ANGLE : régler la perspective (si disponible
- 13. REPEAT : régler la fonction de répétition.
- 14. **VOLUME -/+** : réduire/augmenter le volume.
- 15. MUTE : désactiver le son.
- Quick Jump <</li>
   reculer de 1 minute/ avancer de 5 minutes dans la lecture vidéo.
- 17. RETURN : retour à la dernière sélection.
- 18. SKIP I I i titre précédent/suivant
- 19. **STOP :** arrêter la lecture.
- 20. **SEARCH I** rechercher un titre vers l'arrière/l'avant.
- 21. PLAY/PAUSE **I** : démarrer/interrompre la lecture.
- 22. Touches de navigation **IDAT**: déplacer la sélection dans les menus.
- 23. INFO : afficher la liste de lecture/régler la résolution vidéo (dans le menu HOME).
- 24. **ZOOM :** agrandir/réduire l'image.

# Mise en service

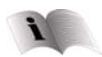

Avant de mettre l'appareil en marche, lisez impérativement le chapitre « Consignes de sécurité » à la page 2.

### Insertion de la pile dans la télécommande

- La pile est déjà insérée dans la télécommande à la livraison.
- Pour activer la télécommande, retirez la bande d'isolation avec la mention « À retirer avant utilisation » au bas de la télécommande.

#### Remplacement de la pile

- La télécommande fonctionne avec une pile bouton 3 V, CR2025.
- Retirez le couvercle arrière pour ouvrir le compartiment à pile.
- Insérez une pile de type CR2025 (pile bouton) dans le compartiment à pile de la télécommande. Veillez à respecter la polarité (indiquée au fond du compartiment à pile).
- Refermez le compartiment à pile.

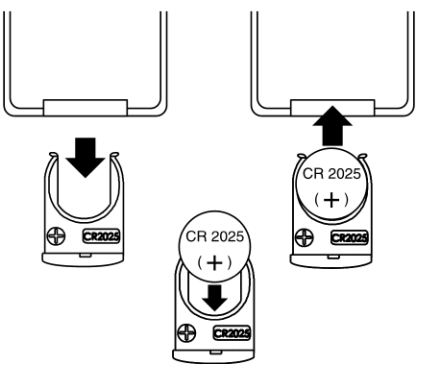

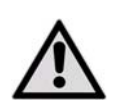

Retirez la pile de la télécommande si vous n'utilisez pas l'appareil pendant une période prolongée. La télécommande pourrait être endommagée par une pile qui fuit.

### **Branchements**

### Prise HDMI

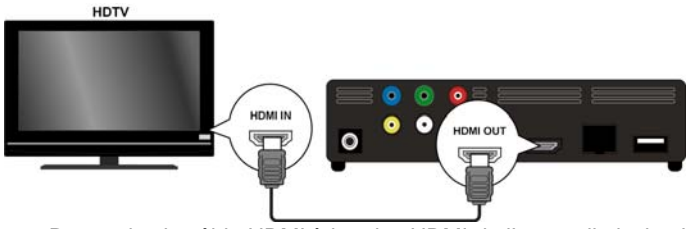

 Raccordez le câble HDMI à la prise HDMI de l'appareil ainsi qu'à la prise d'entrée HDMI correspondante du téléviseur.

Lors de la connexion HDMI, il est possible de sélectionner la résolution (PAL, 480P, 576P, 720P (50Hz), 720P (60Hz), 1080i (50Hz), 1080i (60Hz), 1080P (50Hz), 1080P (60Hz) ou NTSC de la sortie HDMI en appuyant plusieurs fois sur la touche **INFO** (uniquement dans le menu HOME).

#### Remarques relatives à la connexion HDMI

- Si votre téléviseur ne dispose pas d'un décodeur Dolby Digital ou MPEG, réglez l'option [AUDI 0] du sous-menu [DI GI TAL OUPUT] sur [HDMI LPCM] dans le menu Settings (reportez-vous à la page 24).
- Lorsque vous raccordez un appareil HDMI compatible, veuillez respecter les points suivants :
  - Mettez l'appareil HDMI et le présent appareil hors tension. Puis mettez l'appareil HDMI sous tension, patientez environ 30 secondes et allumez le présent appareil.
  - L'entrée vidéo de l'appareil connecté doit être définie sur le présent appareil.
  - L'appareil connecté doit prendre en charge une des résolutions d'entrée vidéo suivantes : PAL, 480P, 576P, 720P (50Hz), 720P (60Hz), 1080i (50Hz), 1080i (60Hz), 1080P (50Hz), 1080P (60Hz) ou NTSC.

#### Raccordement aux prises AV

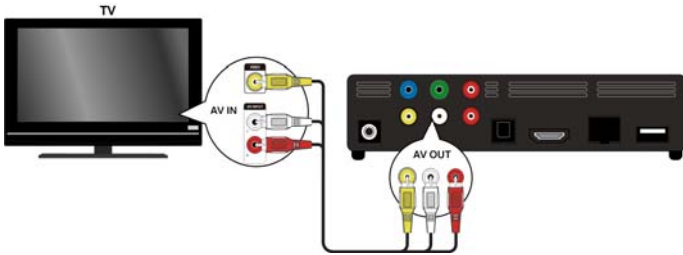

Raccordez les prises AV de l'appareil aux prises d'entrée audio/vidéo du téléviseur à l'aide du câble audio/vidéo fourni. Seules les résolutions PAL et NTSC sont prises en charge par cette sortie ; si vous voulez profiter de contenus HD, utilisez la sortie HDMI.

#### Raccordement aux prises composantes

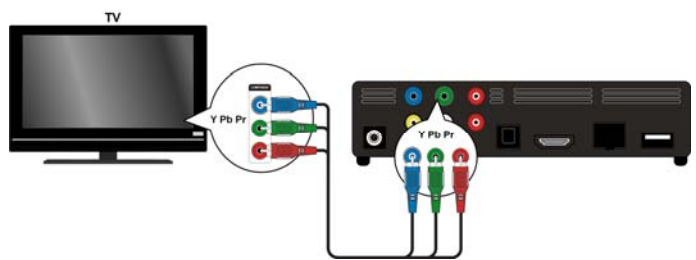

 Raccordez les prises Y Pb Pr de l'appareil aux prises d'entrée correspondantes du téléviseur à l'aide du câble composante fourni.

#### **Remarque:**

Les sorties composantes transmettent uniquement l'image. Pour la transmission du son, vous devez en plus raccorder les connexions analogiques ou numériques du lecteur multimédia HD au téléviseur ou à un périphérique audio.

#### Raccordement numérique optique

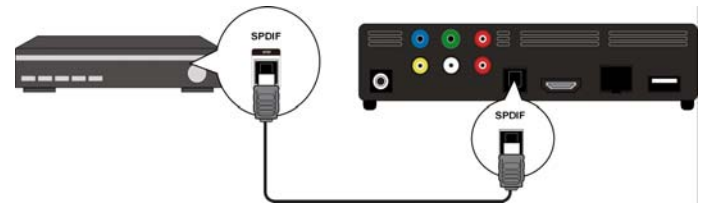

Pour la transmission des signaux audio numériques à un périphérique audio numérique, raccordez la prise **SPDIF** de l'appareil à la prise correspondante du périphérique audio numérique (p. ex. un amplificateur AV) à l'aide d'un câble optique.

#### Raccordement USB d'un support de données

Raccordez un disque dur USB au port **USB** situé à l'avant ou à l'arrière de l'appareil à l'aide d'un câble USB. Vous pouvez également insérer une clé USB dans une des prises.

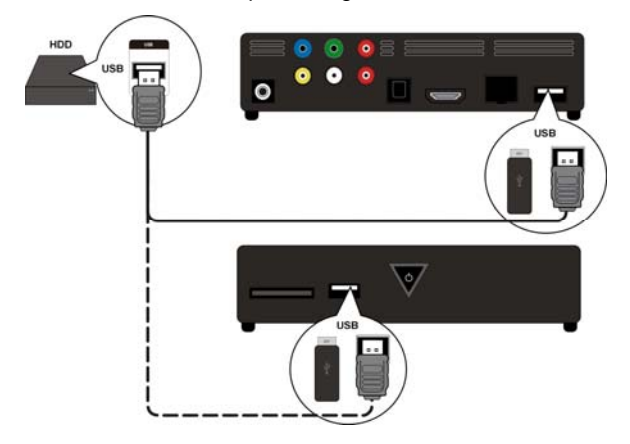

#### Raccordement réseau

Raccordez la prise **RJ45** de l'appareil à une interface réseau (p. ex. un routeur) à l'aide d'un câble réseau avec connecteurs correspondants.

Le lecteur multimédia HD peut ainsi accéder aux fichiers partagés du réseau.

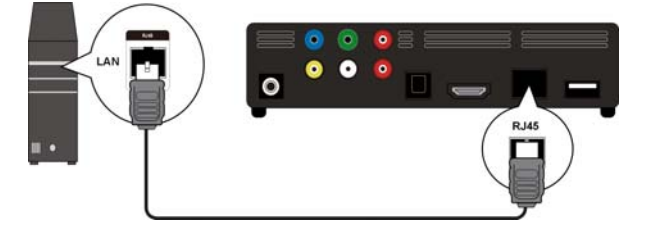

#### Emplacement pour cartes mémoire

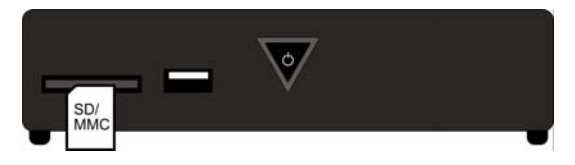

Insérez une carte mémoire (de type SD/SDHC/MMC/MS/MSPro) dans l'emplacement situé à l'avant de l'appareil pour lire les fichiers de la carte mémoire.

#### Remarque :

Le lecteur multimédia Full-HD design prend en charge les cartes mémoire SD, SDHC et MMC ainsi que les cartes mémoire Flash de type MS et MSPro.

#### Raccordement du bloc d'alimentation

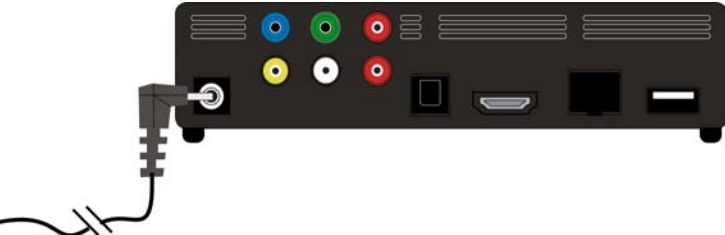

Raccordez la prise d'alimentation de l'adaptateur fourni (KSAD1200150W1EU 12 V c.c. 1,5 A) à la prise c.c. de l'appareil.

Une fois tous les raccordements effectués, branchez l'adaptateur secteur dans une prise de courant (230 V c.a. ~ 50 Hz). Reportez-vous aux caractéristiques techniques de la page 53 pour connaître les données de l'adaptateur secteur.

### Première mise en service

Lors de la première mise en service de l'appareil, une fois l'appareil allumé, une vue d'ensemble à partir de laquelle vous pouvez définir les paramètres suivants s'affiche :

#### Langue de menu

Définissez ici la langue de menu, comme indiqué à la page 2.

#### Heure & date

Définissez ici l'heure et la date, comme indiqué à la page 2.

### **Configuration LAN**

Définissez ici la configuration réseau, comme indiqué à la page 2.

# Utilisation

### Mise en marche et arrêt de l'appareil

- Une fois que vous avez raccordé l'appareil au réseau électrique à l'aide de l'adaptateur secteur, la touche ON/OFF de l'appareil clignote tout d'abord en bleu pour signaler que le système est en cours de démarrage. Elle reste ensuite allumée en bleu et l'appareil est prêt à fonctionner.
- Pour mettre l'appareil en mode Veille, appuyez sur la touche O Standby/ON de la télécommande. La touche O ON/OFF est allumée en rouge en mode Veille.
- Appuyez de nouveau sur la touche O Standby/ON de la télécommande ou sur la touche O ON/OFF de l'appareil pour allumer l'appareil à partir du mode Veille.
- Pour éteindre l'appareil, appuyez brièvement sur la touche ON/OFF de l'appareil. La touche ON/OFF s'éteint.
- Pour allumer l'appareil, appuyez brièvement sur la touche ON/OFF de l'appareil. La touche ON/OFF clignote en bleu pour signaler que le système est en cours de démarrage. Elle reste ensuite allumée en bleu et l'appareil est prêt à fonctionner.

# Réglage du volume

 Appuyez sur la touche Volume -/+ pour réduire/augmenter le volume. Le réglage du volume s'affiche brièvement en bas de l'image.

# Navigation dans les menus

- Sélectionnez les options de menu et modifiez les valeurs des menus à l'aide des touches de navigation
- Appuyez sur la touche **OK** pour valider une option de menu.

# Menu Home

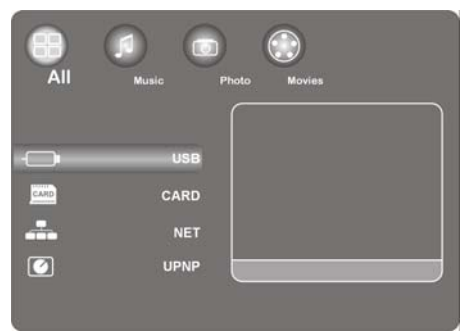

• Appuyez sur la touche **HOME** pour lancer la lecture des supports.

Les différents supports et menus sont décrits ci-après.

### **Option « All »**

### USB

Si vous avez raccordé un support de données USB, vous pouvez effectuer des recherches et des lectures au niveau de tous les fichiers multimédias qui y sont stockés.

### CARD

Si vous avez inséré un support de données dans l'emplacement de carte mémoire, vous pouvez effectuer des recherches et des lectures au niveau de tous les fichiers multimédias qui y sont stockés.

#### NET

Si vous avez relié l'appareil à une interface réseau (p. ex. un routeur), vous pouvez afficher ici les dossiers et périphériques partagés dans le réseau.

#### My\_Shortcuts

Sont affichées ici toutes les connexions au serveur dont vous avez enregistré les informations d'accessibilité pour un établissement de connexion direct.

> Sélectionnez un serveur et appuyez sur la touche OK pour établir une connexion.

#### UPNP

Universal Plug and Play (UPnP) est un protocole permettant de détecter et d'utiliser des périphériques indépendamment de leur fabricant via un réseau basé sur IP.

Si UPnP a été activé dans le Windows Media Player, votre appareil est reconnu par le Media Player et peut être partagé et configuré via le système d'exploitation. De même, votre appareil peut via UPnP recevoir des données d'un logiciel de serveur multimédia.

Sous l'option de menu UPnP du lecteur multimédia vous sont affichés tous les contenus multimédias classés par catégories du Windows Media Player ou des serveurs multimédia.

 Sélectionnez un serveur multimédia et appuyez sur la touche OK pour établir une connexion ou ouvrir des dossiers ou contenus.

#### **Option « Music »**

L'interface **Music** affiche les dossiers et fichiers audio pris en charge.

| Touche                       | Fonction                                                                   |
|------------------------------|----------------------------------------------------------------------------|
| PLAY/PAUSE                   | Démarrer et interrompre la lecture.                                        |
| <b>~~</b> / <b>&gt;&gt;</b>  | Avance/retour rapide. Appuyez plusieurs fois sur la touche pour accélérer. |
| $\mathbf{\nabla}/\mathbf{A}$ | Sauter au titre musical suivant ou précédent.                              |
| INFO                         | Afficher ou masquer la liste de lecture en cours de lecture.               |
| VOLUME -/+                   | Réduire ou augmenter le volume.                                            |

#### Commandes disponibles lors de la lecture audio

#### Réglage de la fonction de répétition

- Appuyez plusieurs fois sur la touche REPEAT pour régler les fonctions de répétition suivantes :
- 1 Répéter le titre en cours
- ALL Répéter tous les titres
- **REPEAT OFF** Fonction de répétition désactivée

### **Option « Photo »**

L'interface **Photo** affiche les dossiers et fichiers photo pris en charge.

#### Commandes disponibles lors de la lecture photo

| Touche       | Fonction                                                                |
|--------------|-------------------------------------------------------------------------|
| SKIP ┥ 🗪     | Passer à la photo suivante ou précédente.                               |
| $\checkmark$ | Pivoter la photo de 90°.                                                |
| INFO         | Afficher ou masquer la liste de lecture des photos en cours de lecture. |
| STOP         | Arrêter la lecture.                                                     |

#### Agrandissement de l'image

Lors de la lecture, appuyez plusieurs fois sur la touche ZOOM pour sélectionner le facteur d'agrandissement 2x, 4x, 8x ou 16x. Les touches de navigation vous permettent de sélectionner une autre section d'agrandissement.

Dans le réglage Fit, l'image est affichée en plein écran.

### **Option « Movies »**

L'interface Movies affiche les dossiers et fichiers vidéo pris en charge.

#### Commandes disponibles lors de la lecture vidéo

| Touche           | Fonction                                                                      |
|------------------|-------------------------------------------------------------------------------|
| PLAY/PAUSE       | Démarrer et interrompre la lecture.                                           |
| SKIP ┥ 🛏         | Sauter au chapitre ou film suivant ou précédent.                              |
|                  | Avance/retour rapide. Appuyez plusieurs fois sur la touche pour<br>accélérer. |
| INFO             | Afficher ou masquer la barre d'outils vidéo lors de la lecture.               |
| STOP             | Arrêter la lecture.                                                           |
| VOLUME -/+       | Réduire ou augmenter le volume.                                               |
| QUICK JUMP<br><> | Reculer de 1 minute ou avancer de 4 minutes dans la lecture.                  |
| PG UP/DOWN       | Reculer ou avancer de 10 % dans la lecture.                                   |

#### Agrandissement/réduction de l'image

 Lors de la lecture, appuyez plusieurs fois sur la touche ZOOM pour sélectionner le facteur d'agrandissement 2x, 3x, 4x, 8x ou 0. 9x. Les touches de navigation vous permettent de sélectionner une autre section d'agrandissement.

Le réglage 1x représente l'image vidéo en taille originale.

#### Réglage de la fonction de répétition

 Appuyez plusieurs fois sur la touche REPEAT pour régler les fonctions de répétition suivantes :

| Repeat | Title | Répéter le titre en cours         |
|--------|-------|-----------------------------------|
| Repeat | ALI   | Répéter tous les titres           |
| Repeat | 0ff   | Fonction de répétition désactivée |

#### Affichage des sous-titres

Si le fichier vidéo contient des sous-titres, vous pouvez les afficher en appuyant sur la touche **SUBTITLE**.

Appuyez de nouveau sur la touche pour afficher d'autres sous-titres (si disponibles).

#### Perspective

 Appuyez sur la touche ANGLE pour afficher les différentes perspectives (si disponibles dans le fichier vidéo).

# Menu « SETTINGS » - procéder aux réglages

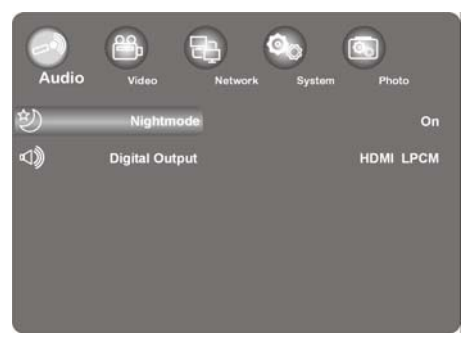

• Appuyez sur la touche **SETTINGS** pour afficher le menu de réglages.

Les différents menus de réglages sont décrits ci-après.

#### Menu « Audio »

Dans ce menu, vous pouvez définir les paramètres audio.

#### Mode nocturne

 Sélectionnez On/Off/Comfort. Lorsque cette option est activée, le volume maximal est réduit, par exemple pour éviter de déranger les autres la nuit.

#### Digital Output (sortie numérique)

• Sélectionnez ici le format des sorties audio numériques SPDIF et HDMI.

| HDMI LPCM  | Signal audio numérique modulé via la sortie HDMI            |
|------------|-------------------------------------------------------------|
| HDMI RAW   | Signal audio numérique inchangé via la sortie HDMI          |
| SPDIF LPCM | Signal audio numérique modulé via la sortie optique SPDIF   |
| SPDIF RAW  | Signal audio numérique inchangé via la sortie optique SPDIF |

#### Menu « Video »

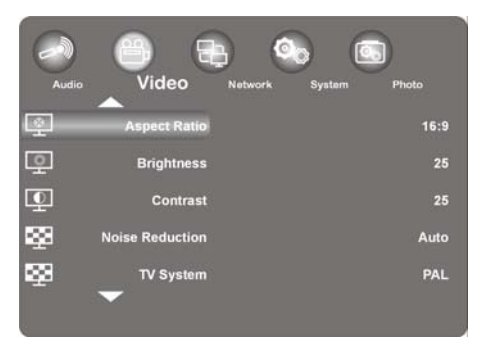

Dans ce menu, vous pouvez définir les paramètres vidéo.

#### Aspect Ratio (rapport largeur/hauteur)

Pan Scan 4:3 : affiche une image grand format en plein écran et coupe les parties redondantes. Veuillez sélectionner cette option lorsqu'un téléviseur 4:3 standard est connecté.
Letter Box 4:3 : affiche une image grand format avec une bande noire en haut et en bas sur les téléviseurs 4:3. Veuillez sélectionner cette option lorsqu'un téléviseur 4:3 standard est connecté.
16:9 : compresse l'image de manière à modifier l'image globale. Veuillez sélectionner cette option lorsqu'un téléviseur 16:9 est connecté.

#### **Brightness (luminosité)**

• Définissez ici la luminosité de l'image (de 0 à 50).

#### **Contrast (contraste)**

• Définissez ici le contraste de l'image (de 0 à 50).

#### Noise Reduction (réduction de bruit)

Activez ou désactivez ici la réduction de bruit pour l'affichage des images (ON ou OFF).

### TV-System (norme TV)

Définissez ici le système du téléviseur et la résolution vidéo. Ce réglage varie en fonction du pays dans lequel vous vous trouvez :

| NTSC  |      | États-Unis, Canada, Japon, Mexique, Philippines, Corée du Sud et Taïwan                                                |
|-------|------|----------------------------------------------------------------------------------------------------|
| PAL   |      | Europe, Groenland, certains pays d'Afrique, d'Amérique du Sud et du Moyen-Orient, Chine, Inde, Australie et Indonésie. |
| 480P  |      | Résolution 480 lignes progressive                                                                                      |
| 576P  |      | Résolution 576 lignes progressive                                                                                      |
| 720P  | 50Hz | Résolution HD (pas pour sortie vidéo composite)                                                                        |
| 720P  | 60Hz | Résolution HD (pas pour sortie vidéo composite)                                                                        |
| 1080i | 50Hz | Résolution HD (pas pour sortie vidéo composite)                                                                        |
| 1080i | 60Hz | Résolution HD (pas pour sortie vidéo composite)                                                                        |
| 1080P | 50Hz | Résolution HD (pas pour sortie vidéo composite)                                                                        |
| 1080P | 60Hz | Résolution HD (pas pour sortie vidéo composite)                                                                        |

#### 1080P 24HZ

Certains téléviseurs peuvent reproduire les données vidéo avec une fréquence d'images de 24 Hz, dont disposent certains formats vidéo.

> Sélectionnez ce réglage pour émettre un signal de 24 Hz via la sortie HDMI.

#### **Resume Play**

Vous pouvez activer ou désactiver ici la fonction permettant de poursuivre la lecture des films (avec l'aide des signets).

Lorsque la fonction Resume Play est activée, la lecture du fichier vidéo reprend à l'endroit où elle s'est arrêtée.

 Une fois la lecture vidéo lancée, validez la fenêtre « Resume Pl ayback? » avec « Confi rm. » Si vous sélectionnez Cancel, la lecture du fichier vidéo reprend au début.

#### **Movie Preview**

Vous pouvez activer ou désactiver ici la prévisualisation du film dans le menu du navigateur.

### Quick Jump

Appuyez sur la touche **QUICK JUMP <</>>>** lors de la lecture vidéo pour reculer ou avancer d'une certaine durée dans la lecture.

Définissez ici un intervalle de temps en minutes pour la touche QUICK JUMP << ou QUICK JUMP >>.

#### Menu « Network »

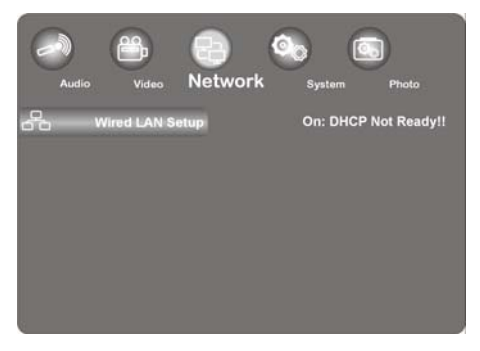

Ce menu vous permet de définir les paramètres Ethernet et du réseau local sans fil.

#### Wired LAN setup (configuration LAN)

#### **DHCP IP (Auto)**

- Sélectionnez cette entrée du menu lorsque l'adresse IP doit être automatiquement fournie par le routeur.
- Si nécessaire, indiquez dans la fenêtre suivante l'adresse IP du serveur DNS et sélectionnez ensuite l'entrée OK.
- > Validez la fenêtre « Save Network Setting? » avec « Confirm. ».

#### Fix IP (Manual)

- Sélectionnez cette entrée de menu si vous souhaitez utiliser une adresse IP statique définie.
- Indiquez dans la fenêtre suivante l'adresse IP, le masque de sous-réseau, la passerelle par défaut et l'adresse IP du serveur DNS et validez ensuite avec la touche OK.
- > Validez la fenêtre « Save Network Setting? » avec « Confirm. ».

#### Menu « System »

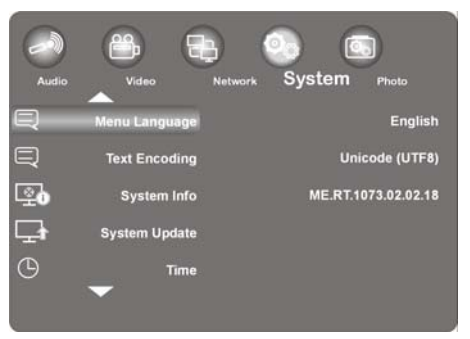

Ce menu vous permet de configurer les paramètres du système.

#### Menu Language (langue de menu)

• Sélectionnez ici la langue affichée à l'écran.

#### Text Encoding (codage du texte)

• Sélectionnez ici les options de codage du texte (affichage des sous-titres).

#### System Info

Vous obtenez ici des informations sur la version des logiciels installés et sur les composants de votre lecteur multimédia Full-HD design.

#### System Update (actualisation du système)

Vous pouvez ici actualiser les logiciels résidents de votre lecteur multimédia Full-HD design via USB.

### Time (heure & date)

Sélectionnez l'entrée Manual pour saisir l'heure actuelle et la date.

#### Restore Default (réglages d'usine)

Sélectionnez cette option pour réinitialiser tous les réglages définis et rétablir l'état de livraison de l'appareil.

#### Screen Saver (économiseur d'écran)

Vous pouvez ici activer ou désactiver l'économiseur d'écran.

#### Menu « Photo »

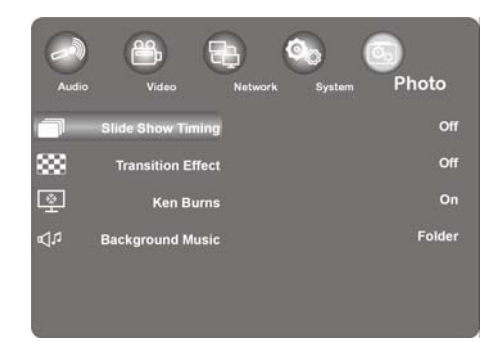

• Ce menu vous permet de configurer les réglages photo.

#### Slide Show Timing (timing des diaporamas)

> Sélectionnez ici l'intervalle pour les diaporamas.

#### Transition Effect (effet de transition)

• Sélectionnez ici l'effet de transition d'un diaporama.

#### Ken Burns (agrandissement de l'image)

Cette option permet d'agrandir l'image lors de la lecture tout en effectuant un mouvement sur l'image.

Activez ou désactivez l'effet Ken Burns pour la lecture des photos.

#### Background (musique de fond)

 Vous pouvez définir ici si une musique de fond doit être jouée pendant l'affichage des photos. Les options sont Off / Fol der.

#### Remarque :

Si des fichiers audio se trouvent dans le même dossier que les fichiers photo, ceux-ci sont automatiquement reproduits sous le réglage Dossier pendant le diaporama.

# Dépannage rapide

Les dysfonctionnements ont parfois des causes banales, mais peuvent aussi résulter de composants défectueux. Vous trouverez ci-après un petit guide destiné à vous aider à solutionner certains problèmes. Si les solutions proposées ne donnent aucun résultat, nous vous aiderons volontiers. Il vous suffit de nous téléphoner !

### Dépannage

#### Généralités

#### L'appareil ne s'allume pas.

• Raccordez bien l'adaptateur secteur à la prise de courant.

#### Pas d'image.

- Sélectionnez le mode d'entrée vidéo correct pour le téléviseur, de manière à ce que l'image de l'appareil soit affichée.
- Raccordez bien le câble vidéo.
- Vérifiez qu'un paramètre correspondant à la prise vidéo est sélectionné pour l'option [TV-System] du menu SETUP.

#### L'image est déformée.

- Le fichier lu a été enregistré dans une autre norme de couleurs que celle du téléviseur.
- Le signal vidéo du périphérique additionnel est protégé contre la copie.
- Sélectionnez une résolution prise en charge par le téléviseur.

#### Pas de son.

- Raccordez bien le câble audio.
- La source d'entrée sélectionnée pour l'amplificateur ou la prise de l'amplificateur sous le paramètre [Di gi tal Output] du menu SETUP est incorrecte.
- L'appareil procède à une recherche ou le mode Pause de l'appareil est activé.

#### La télécommande ne fonctionne pas correctement.

- La télécommande n'est pas orientée vers le capteur de l'appareil.
- La télécommande est trop loin de l'appareil.
- Il y a un obstacle entre la télécommande et l'appareil.
- La pile de la télécommande est presque épuisée.

#### Il est impossible de modifier la perspective.

• Le fichier lu ne contient pas d'autre perspective.

#### Il n'est pas possible de modifier ou d'afficher la langue des sous-titres.

• Le fichier lu ne contient pas de sous-titres.

#### Il n'est pas possible de lire les fichiers MP3/WMA/JPEG/DivX.

- Les fichiers ont été créés dans un format non pris en charge par l'appareil.
- La résolution est supérieure à la résolution maximale prise en charge par l'appareil.

#### HDMI

#### Aucune image ne s'affiche sur l'appareil HDMI connecté.

- Retirez et rebranchez le câble HDMI.
- Éteignez et rallumez l'appareil HDMI.
- L'entrée vidéo de l'appareil connecté doit être définie sur le présent appareil.
- Le câble HDMI utilisé doit être entièrement compatible HDMI. Aucune image n'est affichée lors de la connexion d'un câble non standard.
- Le présent appareil ne fonctionne pas avec tous les appareils DVI compatibles HDCP.

#### Aucun son n'est émis par l'appareil HDMI connecté.

- Certains appareils compatibles HDMI ne produisent pas de son (consultez le mode d'emploi de l'appareil connecté).
- Si votre téléviseur ne dispose pas d'un décodeur MPEG ou Dolby Digital, réglez l'option [AUDI 0] du sous-menu [DI GI TAL OUTPUT] sur [HDMI LPCM)] dans le menu Settings (reportez-vous à la page 24).

#### Réinitialisation de l'appareil

Un des problèmes suivants survient :

- L'appareil est connecté, il n'est cependant pas possible de l'allumer ou de l'éteindre.
- Le tableau de commande ne s'affiche pas.
- L'appareil ne fonctionne pas correctement.

#### Procédez comme suit pour réinitialiser l'appareil :

- Maintenez la touche POWER enfoncée pendant au moins cinq secondes. L'appareil s'éteint. Rallumez l'appareil.
- Débranchez la fiche, attendez au moins cinq secondes et rebranchez-la.

#### Vous avez besoin d'une aide supplémentaire ?

Si les solutions proposées aux paragraphes précédents n'ont donné aucun résultat, veuillez nous contacter. Vous nous aideriez beaucoup en nous donnant les informations suivantes :

- Quels périphériques sont raccordés à votre téléviseur ?
- Quels messages apparaissent sur l'écran ?
- Au cours de quelle commande le problème s'est-il produit ?
- Si vous avez raccordé un ordinateur à l'appareil :
  - Quelle est la configuration de votre ordinateur ?
  - Quels logiciels utilisiez-vous lorsque l'erreur s'est produite ?
- Qu'avez-vous déjà tenté pour résoudre le problème ?
- Si vous possédez déjà un numéro de client, veuillez nous le communiquer.

#### FR

# Nettoyage

Vous pouvez prolonger la durée de vie de l'appareil en respectant les consignes suivantes :

- Avant de nettoyer l'appareil, débranchez l'adaptateur secteur et tous les câbles de connexion.
- N'utilisez ni solvants ni détergents corrosifs ou gazeux.
- Nettoyez l'appareil avec un chiffon doux et non pelucheux.

Veuillez conserver soigneusement les emballages et utiliser uniquement ceux-ci pour transporter l'appareil.

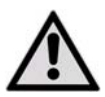

ATTENTION ! L'intérieur de l'appareil ne comporte aucune pièce nécessitant un entretien ou un nettoyage.

# Recyclage

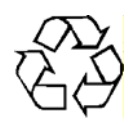

### Emballage

Votre appareil se trouve dans un emballage de protection afin d'éviter qu'il ne soit endommagé au cours du transport. Les emballages sont des matières premières et peuvent être recyclés ou réintégrés dans le circuit des matières premières.

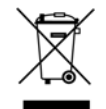

#### Appareil

Une fois l'appareil arrivé en fin de vie, ne le jetez en aucun cas dans une poubelle classique. Informez-vous auprès de votre municipalité des possibilités de recyclage écologique et adapté.

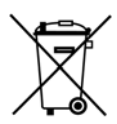

#### Piles

Les piles usagées ne sont pas des déchets domestiques. Les piles peuvent être déposées dans un lieu de collecte des piles usagées ou dans les magasins spécialisés, qui se chargeront de leur recyclage.

# Caractéristiques techniques

#### Caractéristiques générales

| Alimentation de l'adaptateur secteur | Ktec KSAD1200150W1EU              |  |
|--------------------------------------|-----------------------------------|--|
|                                      | Entrée (primaire) : 230 V ~ 50 Hz |  |
|                                      | Sortie (secondaire) : 12 V 1,5 A  |  |
| Dimensions (approx.)                 | 150 x 45 x 120 mm (l x H x P)     |  |
| Poids total (approx.)                | 450 g                             |  |
| Température de fonctionnement        | 5° C à 35° C                      |  |
| Humidité de l'air en fonctionnement  | 5 % à 65 %                        |  |

Copyright © 2009 Tous droits réservés.

Le présent mode d'emploi est protégé par des droits d'auteur. Tous droits réservés. La reproduction sous forme mécanique, électronique ou sous toute autre forme que ce soit est interdite sans l'accord préalable écrit du fabricant. Le copyright est la propriété de la société MEDION<sup>®</sup>.

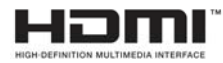

HDMI, le logo HDMI ainsi que High-Definition Multimedia Interface sont des marques déposées de la **HDMI Licensing LLC**.

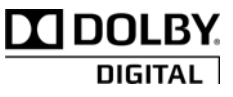

Fabriqué sous licence de Dolby Laboratories. Dolby et le symbole Double-D sont des marques déposées de Dolby Laboratories.

Sous réserve de modifications techniques et visuelles ainsi que d'erreurs d'impression.

# Information relative à la licence

Remarque : cette traduction ne remplace en aucun cas la GPL au sens juridique et n'est pas non plus une version française de la GPL autorisée par la FSF.

#### Indications de licence

Le présent produit inclut certains contenus de fournisseurs tiers protégés par le copyright, qui sont proposés selon les conditions de la « GNU General Public License », du « PSF LICENSE AGREEMENT FOR PYTHON 2.3 » ainsi que d'autres conditions de licence similaires de « Free Software » d'organisations telles que « Free Software Foundation », « Python Software Foundation », «The X.Org Foundation », etc.

Vous y obtiendrez d'autres détails sur les contenus sous licence de ce logiciel. La documentation mentionne les contenus utilisés, pour lesquels vous pouvez recevoir d'autres copies des conditions de licence sur les sites Web respectifs des fournisseurs de contenus. Vous trouverez une copie des « GNU General Public License Agreements » sur http://www.gnu.org/copyleft/gpl.html.

Les contenus et composants concernant la GPL et listés sont livrés et mis à disposition sans garanties, ni implicites ni explicites. Cela englobe également l'assurance d'une aptitude à l'emploi et une garantie contre les vices pour des usages définis et généraux. L'utilisateur du logiciel assume tous les risques pour l'utilisation, la qualité et les performances. Veuillez lire en particulier à ce sujet les conditions de licence pertinentes des contenus respectifs. Les titulaires de droits de la GPL et/ou d'autres conditions de licence mentionnés ici n'assument aucune responsabilité pour les dommages survenus, qu'ils soient de nature générale ou particulière, ni pour des dommages consécutifs ni pour des dommages indirects qui résulteraient de l'utilisation ou d'une impossibilité d'utilisation du logiciel. Veuillez lire en particulier à ce sujet les conditions de licence pertinentes des composants respectifs.

#### Mise à disposition des codes source

Vous pouvez télécharger un code source lisible par machine des composants décrits, y compris instructions pour la compilation, l'installation et la commande du code d'objet, sur http://www.medion.com. Veuillez tenir compte des indications de copyright et des conditions de garantie ainsi que des conditions de licence qui sont jointes aux codes source.

# Indice

| Indice                                          | 1  |
|-------------------------------------------------|----|
| Informazioni sul presente Manuale di istruzioni |    |
| Uso conforme alle disposizioni                  |    |
| Contenuto della confezione                      |    |
| Indicazioni di sicurezza                        | 4  |
| Informazioni generali                           | 7  |
| Caratteristiche dell'apparecchio                | 8  |
| Pannello anteriore apparecchio                  | 8  |
| Pannello posteriore apparecchio                 | 8  |
| Telecomando                                     | 9  |
| Messa in funzione                               | 11 |
| Inserimento della batteria nel telecomando      | 11 |
| Collegamenti dell'apparecchio                   | 12 |
| Prima messa in funzione                         | 16 |
| Funzionamento                                   | 17 |
| Accensione e spegnimento dell'apparecchio       | 17 |
| Impostazione del volume                         | 17 |
| Navigazione nei menu                            | 17 |
| II menu "Home"                                  |    |
| Opzione "All"                                   | 18 |
| Opzione "Music"                                 | 19 |
| Opzione "Photo"                                 | 20 |
| Opzione "Movies"                                | 20 |
| Ingrandimento/Riduzione delle immagini          | 21 |
| Menu SETTINGS - Esecuzione delle impostazioni   | 22 |

| Voce di menu "Audio"                 |    |
|--------------------------------------|----|
| Menu "Video"                         |    |
| Menu "Video"                         |    |
| Menu "Network"                       |    |
| Menu "System"                        |    |
| Menu "System"                        |    |
| Menu "Photo"                         |    |
| Menu "Photo"                         |    |
| Risoluzione dei problemi             | 28 |
| Ricerca errori                       |    |
| Avete bisogno di ulteriore supporto? | 30 |
| Pulizia                              |    |
| Smaltimento                          |    |
| Dati tecnici                         | 32 |
| Informazioni relative alla licenza   |    |

# Informazioni sul presente Manuale di istruzioni

Prima di mettere in funzione il dispositivo per la prima volta, leggere attentamente il presente Manuale di istruzioni per l'uso e osservare soprattutto le indicazioni di sicurezza!

Tutte le operazioni relative a questo apparecchio possono essere eseguite soltanto secondo le modalità descritte nel presente Manuale di istruzioni.

Conservare il presente Manuale di istruzioni per i successivi impieghi. In caso di cessione dell'apparecchio, consegnare anche il presente Manuale di istruzioni.

# Uso conforme alle disposizioni

Il presente apparecchio serve per la riproduzione di file audio, video e file immagine da supporti collegati all'apparecchio direttamente o mediante una rete. Per la produzione di immagini e suoni l'apparecchio può essere collegato a un televisore e/o a un impianto audio.

Il presente apparecchio è destinato esclusivamente all'uso in ambienti interni asciutti.

L'apparecchio è concepito solo per l'uso privato e non per l'utilizzo industriale o commerciale. L'utilizzo in condizioni ambientali estreme può causare danni all'apparecchio.

L'apparecchio non è concepito per l'impiego su dispositivi di postazioni di lavoro al videoterminale ai sensi di art 2 dell'Ordinanza per il lavoro al videoterminale (BildscharbV).

# Contenuto della confezione

Verificare l'integrità della confezione ed entro 14 giorni dall'acquisto comunicare l'eventuale incompletezza della confezione.

La confezione del prodotto acquistato comprende quanto segue:

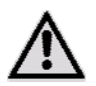

ATTENZIONE!

Tenere i bambini lontani dalle pellicole d'imballaggio. Pericolo di soffocamento!

- Elegante Media Player Full HD MD 86162
- Alimentatore (Ktec KSAD1200150W1EU)
- Telecomando con batteria inclusa di tipo CR2025 3 V
- Cavo cinch video/audio
- Cavo video Component
- Istruzioni per l'uso
- Certificato di garanzia

# Indicazioni di sicurezza

### Informazioni generali

- Sorvegliare i bambini in modo da assicurarsi che non giochino con l'apparecchio. Il presente apparecchio non è concepito per essere utilizzato da persone (inclusi i bambini) con capacità fisiche, sensoriali o intellettive limitate o con carenza di esperienza e/o di cognizioni, che pertanto devono essere controllate da persone responsabili della loro sicurezza o ricevere istruzioni sul corretto utilizzo dell'apparecchio.
- Tenere il materiale da imballaggio, ad es. le pellicole, lontano dai bambini. In caso di uso improprio sussiste il rischio di soffocamento.
- Non aprire mai l'involucro dell'apparecchio (scossa elettrica, rischio di cortocircuito e di incendio)!
- Non introdurre oggetti all'interno dell'apparecchio attraverso le fessure e le aperture (scossa elettrica, cortocircuito e rischio di incendio)!
- Le fessure e le aperture dell'apparecchio servono all'aerazione. Non coprire queste aperture (surriscaldamento, rischio di incendio)!
- Il telecomando è dotato di un diodo infrarosso della classe 1. Non osservare il LED con dispositivi ottici.
- Non posizionare recipienti contenenti liquidi, ad es. vasi, sull'apparecchio, sull'alimentatore o
  nelle immediate vicinanze e proteggere tutte le parti da gocce e spruzzi d'acqua. Il recipiente
  può rovesciarsi e il liquido può pregiudicare la sicurezza elettrica.
- In caso di danni alla spina, al cavo di collegamento o all'apparecchio, staccare immediatamente la spina dalla presa.
- Se l'apparecchio viene spostato da un ambiente freddo a uno caldo, attendere per il collegamento dell'alimentatore di rete. L'acqua di condensa che vi si accumula potrebbe danneggiare l'apparecchio. Quando l'apparecchio ha raggiunto la temperatura ambiente può essere messo in funzione in sicurezza.

#### Impiego delle batterie

- Se inghiottiti, batterie ed accumulatori possono costituire un pericolo di vita. Tenere quindi il telecomando e le batterie fuori dalla portata dei bambini piccoli. Se una batteria dovesse essere inghiottita, è necessario consultare immediatamente un medico.
- Il telecomando è alimentato a batterie. Le batterie possono contenere sostanze infiammabili. In caso di uso improprio, dalle batterie può fuoriuscire del liquido, le batterie si possono surriscaldare, infiammare o possono addirittura esplodere.
Osservare le seguenti indicazioni:

- Tenere le batterie fuori dalla portata dei bambini.
- Se una batteria dovesse essere inghiottita consultare immediatamente il medico.
- Non caricare mai le batterie (a meno che questo non sia espressamente indicato).
- Non invertire mai la polarità.
- Non scaricare mai le batterie con una forte erogazione di potenza.
- Non mettere mai le batterie in cortocircuito.
- Non esporre le batterie a calore eccessivo, come luce del sole, fuoco o simili!
- Non smontare o deformare le batterie.
- Le mani o le dita potrebbero ferirsi oppure il liquido delle batterie potrebbe venire a contatto con gli occhi o con la pelle. Se ciò dovesse accadere, sciacquare la parte interessata con una quantità abbondante di acqua e informare immediatamente il medico.
- Evitare colpi e vibrazioni forti.
- Se necessario pulire i contatti delle batterie e dell'apparecchio prima dell'inserimento.
- Rimuovere immediatamente le batterie scariche dall'apparecchio.
- Estrarre le batterie se l'apparecchio non viene utilizzato per un periodo di tempo prolungato.
- Per conservare o smaltire le batterie, isolarne i contatti con del nastro adesivo.

### Luogo di installazione

- Collocare e utilizzare tutti i componenti su una base piana, stabile e priva di vibrazioni per evitare la caduta dell'apparecchio.
- Non sottoporre l'apparecchio a scosse. Le scosse potrebbero danneggiare i delicati circuiti elettronici.
- Accertarsi che l'apparecchio non sia esposto a fonti dirette di calore (ad es. riscaldamento).
- Non devono essere presenti fonti di calore accese (ad es. candele accese) sull'apparecchio o nelle sue vicinanze.
- Accertarsi che le prese di aerazione non siano ostruite, in modo da garantire sempre una sufficiente circolazione dell'aria.
- Non appoggiare oggetti sui cavi in quanto questi potrebbero danneggiarsi.
- Mantenere una distanza minima di ca. 10 cm tra le pareti e l'apparecchio o l'alimentatore. Garantire un'aerazione sufficiente.
- Non utilizzare l'apparecchio all'aperto, in quanto influssi esterni come pioggia, neve, ecc. potrebbero danneggiare l'apparecchio.
- Mantenere una distanza di almeno un metro dalle fonti di disturbo ad alta frequenza e magnetiche (televisori, diffusori acustici, cellulari, ecc.), per evitare malfunzionamenti.

 In caso di variazioni elevate di temperatura o di umidità, la presenza della condensa può determinare la formazione di umidità all'interno dell'apparecchio con conseguente pericolo di cortocircuito.

### Non eseguire mai riparazioni autonomamente!

- In caso di problemi tecnici con l'apparecchio rivolgersi al nostro centro di assistenza.
- Non provare in alcun caso ad aprire e/o riparare l'apparecchio autonomamente. Pericolo di scossa elettrica! Non manipolare neanche il cavo di rete dell'apparecchio.
- Al fine di escludere eventuali pericoli, in caso di guasto rivolgersi al centro di assistenza Medion o a un'altra officina specializzata.

## Pulizia e cura

- Prima di pulire l'apparecchio, staccare in ogni caso sempre prima la spina dalla presa di corrente.
- Per la pulizia utilizzare soltanto un panno asciutto e morbido. Non utilizzare detergenti chimici
  o solventi, poiché simili sostanze potrebbero danneggiare la superficie e/o le scritte riportate
  sull'apparecchio.

# Back-up dei dati

• Attenzione! Dopo ogni aggiornamento effettuare un back-up dei dati salvandoli su un supporto di memoria esterno. Si esclude qualsiasi risarcimento per danni dovuti a perdite di dati.

## Alimentazione elettrica

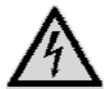

Attenzione: anche ad apparecchio spento i componenti dell'apparecchio sono sotto tensione. Per interrompere l'alimentazione elettrica dell'apparecchio o per mettere completamente fuori tensione l'apparecchio, scollegarlo dalla corrente.

- Utilizzare l'alimentatore soltanto con prese di corrente con messa a terra da AC 100-240 V ~ 50 Hz. Se non si è certi dell'alimentazione elettrica presente nel luogo d'installazione, informarsi presso la propria ditta fornitrice di energia elettrica.
- Utilizzare esclusivamente l'alimentatore fornito in dotazione. (Ktec KSAD1200150W1EU). Evitare di collegare la spina dell'alimentatore ad altre prese, in quanto ciò potrebbe provocare dei danni.
- Per maggiore sicurezza consigliamo di utilizzare un dispositivo di protezione contro le sovratensioni per proteggere l'apparecchio dai danni causati da picchi di tensione o da fulmini provenienti dalla rete elettrica.
- Per interrompere l'alimentazione elettrica scollegare l'alimentatore dalla presa.
- Anche dopo il collegamento l'alimentatore di rete deve essere facilmente accessibile per poterlo scollegare rapidamente dalla corrente in caso di necessità.
- Non coprire l'alimentatore, per evitare surriscaldamenti.

- Se si utilizza una prolunga, assicurarsi che soddisfi i requisiti VDE. Eventualmente rivolgersi al proprio installatore elettrico.
- Posizionare il cavo in modo tale che nessuno possa calpestarlo o che non costituisca pericolo di inciampo.
- Non appoggiare oggetti sui cavi in quanto questi potrebbero danneggiarsi.

# Informazioni generali

### Formati riproducibili

Con questo apparecchio è possibile riprodurre e riscrivere molti formati file. La seguente tabella mostra i formati file riproducibili di diversi tipi di supporto.

| Tipo di supporto | Formati file                                                                                               |
|------------------|----------------------------------------------------------------------------------------------------|
| Video            | MPG, MPEG, AVI, WMV, MP4, MOV, DAT, VOB, ISO, MKV, TS<br>Formati sottotitolo: SRT, SUB, SMI, IDX, SSA, ASS |
| Audio            | MP3, WMA, WAV, ASF, AAC, OGG, FLAC                                                                         |
| Foto             | JPG, BMP, PNG, GIF, TIFF                                                                                   |

#### Sistemi di file

Il Media Player Full HD supporta i sistemi di file FAT16, FAT32, NTFS, UDF e EXT3.

## Informazioni sull'indicatore

Durante il funzionamento, sullo schermo del televisore viene eventualmente visualizzato il simbolo "O" e indica che la funzione specificata nel manuale dell'utente per questa modalità di funzionamento non è disponibile.

# Caratteristiche dell'apparecchio

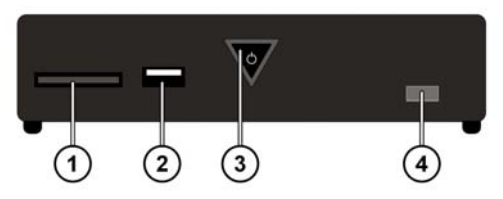

# Pannello anteriore apparecchio

- 1. Slot di schede SD/SDHC/MMC/MS/MSPro
- 2. USB: Collegamento USB 1
- 3. () ON/OFF: Accensione/spegnimento dell'apparecchio. Scompare quando l'apparecchio è spento;

si illumina di rosso in modalità Standby; lampeggia durante l'accensione/lo spegnimento del sistema;

si illumina di blu quando l'apparecchio è acceso; lampeggia di blu durante l'utilizzo del telecomando.

4. Sensore telecomando: Puntare il telecomando su questo punto.

# Pannello posteriore apparecchio

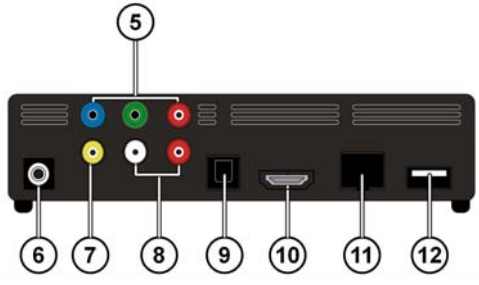

- 5. Y Pb Pr: Uscite Component
- 6. DC: Ingresso rete
- 7. AV OUT: Uscita video
- 8. AV OUT: Uscite audio analogiche (sinistra/destra)
- 9. SPDIF: Uscita digitale ottica
- 10. HDMI: Uscita HDMI

- 11. RJ45: Collegamento LAN per cavo di rete
- 12. USB: Collegamento USB

## Telecomando

- 1. HOME: Torna al menu HOME
- 2. **PHOTO:** Visualizzazione solo file immagine
- 3. VIDEO: Visualizzazione solo file video
- MUSIC: Visualizzazione solo file musicali
- 5. **STANDBY/ON:** Accensione dell'apparecchio/ Attivazione della modalità Standby
- 6. **SETTINGS:** Richiamo del menu Settings
- 7. **SLIDESHOW:** Avvio della presentazione di diapositive
- 8. OK: Conferma dell'inserimento
- 9. **PG UP/DOWN:** Sfogliare le pagine indietro/avanti; indietro/avanti del 10% durante la riproduzione di un video
- 10. **AUDIO:** Impostazione delle tracce audio (solo durante la riproduzione di un video, se disponibile)
- 11. **SUBTITLE:** Impostazione dei sottotitoli (solo durante la riproduzione di un video, se disponibile)
- 12. **ANGLE:** Impostazione dell'angolazione di ripresa (se disponibile)
- 13. REPEAT: Impostazione della funzione di ripetizione
- 14. VOLUME -/+: Riduzione/Aumento del volume
- 15. MUTE: Spegnimento dell'audio
- Quick Jump <</>>>: 1 minuto indietro/ 5 minuti avanti durante la riproduzione di un video
- 17. RETURN: Torna all'ultima selezione

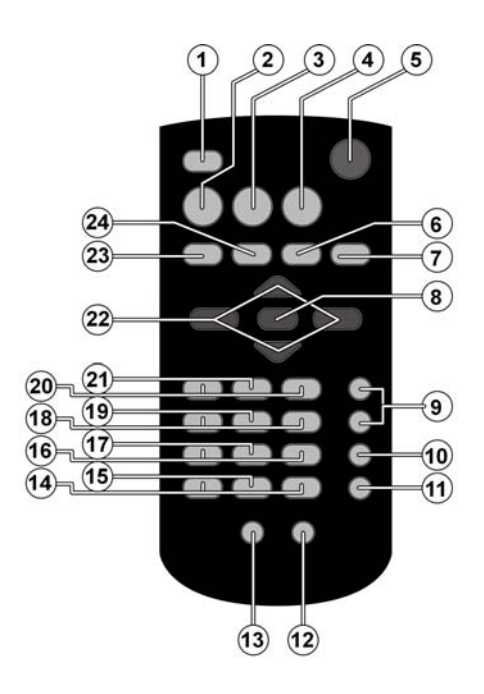

- 18. SKIP III Brano precedente/successivo
- 19. **STOP** I: Interruzione della riproduzione
- 20. SEARCH **I** Ricerca automatica indietro/avanti
- 21. **PLAY/PAUSE I:** Avvio/Interruzione della riproduzione
- 22. Navigationstasten
- 23. **INFO:** Visualizzazione della barra di riproduzione/Impostazione della risoluzione video (nel menu HOME)
- 24. **ZOOM:** Ingrandimento/Riduzione delle immagini

# Messa in funzione

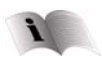

Prima di mettere in funzione l'apparecchio, leggere assolutamente il capitolo "Indicazioni di sicurezza" da pagina 4.

## Inserimento della batteria nel telecomando

- > Al momento della fornitura la batteria è già inserita nel telecomando.
- Per attivare, rimuovere la linguetta di isolamento con la scritta "Rimuovere prima dell'uso" sul lato inferiore del telecomando.

### Sostituzione della batteria

- Il telecomando necessita di una batteria a bottone CR2025 da 3 V.
- Rimuovere il coperchio del vano batterie sul retro del telecomando.
- Inserire una batteria di tipo CR2025 (a bottone) all'interno del vano batterie. Durante questa operazione fare attenzione alla polarità della batteria

(indicata sul fondo del vano batterie).

• Chiudere il vano batterie.

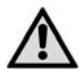

Rimuovere la batteria dal telecomando se l'apparecchio rimane a lungo inutilizzato. La batteria esaurita potrebbe danneggiare il telecomando.

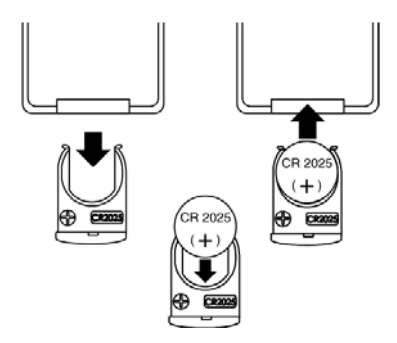

# Collegamenti dell'apparecchio

# Collegamento HDMI

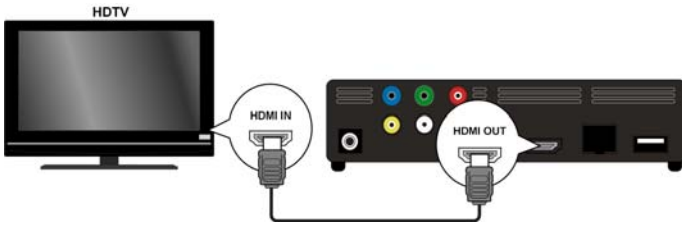

 Collegare il cavo HDMI alla presa HDMI dell'apparecchio e alla relativa presa di ingresso HDMI sul televisore.

Con un collegamento HDMI è possibile impostare la risoluzione per l'uscita HDMI (PAL, 480P, 576P, 720P (50Hz), 720P (60Hz), 1080i (50Hz), 1080i (60Hz), 1080P (50Hz), 1080P (60Hz) o NTSC premendo ripetutamente il tasto **INFO** (solo nel menu HOME).

#### Indicazioni per il collegamento HDMI

- Se il televisore non è dotato di Dolby Digital o di decoder MPEG, impostare nel menu Settings l'opzione [AUDI 0] sottomenu [DI GI TAL OUPUT] su [HDMI LPCM] (vedere pagina 24).
- Durante il collegamento di un apparecchio con compatibilità HDMI è necessario osservare quanto segue:
  - Spegnere l'apparecchio HDMI e questo apparecchio. Accendere l'apparecchio HDMI, attendere ca. 30 secondi, quindi accendere questo apparecchio.
  - L'ingresso video dell'apparecchio collegato deve essere impostato su questo apparecchio.
  - L'apparecchio collegato deve supportare una delle risoluzioni ingresso video PAL, 480P, 576P, 720P (50Hz), 720P (60Hz), 1080i (50Hz), 1080i (60Hz), 1080P (50Hz), 1080P (60Hz) o NTSC.

#### Collegamento alle prese AV

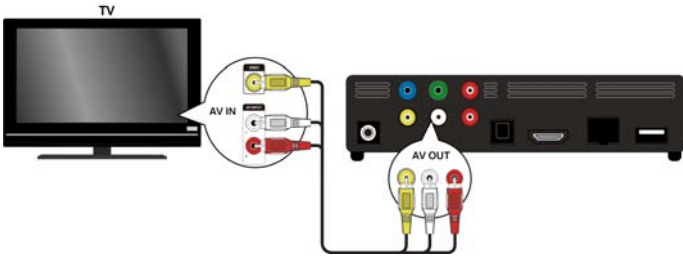

 Collegare le prese AV dell'apparecchio alle prese di ingresso video/audio del televisore mediante il cavo audio/video in dotazione. Con questa uscita è possibile supportare solo risoluzioni PAL e NTSC; se si desidera accedere a contenuti HD utilizzare l'uscita HDMI.

#### **Collegamento alle uscite Component**

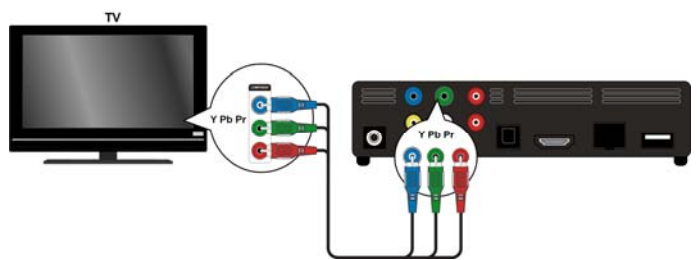

 Collegare le prese Y Pb Pr dell'apparecchio alle rispettive prese di ingresso del televisore mediante il cavo video Component in dotazione.

#### Nota:

Tramite le uscite Component viene trasmessa solo l'immagine. Per la trasmissione del segnale audio è necessario collegare anche le porte analogiche o digitali del Media Player Full HD all'apparecchio televisivo oppure a un dispositivo audio.

### Collegamento digitale ottico

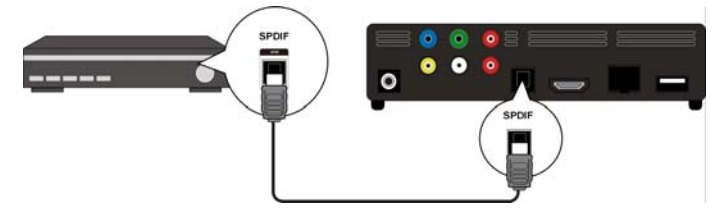

Per la trasmissione dei segnali audio digitali a un apparecchio audio digitale, collegare la presa **SPDIF** dell'apparecchio con la presa corrispondente sull'apparecchio audio digitale (ad es. un amplificatore A/V) mediante un cavo ottico.

#### Collegamento di supporti dati tramite USB

Collegare un disco rigido USB alla presa **USB** sulla parte anteriore o posteriore dell'apparecchio tramite un cavo USB. È possibile inserire anche uno stick USB in una delle prese.

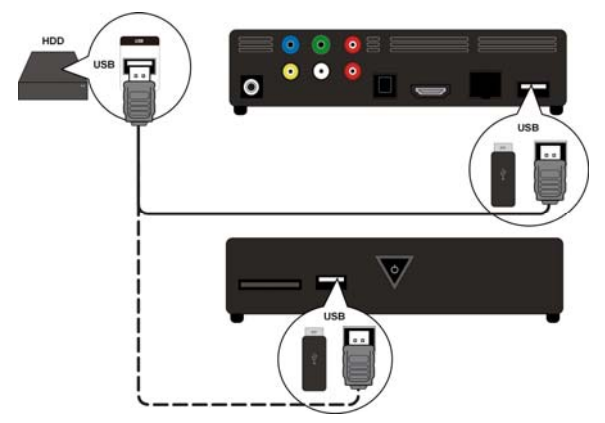

#### Collegamento di rete

Collegare la presa **RJ45** dell'apparecchio con la rispettiva presa con un'interfaccia di rete (ad es. un router) mediante un cavo di rete.

In tal modo il Media Player Full HD può accedere ai file disponibili in rete.

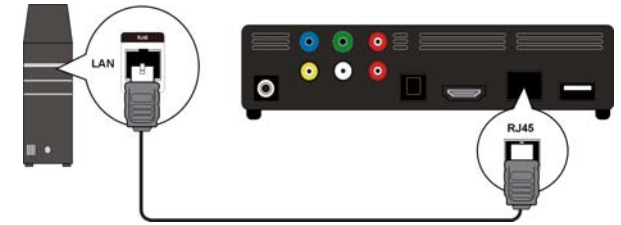

#### Collegamento per schede di memoria

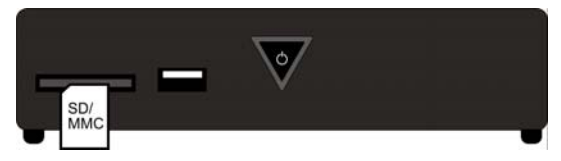

Per riprodurre i file della scheda di memoria, introdurre una scheda di memoria (di tipo SD/SDHC/MMC/MS/MSPro) nella presa sul lato anteriore dell'apparecchio.

#### Nota:

Il Media Player Full HD supporta schede di memoria SD, SDHC, MMC, memory stick di tipo MS e MSPro.

### Collegamento dell'alimentatore

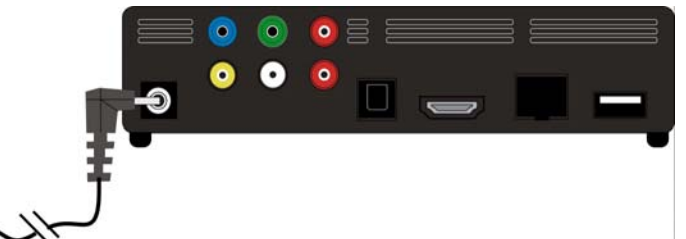

Collegare la spina di alimentazione dell'adattatore in dotazione (KSAD1200150W1EU 12V DC 1,5A) alla presa DC sull'apparecchio.

Se tutti i collegamenti sono già stati eseguiti, collegare l'adattatore di rete alla presa (AC 230 V  $\sim$  50 Hz). Per indicazioni relative all'adattatore di rete, consultare i dati tecnici a pagina 53.

# Prima messa in funzione

Quando si mette in funzione l'apparecchio per la prima volta, dopo il collegamento all'alimentazione elettrica viene visualizzato un riepilogo nel quale è possibile eseguire le seguenti impostazioni:

## Lingua del menu

Impostare la lingua del menu come descritto a pagina 26.

## Ora

Impostare la data e l'ora come descritto a pagina 26

## **Configurazione LAN**

Nel caso in cui si desideri collegare un cavo di rete, impostare qui la configurazione di rete come descritto a pagina 25.

# Funzionamento

# Accensione e spegnimento dell'apparecchio

- Quando l'apparecchio viene collegato alla rete elettrica mediante l'adattatore di rete, il tasto ON/OFF sull'apparecchio in un primo momento lampeggia di blu per segnalare che il sistema è in fase di accensione. Successivamente il tasto si illumina di blu in modo permanente e l'apparecchio è pronto per l'utilizzo.
- Per porre l'apparecchio in modalità Standby, premere il tasto O Standby/ON sul telecomando. In modalità Standby il tasto O ON/OFF si illumina di rosso.
- Per accendere l'apparecchio dalla modalità Standby, premere il tasto O Standby/ON sul telecomando o nuovamente il tasto O ON/OFF sull'apparecchio.
- Per spegnere l'apparecchio, premere brevemente il tasto ON/OFF sull'apparecchio.
   Il tasto ON/OFF scompare.
- Per accendere l'apparecchio, premere brevemente il tasto O ON/OFF sull'apparecchio. Il tasto O ON/OFF lampeggia di blu per segnalare che il sistema è in fase di accensione. Successivamente il tasto si illumina di blu in modo permanente e l'apparecchio è pronto per l'utilizzo.

# Impostazione del volume

Premere il tasto Volume -/+ per abbassare/aumentare il volume. La regolazione del volume viene visualizzata brevemente nel bordo inferiore dello schermo.

# Navigazione nei menu

- ► Tramite i tasti di navigazione ◄►▲▼ selezionare le voci di menu e modificare i valori nei menu.
- Premere il tasto **OK** per confermare una voce di menu.

# II menu "Home"

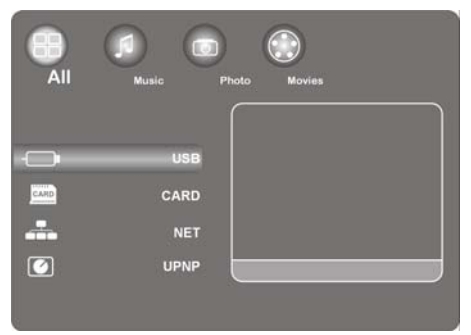

> Premere il tasto HOME per richiamare la riproduzione multimediale.

Di seguito sono descritti i singoli supporti e menu.

# **Opzione** "All"

## USB

Se è stato collegato un driver USB, è possibile cercare e riprodurre tutti i file multimediali in esso memorizzati.

## CARD

Se è stato collegato un supporto dati allo slot schede, è possibile cercare e riprodurre tutti i file multimediali in esso memorizzati.

### NET

Se l'apparecchio è stato collegato a un'interfaccia di rete (ad es. un router), qui è possibile visualizzare cartelle e dispositivi disponibili in rete.

#### My\_Shortcuts

Qui vengono visualizzati tutti i collegamenti al server, le cui informazioni di accesso sono state memorizzate per un collegamento diretto.

> Per ottenere un collegamento, selezionare un server e premere il tasto OK.

### UPNP

Universal Plug and Play (UPnP) è un protocollo di gestione universale dei dispositivi mediante una rete basata su IP.

Se il protocollo UPnP è stato attivato nel Windows Media Player, l'apparecchio viene riconosciuto dal Media Player e tramite il sistema operativo può essere attivato e configurato. Allo stesso modo l'apparecchio può ricevere i dati di un software Media Server mediante il protocollo UPnP.

Nella voce di menu UPnP del lettore tutti contenuti multimediali vengono ordinati in base alle categorie del Windows Media Player o del Media Server.

 Per ottenere un collegamento o aprire cartelle e contenuti, selezionare un Media Server e premere il tasto OK.

# **Opzione "Music"**

Nell'interfaccia musicale vengono visualizzati i file audio supportati e le cartelle.

| Tasto                        | Funzione                                                                                         |
|------------------------------|--------------------------------------------------------------------------------------------------|
| PLAY/PAUSE                   | Avvio e pausa della riproduzione.                                                                |
| <b>◄</b> ◀/ ▶►               | Avanzamento/Riavvolgimento rapido. Per aumentare la velocità premere ripetutamente questi tasti. |
| $\mathbf{\nabla}/\mathbf{A}$ | Passaggio al titolo musicale successivo o precedente.                                            |
| INFO                         | Consente di mostrare o nascondere la barra di riproduzione durante la riproduzione.              |
| VOLUME -/+                   | Riduzione o aumento del volume.                                                                  |

#### Possibilità di controllo durante la riproduzione musicale

## Impostazione della funzione di ripetizione

Premere ripetutamente il tasto REPEAT per impostare le seguenti funzioni di ripetizione:

| 1          | Ripetizione del brano attuale             |
|------------|-------------------------------------------|
| ALL        | Ripetizione di tutti i brani              |
| Repeat Off | Nessuna funzione di ripetizione impostata |

# **Opzione** "Photo"

Nell'interfaccia foto vengono visualizzati i file fotografici e le cartelle supportati.

### Possibilità di controllo durante la riproduzione di foto

| Tasto  | Funzione                                                                                       |
|--------|------------------------------------------------------------------------------------------------|
| SKIP I | Passaggio alla foto successiva o precedente.                                                   |
|        | Consente di ruotare la foto in un angolo di 90°.                                               |
| INFO   | Consente di mostrare o nascondere la barra di riproduzione delle foto durante la riproduzione. |
| STOP   | Interruzione della riproduzione.                                                               |

#### Ingrandimento delle immagini

Durante la riproduzione premere ripetutamente il tasto ZOOM per impostare un fattore di ingrandimento di 2x, 4x, 8x e 16x. Spostare il dettaglio ingrandito mediante i tasti di navigazione.

Nell'impostazione Fi t l'immagine viene visualizzata a schermo intero.

## **Opzione "Movies"**

Nell'interfaccia film vengono visualizzati i file audio e le cartelle supportati.

#### Possibilità di controllo durante la riproduzione di filmati

| Tasto         | Funzione                                                                                         |
|---------------|--------------------------------------------------------------------------------------------------|
| PLAY/PAUSE    | Avvio e pausa della riproduzione.                                                                |
| SKIP I        | Passaggio al capitolo o filmato successivo o precedente.                                         |
|               | Avanzamento/Riavvolgimento rapido. Per aumentare la velocità premere ripetutamente questi tasti. |
| INFO          | Consente di mostrare o nascondere la barra degli strumenti dei filmati durante la riproduzione.  |
| STOP          | Interruzione della riproduzione.                                                                 |
| VOLUME -/+    | Riduzione o aumento del volume                                                                   |
| QUICK JUMP <> | Durante la riproduzione, 1 minuto indietro o 4 minuti avanti                                     |
| PG UP/DOWN    | Durante la riproduzione, indietro o avanti del 10%                                               |

## Ingrandimento/Riduzione delle immagini

Durante la riproduzione premere ripetutamente il tasto ZOOM per impostare un fattore di ingrandimento di 2x, 3x, 4x, 8x e 0. 9x. Spostare il dettaglio ingrandito mediante i tasti di navigazione.

Nell'impostazione 1x l'immagine video viene visualizzata in formato originale.

#### Impostazione della funzione di ripetizione

- Premere ripetutamente il tasto REPEAT per impostare le seguenti funzioni di ripetizione:
- Repeat Title Ripetizione del brano attuale
- Repeat Al I Ripetizione di tutti i brani

Repeat Off Nessuna funzione di ripetizione impostata

#### Visualizzazione dei sottotitoli

Se il file video contiene sottotitoli, questi possono essere visualizzati premendo il tasto **SUBTITLE**.

> Premere il tasto ripetutamente per visualizzare ulteriori sottotitoli (se disponibili).

#### Angolazione della ripresa

Premere il tasto ANGLE per visualizzare le diverse angolazioni di ripresa, nel caso in cui queste siano disponibili nel file video.

# Menu SETTINGS - Esecuzione delle impostazioni

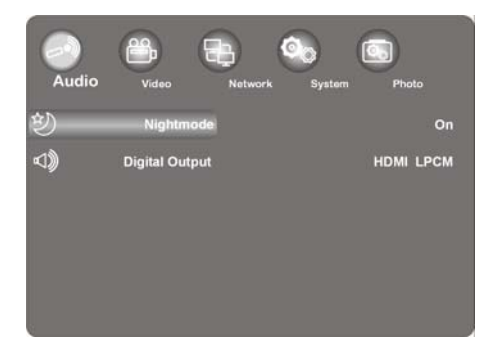

> Premere il tasto **SETTINGS** per richiamare il menu di impostazione.

Di seguito sono descritti i singoli menu di impostazione.

## Voce di menu "Audio"

In questo menu è possibile eseguire le impostazioni audio.

### Nightmode (modalità Notte)

 Scegliere tra On/Off/Comfort. Se l'opzione è attivata, il volume massimo viene ridotto, per evitare ad es. di notte ulteriore fastidio dovuto ai rumori.

### **Digital Output (uscita digitale)**

> Selezionare qui il formato per le uscite audio digitali SPDIF e HDMI.

| HDMI LPCM  | Segnale audio digitale ridotto a stereo mediante l'uscita HDMI       |
|------------|----------------------------------------------------------------------|
| HDMI RAW   | Segnale audio digitale immutato mediante l'uscita HDMI               |
| SPDIF LPCM | Segnale audio digitale ridotto a stereo mediante uscita ottica SPDIF |
| SPDIF RAW  | Segnale audio digitale immutato mediante uscita ottica SPDIF         |

## Menu "Video"

 Audio
 Wideo
 Network
 System
 Photo

 Image: Aspect Ratio
 16:9

 Image: Brightness
 25

 Image: Contrast
 25

 Image: Contrast
 25

 Image: Contrast
 25

 Image: Contrast
 25

 Image: Contrast
 25

 Image: Contrast
 25

 Image: Contrast
 25

 Image: Contrast
 25

 Image: Contrast
 25

 Image: Contrast
 25

 Image: Contrast
 25

 Image: Contrast
 25

 Image: Contrast
 25

 Image: Contrast
 25

 Image: Contrast
 25

 Image: Contrast
 25

 Image: Contrast
 25

 Image: Contrast
 25

 Image: Contrast
 25

 Image: Contrast
 25

 Image: Contrast
 25

 Image: Contrast
 25

 Image: Contrast
 25

 Image: Contrast
 25

 Image: Contrast
 25

 Image: Contrast
 25
 <

In questo menu è possibile eseguire le impostazioni video.

#### Aspect Ratio (rapporto tra altezza e larghezza)

Pan Scan 4: 3: Consente di visualizzare un'immagine a schermo intero su tutto lo schermo e di tagliare le parti ridondanti. Selezionare se è collegato un televisore standard 4:3.

- Letter Box 4: 3: Consente di visualizzare un'immagine a schermo intero con due bande nere in alto e in basso su un televisore 4:3. Selezionare se è collegato un televisore standard 4:3.
- **16: 9**: Comprime l'immagine per modificarla interamente. Selezionare se è collegato un televisore 16:9.

#### **Brightness (luminosità)**

• Impostare qui la luminosità dell'immagine da 0 a 50.

#### **Contrast (contrasto)**

• Impostare qui il contrasto dell'immagine da 0 a 50.

#### Noise Reduction (riduzione dei rumori)

Impostare qui la riduzione dei rumori per la visualizzazione delle immagini su On o Off.

## Sistema TV (norma TV)

 Impostare qui il sistema TV e la risoluzione video. Tale impostazione dipende anche dal paese in cui ci si trova:

| NTSC       | Stati Uniti, Canada, Giappone, Messico, Filippine, Corea del Sud e Taiwan.                                      |
|------------|----------------------------------------------------------------------------------------------------|
| PAL        | Europa, Groenlandia, parte dell'Africa e del Sud America, Medio Oriente, Cina,<br>India, Australia e Indonesia. |
| 480P       | Risoluzione progressiva 480 linee                                                                               |
| 576P       | Risoluzione progressiva 576 linee                                                                               |
| 720P 50Hz  | Risoluzione HD (non per uscita Composite video)                                                                 |
| 720P 60Hz  | Risoluzione HD (non per uscita Composite video)                                                                 |
| 1080i 50Hz | Risoluzione HD (non per uscita Composite video)                                                                 |
| 1080i 60Hz | Risoluzione HD (non per uscita Composite video)                                                                 |
| 1080P 50Hz | Risoluzione HD (non per uscita Composite video)                                                                 |
| 1080P 60Hz | Risoluzione HD (non per uscita Composite video)                                                                 |

### 1080P 24HZ

Alcuni televisori possono riprodurre dati video con una frequenza di immagine di 24 Hz, disponibile in alcuni formati video.

 Scegliere questa impostazione per emettere un segnale video da 24 Hz mediante l'uscita HDMI.

### **Resume Play**

Qui è possibile attivare e disattivare la funzione che consente di riprendere la riproduzione di filmati (con l'ausilio di segnalibri).

Con la funzione Resume Play attivata, la riproduzione di un file video riprende dal punto in cui era stata interrotta.

 Dopo aver avviato la riproduzione di un video confermare la finestra di interrogazione "Resume Pl ayback?" con Confirm. Selezionando Cancel la riproduzione del file video ricomincia dall'inizio.

### **Movie Preview**

Qui è possibile attivare e disattivare l'anteprima del film nel menu Browser.

## Quick Jump

Premendo il tasto **QUICK JUMP** <</>>> durante la riproduzione di un video è possibile proseguire la riproduzione in un determinato momento in avanti o indietro.

 Impostare qui per il tasto QUICK JUMP << o QUICK JUMP >> un intervallo di tempo in minuti.

### Menu "Network"

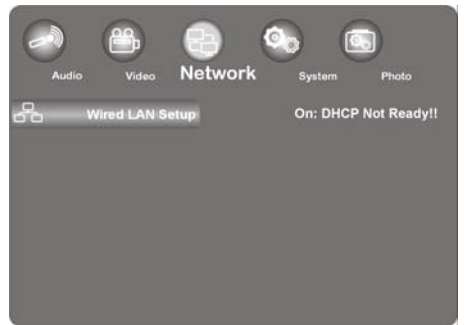

Utilizzare questo menu per eseguire impostazioni Ethernet.

## Wired LAN setup (configurazione LAN)

#### **DHCP IP (automatico)**

- Selezionare questa voce di menu se si desidera ricevere l'indirizzo IP automaticamente dal router.
- Se necessario inserire nella finestra successiva l'indirizzo IP del server DNS, quindi selezionare la voce OK.
- > Confermare la finestra di interrogazione "Save Network Setting?" con Confirm.

#### Fix IP (manuale)

- Selezionare questa voce di menu se si desidera utilizzare un determinato indirizzo IP statico.
- Inserire nella finestra successiva indirizzo IP, subnet mask, gateway predefinito e indirizzo IP del server DNS, quindi confermare con il tasto OK.
- > Confermare la finestra di interrogazione "Save Network Setting?" con Confirm.

## Menu "System"

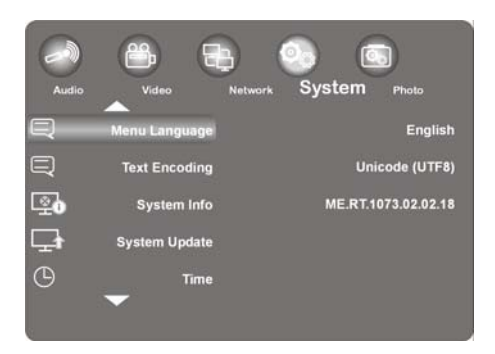

Utilizzare questo menu per configurare le impostazioni di sistema.

### Menu Language (lingua del menu)

• Selezionare qui la lingua OSD (On-Screen Display).

### Text Encoding (codifica testo)

> Selezionare qui le opzioni di codifica testo (visualizzazione sottotitoli).

#### Info sul sistema

Vengono visualizzate informazioni relative alla versione del software installato e ai componenti del lettore Media Player Full HD.

### System Update (aggiornamento del sistema)

Qui è possibile aggiornare il firmware del Media Player Full HD tramite USB.

### Time (orario)

Selezionare la voce Manual per inserire l'orario e la data attuali.

### Restore Default (impostazioni predefinite)

Selezionare questa voce per ripristinare le impostazioni predefinite.

### Screen Saver (salvaschermo)

Qui è possibile attivare e disattivare il salvaschermo.

### Menu "Photo"

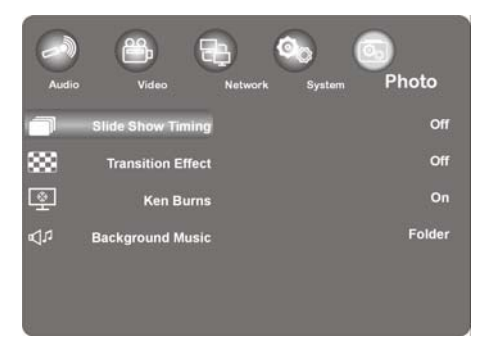

> Utilizzare questo menu per configurare le impostazioni fotografiche.

#### Slide Show Timing (regolazione della presentazione di diapositive)

> Selezionare qui l'intervallo temporale per la presentazione di dispositive.

#### Transition Effect (effetto di transizione)

> Selezionare qui l'effetto di transizione durante una presentazione di dispositive.

#### Ken Burns (ingrandimento immagine)

Con questa impostazione è possibile visualizzare l'immagine ingrandita, passando su di essa durante la riproduzione.

> Attivare o disattivare l'effetto Ken Burns per la riproduzione delle immagini.

#### **Background (sottofondo musicale)**

 Qui è possibile stabilire se si desidera un sottofondo musicale durante la visualizzazione delle immagini. Le opzioni sono Off/Fol der.

#### Nota:

Se i file musicali si trovano nella stessa cartella dei file immagine, questi vengono riprodotti automaticamente nella cartella di impostazione durante la presentazione delle immagini.

# Risoluzione dei problemi

Talvolta i malfunzionamenti possono essere dovuti a cause banali, ma qualche volta possono anche essere la conseguenza di componenti difettosi. Con il presente documento mettiamo a vostra disposizione una guida che vi consente di risolvere i problemi. Nel caso in cui le misure qui elencate non dovessero essere efficaci, saremo a vostra disposizione per fornirvi ancora l'aiuto necessario. Contattateci!

# Ricerca errori

#### Informazioni generali

#### L'apparecchio non si accende.

• Collegare saldamente l'adattatore di rete alla presa elettrica.

#### Nessuna immagine.

- Selezionare la modalità di ingresso video corretta del televisore per visualizzare l'immagine dell'apparecchio.
- Collegare saldamente il cavo video.
- Verificare che per l'opzione **[TV System]**, l'impostazione eseguita nel menu SETUP corrisponda al collegamento video.

#### Immagine distorta.

- Lo standard di colore del file riprodotto è diverso da quello dell'apparecchio televisivo.
- Scegliere una delle risoluzioni supportate dal televisore.

#### Manca l'audio.

- Collegare saldamente il cavo audio.
- Per l'amplificatore o per il relativo collegamento, nel menu SETUP [Di gi tal Output] è stata eseguita un'impostazione errata per l'ingresso.
- L'apparecchio sta eseguendo una ricerca automatica o si trova in modalità Pause.

#### Il telecomando non funziona correttamente.

- Il telecomando non è orientato verso il sensore del telecomando sull'apparecchio.
- Il telecomando si trova a una distanza eccessiva dall'apparecchio.
- Tra il telecomando e l'apparecchio è presente un ostacolo.
- La batteria del telecomando è debole.

#### L'angolazione della fotocamera non può essere cambiata.

• Il file riprodotto non presenta nessun'altra angolazione della fotocamera.

#### La lingua dei sottotitoli non può essere modificata o non viene visualizzata.

• Il file riprodotto non contiene sottotitoli.

#### Non è possibile riprodurre file MP3/WMA/JPEG/DivX.

• I file sono stati creati in un formato non supportato dall'apparecchio.

#### HDMI

#### Non è possibile visualizzare alcuna immagine sull'apparecchio HDMI collegato.

- Estrarre il cavo HDMI e collegarlo nuovamente.
- Spegnere e riaccendere l'apparecchio HDMI.
- L'ingresso video dell'apparecchio collegato deve essere impostato su questo apparecchio.
- Il cavo HDMI utilizzato deve essere completamente compatibile HDMI. Se viene collegato un cavo non standard è possibile che non venga visualizzata alcuna immagine.

#### Sull'apparecchio HDMI collegato non viene emesso alcun suono.

- Alcuni apparecchi compatibili HDMI non dispongono di emissione audio (verificare nelle istruzioni per l'uso dell'apparecchio collegato).
- Se il televisore non è dotato di Dolby Digital o di decoder MPEG, impostare nel menu Settings l'opzione [AUDI 0] sottomenu [DI GI TAL OUTPUT] su [HDMI LPCM] (vedere pagina 24).

#### **Reset dell'apparecchio**

Nel caso in cui si presenti uno di questi problemi:

- La visualizzazione del pannello di controllo non funziona.
- L'apparecchio presenta interferenze durante il funzionamento.

#### Per ripristinare l'apparecchio procedere come indicato di seguito:

- Richiamare il menu "Settings/Sistema/Impostazioni standard".
- Selezionare questa voce e premere OK per ripristinare tutte le impostazioni predefinite.

# Avete bisogno di ulteriore supporto?

Se i suggerimenti contenuti nei paragrafi precedenti non vi hanno consentito di eliminare il problema, contattateci. Ci potreste essere d'aiuto fornendoci le seguenti informazioni:

- Quali dispositivi esterni sono collegati?
- Quali messaggi vengono visualizzati sullo schermo?
- In quale fase di funzionamento si è verificato il problema?
- Se all'apparecchio è stato collegato un PC:
  - Come si presenta la configurazione del computer?
  - Quale software era in uso al momento della comparsa dell'errore?
- Quali misure avete già adottato per risolvere il problema?
- Se siete già in possesso di un Numero cliente, vi preghiamo di comunicarcelo.

# Pulizia

Per aumentare la durata dell'apparecchio si consiglia di adottare le seguenti misure:

- Prima della pulizia scollegare sempre l'adattatore di rete e tutti i cavi di collegamento.
- Non usare solventi né detergenti corrosivi o gassosi.
- Pulire l'apparecchio con un panno morbido e antipilling.

Conservare il materiale d'imballaggio in buone condizioni e utilizzare esclusivamente questo materiale per trasportare l'apparecchio.

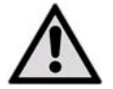

ATTENZIONE! All'interno dell'apparecchio non è contenuto alcun pezzo soggetto a manutenzione o a pulizia.

# **Smaltimento**

#### Imballaggio

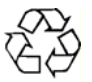

L'apparecchio è custodito in un imballaggio perché sia protetto da eventuali danni da trasporto. Gli imballaggi sono costituiti da materie prime e quindi sono riutilizzabili oppure possono essere riciclati.

### Apparecchio

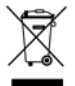

Al termine del ciclo di vita dell'apparecchio, non smaltirlo in nessun caso assieme ai rifiuti domestici. Rivolgersi all'amministrazione comunale per conoscere le possibilità di uno smaltimento conforme alle normative in materia ambientale.

### Batterie

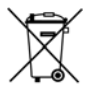

Non smaltire le batterie usate con i rifiuti domestici. Per lo smaltimento, è possibile consegnare le batterie presso un punto di raccolta per batterie esaurite o presso il punto vendita specializzato.

# Dati tecnici

## Informazioni generali

 Adattatore di rete per alimentazione elettrica
 Ktec KSAD1200150W1EU

 Ingresso (primario): 230 V ~ 50 Hz

 Uscita (secondaria): 12 V 1,5 A

 Dimensioni (ca.)
 150 x 45 x 120 mm (L x A x P)

 Peso complessivo (ca.)
 450 g

 Temperatura di funzionamento
 da 5° C a 35° C

 Umidità dell'aria durante il funzionamento dal 5% al 65%
 Image: Complexity of the secondaria of the secondaria o

Copyright © 2009. Tutti i diritti riservati.

Il presente Manuale di istruzioni è protetto dai diritti di copyright. Tutti i diritti riservati. È vietata la riproduzione in forma meccanica, elettronica e in qualsiasi altra forma senza alcuna autorizzazione scritta da parte del produttore. Il copyright è depositato presso l'azienda MEDION®.

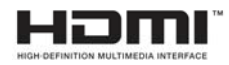

HDMI, il logo HDMI e l'interfaccia multimediale High-Definition sono marchi registrati di **HDMI Licensing LLC**.

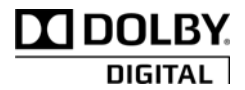

Prodotto su licenza di Dolby Laboratories. Dolby e il simbolo Doppia D sono marchi di Dolby Laboratories.

Salvo modifiche tecniche, visive ed errori di stampa.

# Informazioni relative alla licenza

Nota: La presente traduzione in nessun caso sostituisce la GPL dal punto di vista giuridico, né si tratta di una versione tedesca della GPL autorizzata dalla FSF.

#### Informazioni sulla licenza

Questo prodotto presenta contenuti protetti da copyright, messi a disposizione alle condizioni della "GNU General Public License" (Licenza pubblica generale), "PSF LICENSE AGREEMENT FOR PYTHON 2.3" e termini di licenza analoghi di "Free Software", di organizzazioni come "Free Software Foundation" (Fondazione per il software libero), "Python Software Foundation", "The X.Org Foundation", ecc.

È possibile ricevere ulteriori dettagli relativi ai contenuti di questo software concessi in licenza. La documentazione menziona i contenuti utilizzati per i quali è possibile ricevere ulteriori copie dei termini di licenza consultando le rispettive pagine Internet dei fornitori. Una copia del "GNU General Public License Agreements" (Accordo di licenza pubblica generale) è disponibile consultando il sito Internet http://www.gnu.org/copyleft/gpl.html.

I contenuti e i componenti elencati riguardanti la GPL non vengono assicurati né inclusi, forniti o messi a disposizione senza garanzie e prestazione di garanzia. Ciò comprende anche l'assicurazione di una garanzia di idoneità all'impiego e contro i difetti per determinati usi previsti generali. Il rischio derivante dall'utilizzo, dalla qualità e dalla prestazione è interamente a carico dell'utente del software. A questo proposito leggere in particolar modo i principali termini di licenza dei relativi contenuti. I titolari dei diritti della GPL qui riportati e/o di altri termini di licenza non sono responsabili per difetti subentrati generali o particolari, per danni diretti o indiretti, derivanti dall'utilizzo o da un impiego inadeguato del software. Leggere in particolar modo i principali termini di licenza dei relativi componenti.

### Messa a disposizione dei codici sorgente

Sul sito Internet http://www.medion.com è disponibile un codice sorgente dei componenti descritti leggibile dalla macchina, con istruzioni sulla compilazione, installazione e controllo del codice oggetto. Osservare attentamente le indicazioni e le condizioni di garanzia del copyright, nonché i termini di licenza allegati ai codici sorgente.

# Tartalomjegyzék

| Tartalomjegyzék                        | 1  |
|----------------------------------------|----|
| Néhány szó az útmutatóról              |    |
| -<br>Rendeltetésszerű használat        |    |
| A doboz tartalma                       |    |
| Biztonsági útmutatások                 |    |
| Általános tudnivalók                   | 7  |
| A készülék áttekintése                 |    |
| A készülék előlapja                    |    |
| A készülék hátlapja                    |    |
| Távirányító                            | 9  |
| Üzembe helyezés                        | 11 |
| Az elem behelyezése a távirányítóba    |    |
| Készülékcsatlakozók                    |    |
| Üzembe helyezés első alkalommal        |    |
| Kezelés                                | 17 |
| A készülék be- és kikapcsolása         |    |
| A hangerő beállítása                   |    |
| Mozgás a menükben                      |    |
| A "Home" menü                          |    |
| "All" opció                            |    |
| "Music" opció                          |    |
| "Photo" opció                          |    |
| "Movies" opció                         |    |
| Képnagyítás/-kicsinyítés               | 21 |
| BEALLITASOK menü – beállítások végzése |    |

| "Audio" menüpont                  |    |
|-----------------------------------|----|
| "Video" menü                      | 23 |
| "Video" menü                      | 23 |
| "Network" menü                    |    |
| "System" menü                     |    |
| "System" menü                     |    |
| "Photo" menü                      |    |
| "Photo" menü                      |    |
| Problémamegoldás                  |    |
| Hibakeresés                       |    |
| További támogatásra van szüksége? | 30 |
| Tisztítás                         |    |
| Ártalmatlanítás                   |    |
| Műszaki adatok                    |    |
| Tájékoztató az engedélyről        |    |

# Néhány szó az útmutatóról

Mielőtt üzembe helyezné a készülékét, olvassa végig gondosan a kezelési útmutatót és főképpen kövesse a készülék biztonságos üzemeltetéséhez adott útmutatásokat!

A készüléken, illetve a készülékkel csak a kezelési útmutatóban ismertetett teendőket szabad elvégezni.

Őrizze meg a kezelési útmutatót, hogy később is használhassa. Amennyiben továbbadja a készüléket, vele együtt az üzemeltetési útmutatót is adja oda.

# Rendeltetésszerű használat

A készülék segítségével le lehet játszani a közvetlenül vagy hálózaton keresztül csatlakozó adathordozók audió, videó és képfájljait. A készülék televízión és/vagy audió berendezésen is le tudja játszani a képet illetve hangot.

A készülék csak száraz helyiségekben használható.

A készülék otthoni használatra készült, ipari, illetve kereskedelmi használatra nem alkalmas. Szélsőséges környezeti feltételek között nem használható, különben a készülék megrongálódhat.

A képernyős munkahelyekről szóló rendelet 2. § használható képernyős munkahely készülékeként.

-a értelmében a készülék nem

# A doboz tartalma

Kérjük, vizsgálja át, hogy nem hiányzik-e valami a dobozból és amennyiben hiányos a doboz tartalma, a vásárlás napjától számított 14 napon belül értesítsen minket róla.

A megvásárolt termékkel Ön az alábbiak birtokába jutott:

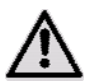

FIGYELEM!

Ne engedje, hogy kisgyermekek játsszanak a fóliával. Fulladásveszély áll fenn!

- Formatervezett, teljes felbontású (HD) MD 86162 műsorlejátszó
- Hálózati tápegység (Ktec, KSAD1200150W1EU)
- Távirányító 3 V-os CR2025 típusú elemmel
- RCA audió-/videó kábel
- Komponens videó kábel
- Kezelési útmutató
- Garancialevél

# Biztonsági útmutatások

# Általános tudnivalók

- Ha gyermekek kezébe kerül a készülék, rájuk kell nézni, nehogy játszásra használják. A készüléket nem úgy tervezték, hogy testi, szellemi fogyatékos, illetve korlátozott érzékelési képességgel rendelkező, vagy az ilyen készülék használatához szükséges gyakorlatnak vagy tudásnak híján lévő felnőttek (gyermekek) kezeljék, kivéve, ha a készülék használata közben arra illetékes személy felügyeli a biztonságukat, illetőleg az ő utasításai szerint járnak el.
- A csomagolóanyagot, pl. a fóliát tartsa távol a gyermekektől. Rendellenes használat esetén fulladásveszély áll fenn.
- Soha ne nyissa fel a készülék házát (áramütés, rövidzárlat és tűz veszélye áll fenn)!
- Ne vezessen be tárgyakat a réseken és nyílásokon át a készülék belsejébe (áramütés, rövidzárlat és tűz veszélye)!
- A készülék rései és nyílásai szellőzésre szolgálnak. Ne takarja le ezeket a nyílásokat (túlmelegedés, tűz veszélye áll fenn)!
- A távirányító 1-es osztályú infravörös diódát tartalmaz. Ne nézzen bele a LED-be optikai készülékekkel.
- Ne tegyen folyadékkal teli edényt, pl. vázát a készülékre, a hálózati adapterre vagy azok közvetlen közelébe és védje őket csepegő és fröccsenő víztől. Az edény feldőlhet és a kiömlő folyadék károsan befolyásolhatja az elektromos biztonságot.
- Ha a csatlakozódugó, a csatlakozóvezeték vagy a készülék megrongálódott, húzza ki azonnal a csatlakozódugót a dugaszolóaljzatból.
- Ha hidegből behozza a készüléket a meleg helyiségbe, ne csatlakoztassa azonnal a tápegységet. Az ilyenkor kicsapódó pára esetleg tönkre teheti a készüléket. Ha a készülék már felvette a szoba hőmérsékletét, veszély nélkül használatba lehet venni.

### Bánásmód az elemekkel

- Az elemek/akkuk lenyelése életveszélyes lehet. Ezért tartsa a távirányítót és az elemeket olyan helyen, ahol kisgyerekek nem férhetnek hozzájuk. Ha valaki lenyelte az elemet, azonnal orvosi segítséget kell kérni.
- A távirányítót elemek működtetik. Az elemek éghető anyagokat tartalmazhatnak. Szakszerűtlen kezelés esetén kifolyhatnak, átforrósodhatnak, meggyulladhatnak, sőt fel is robbanhatnak az elemek.

Kövesse az alábbi útmutatásokat:

- Tartsa távol az elemeket a gyerekektől.
- Ha netán valamelyikük lenyelte volna az elemet, azonnal forduljon az orvosához.

- Sohase töltse az elemeket (kivéve, ha kifejezetten meg van engedve).
- Sohase cserélje fel az elemek sarkait.
- Soha ne süsse ki az elemeket úgy, hogy nagy teljesítmény leadására készteti.
- Sohase zárja rövidre az elemeket.
- Sohase tegye ki az elemeket túl nagy melegnek, például napsugárzásnak, tűznek vagy hasonlóknak!
- Ne szedje szét vagy ne deformálja az elemeket.
- Megsértheti a kezét vagy az ujjait, az elemben lévő folyadék pedig a szemébe vagy kezére kerülhet. Ennek megtörténte esetén öblítse le az érintett helyeket bő tiszta vízzel és haladéktalanul tájékoztassa erről orvosát.
- Kerülje a készülékre mért erős ütéseket és rázkódásokat.
- Szükség esetén, a behelyezés előtt tisztítsa meg az elemek és a készülék érintkezőit.
- Azonnal vegye ki a kimerült elemeket a készülékből.
- Ha hosszabb ideig nem használja a készüléket, vegye ki belőle az elemeket.
- Szigetelje le az elemek érintkezőit szigetelőszalaggal, ha az elemeket tárolni vagy ártalmatlanítani akarja.

### Elhelyezési hely

- Ha nem szeretné, hogy a készüléke lezuhanjon, az összeállítás minden tagját biztos lábon álló, sima és rezgésmentes felületen üzemeltesse.
- Ne tegye ki a készüléket rázkódásnak. A rázkódások kárt okozhatnak az érzékeny elektronikában.
- Ügyeljen, hogy a készüléke ne legyen túl közel hőforrásokhoz (pl. fűtőtesthez).
- Nem szabad nyílt lángot (pl. égő gyertyát) tenni a készülékre vagy a készülék közelébe.
- Ügyeljen, hogy a szellőzőrések ne legyenek eltakarva, hogy mindig elegendő friss levegő álljon rendelkezésre.
- Ne tegyen semmilyen tárgyat a kábelekre, mivel különben megrongálódhatnak.
- Ne tegye a készüléket ill. a tápegységet kb. 10 cm-nél közelebb a falhoz. Gondoskodjon a megfelelő szellőzésről.
- Szabadban ne üzemeltesse a készülékét, mivel az olyan külső hatások, mint az eső, hó stb. megrongálhatják a készüléket.
- Nagyfrekvenciás és mágneses zavarforrásoktól (TV készülékektől, hangszóró dobozoktól, rádiótelefonoktól stb.) legalább egy méteres távolságot tartson, nehogy működési zavarokat okozzanak.
- Ha erősen ingadozik a hőmérséklet vagy a páratartalom, a készülék belsejében nedvesség képződhet a kicsapódó pára miatt, ami viszont elektromos zárlatot okozhat.

## Soha ne próbálja saját maga megjavítani a készüléket!

- Kérjük, hogy amennyiben műszaki problémája van a készülékkel, forduljon szervizközpontunkhoz.
- Semmi esetre se próbálja meg maga felnyitni és/vagy javítani a készüléket. Áramütés veszélye áll fenn! Ne babrálja meg a készülék hálózati kábelét se.
- Meghibásodás esetén forduljon a Medion szervizközpontjához, vagy alkalmas szakműhelyhez, így nem teszi ki magát veszélyeknek.

## Tisztítás és ápolás

- Tisztítás előtt előbb mindig húzza ki a készülék tápegységét a dugaszolóaljzatból.
- A tisztításhoz csak száraz, puha kendőt használjon. Kerülje vegyi oldó- és tisztítószerek használatát, mert ezek megrongálhatják a készülék felületét és/vagy a rajta levő feliratokat.

### Adatmentés

 Figyelem! Minden frissítés után készítsen adatairól biztonsági másolatot és másolja külső adattároló közegre. Az adatvesztés címén támasztott kártérítési igényeket és az amiatt keletkező további károk megtérítését kizárjuk.

# Áramellátás

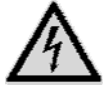

Kérjük, vegye figyelembe az alábbiakat: A készülék egyes részei akkor is feszültség alatt vannak, ha kikapcsolta a hálózati kapcsolóval. Ahhoz, hogy készülékében megszakadjon az áramellátás vagy teljesen megszünjön a feszültség, húzza ki a csatlakozóját a dugaszolóaljzatból.

- A tápegységet csak 100-240 V~ 50 Hz-es földelt dugaszolóaljzatról üzemeltesse. Ha nem biztos az elhelyezés helyén található dugaszolóaljzat értékeiben, kérjen információt az áramszolgáltatótól.
- Kizárólag a készülékhez mellékelt tápegységet használja. (Ktec KSAD1200150W1EU). Soha ne kísérelje meg a tápegység dugaszát más aljzatba dugni, mert ennek következtében károk keletkezhetnek.
- A biztonság növelése érdekében ajánljuk túlfeszültség-védelem alkalmazását a villamos hálózatból eredő feszültségcsúcsok vagy a villámcsapás által a készülékben okozott rongálódás megelőzésére.
- Az áramellátás megszakításához húzza ki a tápegységet a dugaszolóaljzatból.
- Tegye a tápegységet olyan helyre, ahol a csatlakoztatása után is könnyen elérheti, így szükség esetén gyorsan kihúzhatja a dugaszolóaljzatból.
- Ne takarja le a tápegységet semmivel, nehogy túlmelegedjen.
- Hosszabbító kábel használata esetén ügyeljen arra, hogy az megfeleljen a VDE követelményeknek. Esetleg kérdezzen meg róla villanyszerelőt.
- Vezesse úgy a kábeleket, hogy senki ne tudjon rájuk lépni vagy megbotlani rajtuk.
- Ne tegyen semmilyen tárgyat a kábelekre, mivel különben megrongálódhatnak.

# Általános tudnivalók

#### Lejátszható formátumok

A készülékkel számos adatformátumot le lehet játszani illetve fel lehet venni. Az alábbi táblázat mutatja, hogy a különböző típusú adattároló eszközök milyen formátumú fájljait lehet lejátszani a készülékkel.

| Adattároló típusok | Fájlformátumok                                                                                            |
|--------------------|----------------------------------------------------------------------------------------------------|
| Videó              | MPG, MPEG, AVI, WMV, MP4, MOV, DAT, VOB, ISO, MKV, TS<br>Felirat formátumok: SRT, SUB, SMI, IDX, SSA, ASS |
| Audió              | MP3, WMA, WAV, ASF, AAC, OGG, FLAC                                                                        |
| Fénykép            | JPG, BMP, PNG, GIF, TIFF                                                                                  |

#### Fájlrendszerek

A formatervezett, teljes felbontású műsorlejátszó támogatja a FAT16, FAT32, NTFS, UDF és EXT3 fájlrendszereket.

#### Tudnivaló a megjelenő jelképekről

A készülék üzemelése alatt például többek között a "<sup>®</sup>" jelkép is meg fog jelenni meg a televízió képernyőjén, amely azt jelzi, hogy a használati útmutatóban tárgyalt művelet nem érhető el az illető üzemmódban.

# A készülék áttekintése

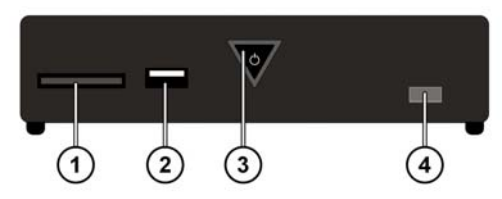

# A készülék előlapja

- 1. SD/SDHC/MMC/MS/MSPro kártyahely
- 2. USB csatlakozó 1
- ON/OFF: A készülék be- és kikapcsolása. Elalszik, amikor kikapcsolja a készüléket; piros színnel ég a készenléti módban; villog a rendszer beindulásakor/leállásakor; kék színnel ég bekapcsolt készüléknél; kék fénnyel villog, amikor használja a távirányítót
- 4. Távirányító érzékelő: Erre a pontra kell ráirányítani a távirányítót.

# A készülék hátlapja

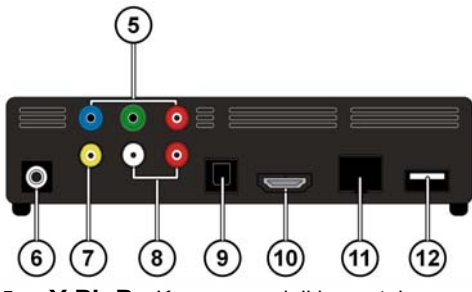

- 5. Y Pb Pr: Komponens jelkimenetek
- 6. DC: hálózati bemenet
- 7. AV OUT: videó kimenet
- 8. AV OUT: analóg (bal/jobb) audió kimenet
- 9. SPDIF: digitális optikai kimenet
- 10. HDMI: HDMI kimenet
- 11. RJ45: LAN csatlakozó jelhálózati kábelhez
- 12. USB: USB csatlakozó

# Távirányító

- 1. HOME: vissza a HOME menüre
- 2. PHOTO: csak képfájl megjelenítés
- 3. VIDEO: csak videó fájl megjelenítés
- 4. MUSIC: csak zenefájl megjelenítés
- STANDBY/ON: a készülék bekapcsolása/ készenléti üzemmódba kapcsolása
- 6. SETTINGS: a Beállítások menü behívása
- 7. SLIDESHOW: a dia bemutató elindítása
- 8. OK: a beadások jóváhagyása
- PG UP/DOWN: lapozás hátra/előre, oldalanként; videó lejátszás alatt 10 %-nyi résszel hátra/ előre
- AUDIO: audió sávok beállítása (csak videó lejátszás alatt, ha rendelkezésre áll)
- SUBTITLE: felirat beállítása (csak videó lejátszás alatt, ha rendelkezésre áll)
- 12. **ANGLE:** kamerahelyzet beállítása (ha rendelkezésre áll)
- 13. REPEAT: ismétlési művelet beállítása
- 14. VOLUME -/+: hangerő csökkentése/növelése
- 15. MUTE: hang kikapcsolása
- Quick Jump <</>>>: videó lejátszáskor 1 percnyi résszel hátra/ 5 percnyi résszel előre
- 17. RETURN: vissza az utoljára kiválasztott részre
- 18. SKIP I III: előző/következő műsorszám
- 19. STOP **I**: lejátszás megállítása
- 20. SEARCH **A** Exercises hátrafele/előrefele
- 21. PLAY/PAUSE > II: lejátszás elindítása/megszakítása
- 22. Navigationstasten **ADAV**: a kiválasztó jel mozgatása a menükben
- 23. INFO: lejátszó eszköztár megjelenítése/videó felbontás beállítása (a HOME menüben)

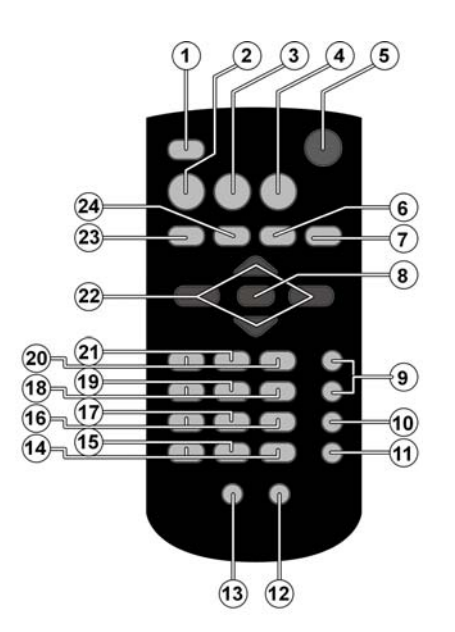

24. **ZOOM:** képnagyítás/-kicsinyítés

# Üzembe helyezés

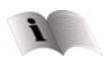

Üzembe helyezés előtt okvetlenül olvassa el a 4 oldalon kezdődő "Biztonsági útmutatások" című fejezetet.

## Az elem behelyezése a távirányítóba

- A megvásárolt készülék távirányítójában már van elem.
- A távirányító üzembe helyezéséhez húzza le a távirányító alsó részében lévő szigetelőcsíkot, amelyen a "Használat előtt eltávolítandó" felirattal olvasható.

#### Elem cserélése

- A távirányító 3 V-os CR2025 típusú gombelemmel működik.
- A távirányító hátulján vegye le az elemtartó rekesz borítóját.
- Tegyen be CR2025 típusú gombelemet a távirányító elemtartó rekeszébe. Ennek során ügyeljen az elemek sarkainak megfelelő helyzetére

(a rekesz alján látható jelölés alapján).

> Zárja le az elemtartó rekeszt.

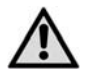

Vegye ki az elemet a távirányítóból, ha hosszabb ideig nem fogja használni a készüléket. A kifolyó elem esetleg megrongálhatja a távirányítót.

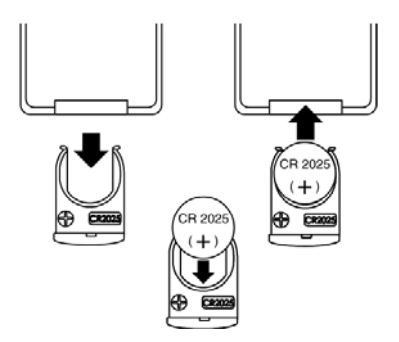

# Készülékcsatlakozók

## HDMI csatlakozó

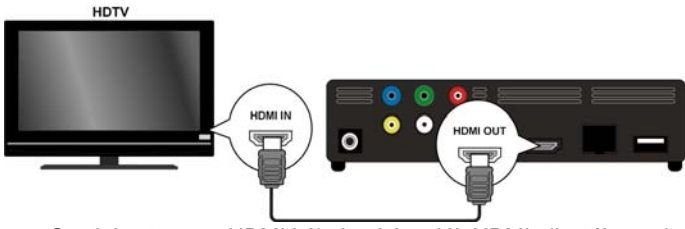

 Csatlakoztassa a HDMI kábelt a készülék HDMI aljzatába, valamint a televízió készülékének megfelelő HDMI bemenő aljzatába.

A HDMI csatlakozó esetében a kimenő HDMI jel felbontását (PAL, 480P, 576P, 720P (50Hz), 720P (60Hz), 1080i (50Hz), 1080i (60Hz), 1080P (50Hz), 1080P (60Hz) vagy NTSC) az **INFO** gomb nyomogatásával lehet beállítani (csak a HOME menüben).

#### Tudnivalók a HDMI csatlakozóról

- Ha az Ön TV-je nem rendelkezik Dolby Digital- vagy MPEG dekóderrel, a Beállítások menüben állítsa az [AUDI 0] almenü [DI GI TAL OUPUT] opcióját [HDMI LPCM] -re (lásd a 24oldalt).
- HDMI képességekkel bíró készülék csatlakoztatásakor figyeljen a következőkre:
  - Kapcsolja ki a HDMI készüléket és a műsorlejátszóját. Majd kapcsolja be a HDMI készüléket és mintegy 30 másodperc múlva a műsorlejátszóját is.
  - A csatlakoztatott készüléken a videó bemenet a műsorlejátszóra legyen beállítva.
  - A csatlakoztatott készüléknek támogatnia kell a bemenő videó jel valamelyik (PAL, 480P, 576P, 720P (50Hz), 720P (60Hz), 1080i (50Hz), 1080i (60Hz), 1080P (50Hz), 1080P (60Hz) vagy NTSC) felbontását.

#### Csatlakozás az AV csatlakozókra

A dobozban található audió/videó kábellel kösse össze a készülék AV csatlakozóit a TV készülékének audió/videó bemeneti csatlakozóival. Ezen a bemeneten a készülék csak PAL és NTSC szerinti felbontásokat tud támogatni; ha HD-ben szeretné élvezni a lejátszást, használja a HDMI kimenetet.

#### Csatlakozás a komponens kimenetekre

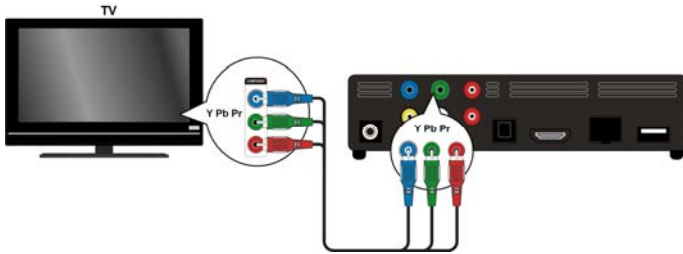

 A dobozban található komponens videó kábellel kösse össze a készülék AV csatlakozóit a TV készülékének megfelelő bemeneti csatlakozóival.

#### Tudnivaló:

A komponens kimeneteken csak képjel van. A hangjel átviteléhez még a formatervezett, teljes felbontású műsorlejátszó analóg vagy digitális csatlakozóit is össze kell kötni a TV készülékkel vagy az audió készülékkel.

#### Digitális optikai csatlakozó

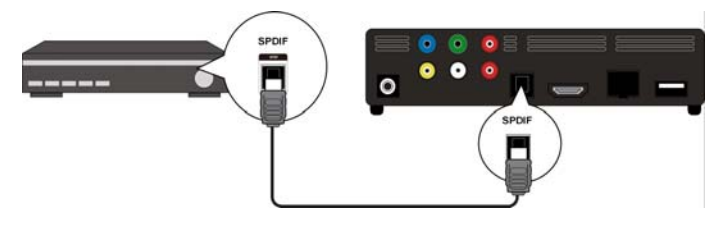

Amennyiben digitális audió készüléken szeretné megszólaltatni a digitális audió jeleket, optikai kábel használatával kösse össze a készülék SPDIF csatlakozóját a digitális Hifi készülék (pl. A/V erősítő) megfelelő csatlakozójával.

#### Adathordozó csatlakoztatása USB-n át

USB kábel használatával kösse össze a külső merevlemezét a készülék előlapján vagy hátoldalán található USB csatlakozóval. A csatlakozók bármelyikére USB Stick-el is

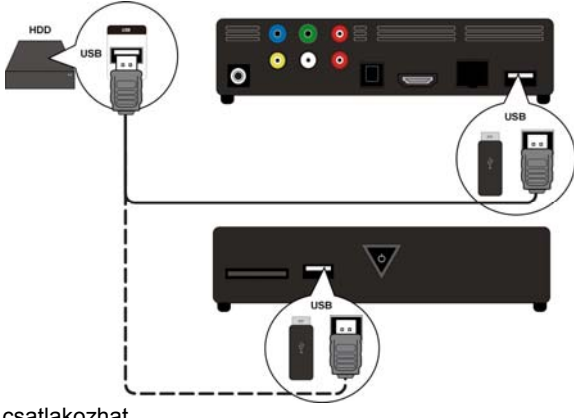

csatlakozhat.

#### Csatlakozás jelhálózatra

Megfelelő dugókkal ellátott jelhálózati kábel használatával kösse össze a készülék **RJ45** csatlakozóját a hálózati csatolóval (pl. útválasztóval).

llyen módon a formatervezett, teljes felbontású műsorlejátszó hozzá tud férni a jelhálózatban szabadon elérhető fájlokhoz is.

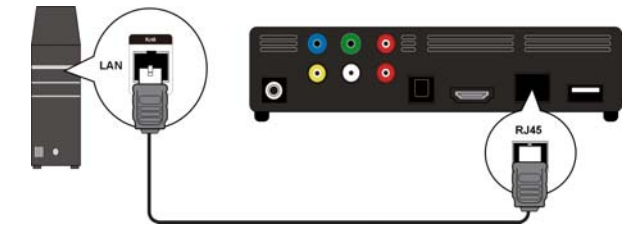

#### Memóriakártya csatlakozó

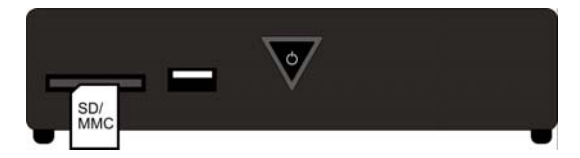

Ha a memóriakártya fájljait szeretné lejátszani, dugja be a (SD/SDHC/MMC/MS/MSPro típusú) memóriakártyát a készülék elején található csatlakozóaljzatba.

#### Tudnivaló:

A formatervezett, teljes felbontású műsorlejátszó az SD memóriakártyákat, SDHC memóriakártyákat, MMC memóriakártyákat, valamint az MS és MSPro Memory Stick elemeket támogatja.

## A tápegység csatlakoztatása

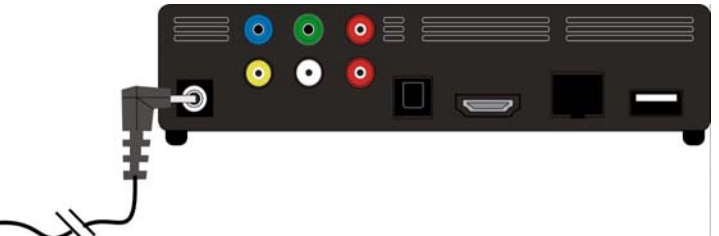

Kösse össze a dobozban található (KSAD1200150W1EU 12V= 1,5 A-es) adapter áramellátó csatlakozóját a készülék egyenáramú csatlakozóhüvelyével.

Ha már az összes csatlakozást elvégezte, dugja be a hálózati adaptert a (230<:hs>V ~ 50<:hs>Hz) hálózati aljzatba. A hálózati adapter adatai az 53. oldalon lévő műszaki adatok közt található.

# Üzembe helyezés első alkalommal

Amikor Ön az első alkalommal helyezi üzembe a készüléket, az áramforrás csatlakoztatása után áttekintő kép jelenik meg, ahol elvégezheti az alábbiak beállítását:

## A menü nyelve

Állítsa be a menü nyelvét úgy, ahogyan a 26 oldalon olvasható.

## ldő

Állítsa be az időt és dátumot úgy, ahogyan a 26 oldalon olvasható.

### LAN beállítás

Amennyiben jelhálózati kábelt szeretne csatlakoztatni, állítsa be a jelhálózat konfigurációját úgy, ahogyan a 25 oldalon olvasható.

# Kezelés

# A készülék be- és kikapcsolása

- Ha a hálózati adapter segítségével összekötötte a készüléket az elektromos hálózattal, először kék fénnyel villog a készülék O ON/OFF gombja, jelezve, hogy folyik a rendszer betöltése. Majd a betöltés lezárulta után a villogás állandó kék fényre vált és a készülék üzemkész.
- A készülék készenléti módjának bekapcsolásához nyomja meg a távirányító Standby/ON gombját. Készenléti módban az ON/OFF gomb piros fénnyel világít.
- A távirányítón nyomja meg a <sup>(1)</sup> Standby/ON gombot, vagy működtesse a készülék <sup>(1)</sup> ON/OFF gombját, mire a készülék a készenléti módból használatra kész állapotba kapcsol.
- ► A készülék kikapcsolásához röviden nyomja meg a készülék <sup>(1)</sup> ON/OFF gombját. Ekkor kialszik az <sup>(1)</sup> ON/OFF gomb fénye.
- A készülék bekapcsolásához röviden nyomja meg a készülék <sup>(1)</sup> ON/OFF gombját. Az <sup>(1)</sup> ON/OFF gomb kék fénnyel villog, jelezve, hogy folyamatban van a rendszer betöltése. A betöltés lezárulta után a villogás állandó kék fényre vált és a készülék üzemkész.

# A hangerő beállítása

A hangerő csökkentéséhez/növeléséhez nyomja meg a Volume -/+gombot. Az ernyő szélén rövid ideig látni lehet a beálított hangerőt.

# Mozgás a menükben

- A ◀►▲▼ kurzormozgató gombokkal lehet kiválasztani a menüpontokat és megváltoztatni a menükben felkínált értékeket.
- A kiválasztott menüpont jóváhagyásához nyomja meg az**OK**gombot.

# A "Home" menü

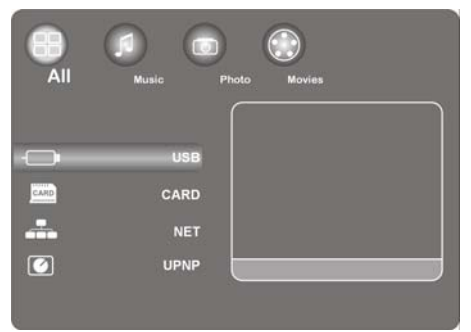

• A műsorlejátszási mód behívásához nyomja meg a HOME gombot.

Az alábbiakban az egyes jelhordozókat és menüket ismertetjük.

# "All" opció

### USB

Ha Ön USB adathordozót csatlakoztatott, valamennyi rajta tárolt műsorfájlban keresni tud és valamennyit le tudja játszani.

### CARD

Ha Ön adathordozót csatlakoztatott a kártyahelyre, valamennyi rajta tárolt műsorfájlban keresni tud és valamennyit le tudja játszani.

### NET

Ha Ön a készüléket hálózati csatolóval (pl. útválasztóval) kötötte össze, meg tudja jeleníteni a jelhálózaton elérhetővé tett mappákat és készülékeket.

#### My\_Shortcuts

Itt jelennek meg a kiszolgálókkal létesített kapcsolatok, amennyiben Ön eltárolta a közvetlen kapcsolat kiépítésére szolgáló hozzáférési adatokat.

 Válassza ki valamelyik kiszolgálót és a kapcsolat létrehozásához nyomja meg az OK gombot.

#### UPNP

Az univerzális Plug and Play (UPnP) egy olyan protokoll, amellyel az IP alapú hálózaton át lehet működtetni készülékeket, függetlenül attól, hogy ki a gyártója.

Ha a Windows Mediaplayer műsorlejátszójában bekapcsolta az UPnP opciót, a Mediaplayer felismeri az Ön készülékét, így azt az operációs rendszer segítségével engedélyezni és konfigurálni lehet. De az UPnP segítségével az Ön készüléke a műsorkiszolgálók szoftver adatait is fogadni tudja.

A műsorlejátszó UPnP menüpontjában találhatók a műsortartalmak, amelyek a Windows Mediaplayer műsorlejátszónak vagy a műsorkiszolgálóknak kategóriái szerint vannak rendezve.

 Válassza ki valamelyik műsorkiszolgálót és a kapcsolat létrehozásához ill. a mappák és tartalmak megnyitásához nyomja meg az OK gombot.

## "Music" opció

A zenekezelő felületen láthatók a támogatott audió fájlok és mappák.

| Gomb                         | Működés                                                                |
|------------------------------|------------------------------------------------------------------------|
| PLAY/PAUSE                   | A lejátszás elkezdése és szünet beiktatása.                            |
|                              | Gyorsfuttatás előre/hátra. A gomb nyomogatásával növelhető a sebesség. |
| $\mathbf{\nabla}/\mathbf{A}$ | Elugrás a következő vagy előző zeneszámra.                             |
| INFO                         | Lejátszás alatt a lejátszó eszköztár megjelenítése vagy elrejtése.     |
| VOLUME -/+                   | Hangerő csökkentése vagy növelése.                                     |

#### Zene lejátszása közben használható vezérlési lehetőségek

#### Ismétlési művelet beállítása

- > A MODE gomb nyomogatásával az alábbi ismétlési műveleteket lehet beállítani:
- 1 Jelenleg játszott szám megismétlése
- ALL Minden szám megismétlése
- Repeat Off Ismétlési művelet kikapcsolása

## "Photo" opció

A fényképkezelő felületen láthatók a támogatott fénykép fájlok és mappák.

#### Fényképek nézegetése közben használható vezérlési lehetőségek

| Gomb                   | Működés                                                                      |
|------------------------|------------------------------------------------------------------------------|
| SKIP I <b>AA/PPI</b> : | Elugrás a következő vagy előző fényképre.                                    |
| $\checkmark$           | A fénykép elforgatása 90°-al.                                                |
| INFO                   | Nézegetés alatt a fényképnézegető eszköztár megjelenítése vagy<br>elrejtése. |
| STOP                   | A nézegetés leállítása.                                                      |

#### Kép nagyítása

Nézegetés alatt a ZOOM gomb nyomogatásával 2x, 4x, 8x és 16x nagyítást lehet beállítani. A kinagyított képrészlet a kurzormozgató gombokkal mozgatható.

A Fi t beállításban a megjelenített kép az egész képernyőt elfoglalja.

## "Movies" opció

A Film menüben láthatók a támogatott film fájlok és mappák.

#### Film lejátszása közben használható vezérlési lehetőségek

| Gomb                  | Működés                                                                   |
|-----------------------|---------------------------------------------------------------------------|
| PLAY/PAUSE            | A lejátszás elkezdése és szünet beiktatása.                               |
| SKIP I <b>AADDI</b> : | Elugrás a következő vagy előző filmrészre vagy filmre.                    |
|                       | Gyorsfuttatás előre/hátra. A gomb nyomogatásával növelhető a sebesség.    |
| INFO                  | Lejátszás alatt a film eszköztárjának megjelenítése vagy<br>elrejtése.    |
| STOP                  | A lejátszás leállítása.                                                   |
| VOLUME -/+            | Hangerő csökkentése vagy növelése                                         |
| QUICK JUMP <>         | Lejátszáskor visszaugrás 1 percnyi, vagy előreugrás 4 percnyi<br>anyaggal |
| PG UP/DOWN:           | Lejátszáskor visszaugrás vagy előreugrás 10 %-nyi anyaggal                |

## Képnagyítás/-kicsinyítés

- Lejátszás alatt a ZOOM gomb nyomogatásával 2x, 3x, 4x, 8x és 0, 9x nagyítást lehet beállítani. A kinagyított képrészlet a kurzormozgató gombokkal mozgatható.
- Az 1x beállításban a megjelenített videó kép eredeti méretében látható.

#### Ismétlési művelet beállítása

- > A REPEAT gomb nyomogatásával az alábbi ismétlési műveleteket lehet beállítani:
- Repeat Title Jelenleg játszott műsorszám megismétlése
- Repeat Al I Az összes műsorszám megismétlése
- Repeat Off Ismétlési művelet kikapcsolása

#### Felirat előhozása

Ha a videó fájl feliratos, a feliratokat a SUBTITLE gomb megnyomásával lehet előhozni.

> További feliratok megjelenítéséhez (ha vannak) nyomja meg ismételten a gombot.

#### Kamerahelyzet

 Amennyiben a videó fájlban rendelkezésre áll ez az opció, a különböző kamerahelyzetek megjelenítéséhez nyomja meg az ANGLEgombot.

# BEÁLLÍTÁSOK menü - beállítások végzése

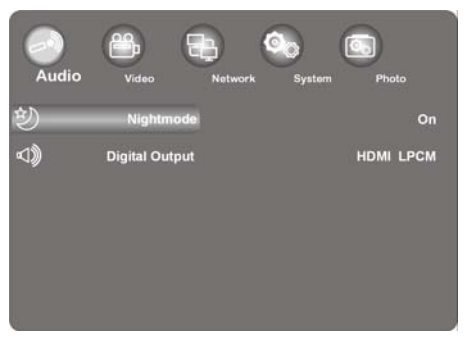

• A beállító menü behívásához nyomja meg a **SETTINGS** gombot.

A következőkben az egyes beállító menüket ismertetjük.

## "Audio" menüpont

Ebben a menüben végezhetők el az audió beállítások.

### Nightmode (éjszakai mód)

 A következők közül lehet választani: On / Off / Comfort. Ha bekapcsolta az opciót, kisebb lesz a maximálisan beállítható hangerő, így például elkerülhető a mások éjszakai nyugalmának megzavarása.

## Digital Output (digitális kimenet)

> Itt lehet megválasztani a digitális audió kimenetek formátumát (SPDIF vagy HDMI).

| HDMI LPCM  | A digitális audió jel lehetősége sztereó módra szűkül le a<br>HDMI kimeneten       |
|------------|------------------------------------------------------------------------------------|
| HDMI RAW   | A digitális audió jel változatlan marad a HDMI kimeneten                           |
| SPDIF LPCM | A digitális audió jel lehetősége sztereó módra szűkül le a SPDIF optikai kimeneten |
| SPDIF RAW  | A digitális audió jel változatlan marad a<br>SPDIF optikai kimeneten               |

## "Video" menü

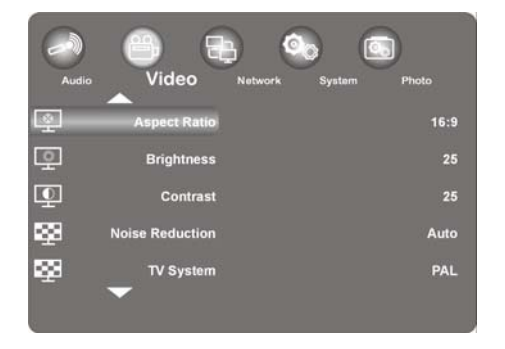

Ebben a menüben végezhetők el a videó beállítások.

#### Aspect Ratio (képformátum)

- Pan Scan 4: 3: A képernyő teljes területén szélesvásznú képet jelenít meg és levágja a felesleges részeket. Válassza ezt a lehetőséget, ha normál (4:3-as formátumú képet adó) TV van csatlakoztatva.
- Letter Box 4:3: Felül és alul egy-egy fekete sávval határolt szélesvásznú képet jelenít meg a 4:3-as formátumú lépet adó TV-n. Válassza ezt a lehetőséget, ha normál (4:3-as formátumú képet adó) TV van csatlakoztatva.
- 16: 9: Az egész kép módosításához összezsugorítja a képet. Válassza ezt a lehetőséget, ha 16:9-as formátumú képet adó TV van csatlakoztatva.

#### Brightness (fényerő)

> Itt lehet beállítani a kép fényerejét 0 és 50 érték között.

#### Contrast (kontraszt)

> Itt lehet beállítani a kép fényerejét 0 és 50 érték között.

#### Noise Reduction (zajcsökkentés)

A képmegjelenítés zajcsökkentését itt lehet**0n** vagy **0ff** állapotba állítani.

### TV rendszer (televíziós szabvány)

 Itt lehet beállítani a TV rendszert és a videó felbontást. Ez a beállítás a tartózkodási országtól is függ:

| NTSC       | Egyesült Államok, Kanada, Japán, Mexikó, Fülöp-szigetek, Dél-Korea és<br>Tajvan.                              |
|------------|----------------------------------------------------------------------------------------------------|
| PAL        | Európa, Grönland, Afrika és Dél-Amerika egyes részei, a Közép-Kelet, Kína,<br>India, Ausztrália és Indonézia. |
| 480P       | váltott (480 soros) felbontás                                                                                 |
| 576P       | váltott (576 soros) felbontás                                                                                 |
| 720P 50Hz  | HD felbontás (a kompozit videó kimeneten nem érhető el)                                                       |
| 720P 60Hz  | HD felbontás (a kompozit videó kimeneten nem érhető el)                                                       |
| 1080i 50Hz | HD felbontás (a kompozit videó kimeneten nem érhető el)                                                       |
| 1080i 60Hz | HD felbontás (a kompozit videó kimeneten nem érhető el)                                                       |
| 1080p 50Hz | HD felbontás (a kompozit videó kimeneten nem érhető el)                                                       |
| 1080p 60Hz | HD felbontás (a kompozit videó kimeneten nem érhető el)                                                       |

#### 1080P 24HZ

Egyes TV készülékek a néhány videó formátum esetében előforduló 24 Hz képfrekvenciájú videó adatokat is le tudják játszani.

> Válassza ki ezt a beállítást, ha 24 Hz-s videó jelet akar kivinni a HDMI kimeneten.

#### **Resume Play**

Itt lehet be- és kikapcsolni a filmek folytatásának műveletét (könyvjelzők segítségével). Bekapcsolt Resume Play művelet esetén a videó fájl attól a helytől fog folytatódni, ahol megszakította a lejátszást.

A videó lejátszás elindítása után hagyja jóvá a "Resume Pl ayback?" lekérdező ablakot a Confi rm-mel. Ha Ön a Cancel -t választja, a videó fájl lejátszása az elejétől kezdődik.

#### **Movie Preview**

Itt lehet a Böngésző menüben be- és kikapcsolni a filmelőzetes lehetőségét.

#### **Quick Jump**

Ha lejátszás közben megnyomja a **QUICK JUMP** <</>> gombot, a lejátszás meghatározott idővel korábbi ill. későbbi részlettel fog folytatódni.

 A QUICK JUMP << ill. QUICK JUMP >> gombhoz állítson be itt percben meghatározott időközt.

#### "Network" menü

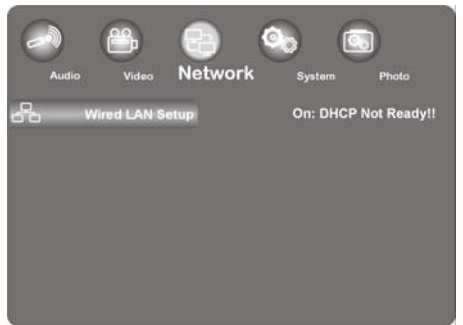

Ennek a menünek a használatával lehet elvégezni az Ethernet beállításokat.

### Wired LAN setup (LAN beállítás)

#### **DHCP IP (Auto)**

- Válassza ezt a menüpontot, ha azt szeretné, hogy az útválasztó szerezze be automatikusan az IP címet.
- Amennyiben szükséges, adja be a DNS kiszolgáló IP címét a következő ablakban és utána válassza az OK pontot.
- Hagyja jóvá a "Save Network Setti ng?" lekérdező ablakot a Confi rm-mel.

#### Fix IP (Manual)

- > Válassza ezt a menüpontot, ha meghatározott statikus IP címet szeretne használni.
- A következő ablakban adja be az IP címet, az alhálózati maszkot, az alapértelmezett átjárót és a DNS kiszolgáló IP címét és utána hagyja jóvá az OK gombbal.
- Hagyja jóvá a "Save Network Setti ng?" lekérdező ablakot a Confirm-mel.

## "System" menü

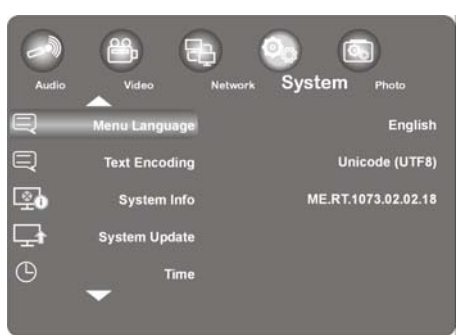

Használja ezt a menüt a rendszerbeállítások konfigurálásához.

## Menu Language (menü nyelv)

Válassza ki itt az OSD (képernyő beállító menü) nyelvét.

### Text Encoding (szövegkódolás)

Válassza meg itt a szövegkódolási opciókat (felirat megjelenítést).

## System Info

ltt tudhatja meg a telepített szoftver verzióját, valamint hogy milyen összetevőket tartalmaz a formatervezett, teljes felbontású (Full-HD) műsorlejátszója.

### System Update (rendszerfrissítés)

Itt lehet frissíteni a formatervezett, teljes felbontású műsorlejátszó firmverjét az USB csatlakozón keresztül.

### Time (idő)

A pillanatnyi idő és dátum beadásához válassza ki a Manual pontot.

### Restore Default (gyári beállítások)

A beadott összes beállítás visszaállításához és a készülék kiszállított állapotának helyreállításához válassza ezt a pontot.

### Screen Saver (képernyőkímélő)

Itt lehet be- és kikapcsolni a képernyőkímélőt.

## "Photo" menü

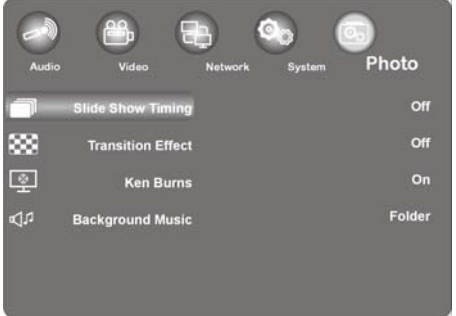

Használja ezt a menüt a fényképbeállítások konfigurálásához.

#### Slide Show Timing (Dia bemutató időállítása)

Válassza meg itt a dia bemutató lapozási idejét.

#### Transition Effect (áttünési hatás)

> Válassza meg itt a dia bemutatónál alkalmazandó áttünési hatást.

#### Ken Burns (képnagyítás)

Ebben a beállításban nagyítva jelenik meg a lejátszott kép, mialatt az végigvonul a képernyőn.

A képlejátszás idejére be vagy ki lehet kapcsolni a Ken Burns hatást.

#### Background (háttérzene)

 Itt lehet rögzíteni, hogy szóljon-e zene a háttérben a képek nézegetésekor. A lehetséges opciók: Off / Fol der.

#### Tudnivaló:

Ha a zenefájlok a képfájlokkal együtt egy mappában vannak, a mappa beállításban a készülék önműködően lejátssza őket a dia bemutató alatt.

# Problémamegoldás

A hibás működésnek gyakran hétköznapi okai lehetnek, de néha hibás alkotóelemek is okozhatják. Az alábbiakban a problémák megoldásához szeretnénk vezérfonalat adni az Ön kezébe. Ha az itt vázolt intézkedések nem hozzák meg a kívánt eredményt, szívesen tovább segítjük Önt. Hívjon fel minket!

## Hibakeresés

#### Általános tudnivalók

#### A készülék nem kapcsolható be.

• Dugja be a hálózati adaptert a hálózati aljzatba.

#### Nincs kép.

- A televízión válassza meg a megfelelő videó bemeneti módot; ezt a készülék megjelenő képe jelzi.
- Dugja be teljesen a videó kábelt.
- Vizsgálja át, hogy a SETUP menü **[TV System]** opciójánál megfelelő beállítást választotte, olyat, amely megfelel a videó csatlakozónak.

#### Torz kép.

- A lejátszott fájl a televíziójában használttól eltérő színszabványban lett felvéve.
- Válasszon egyet a televíziója által támogatott felbontások közül.

#### Nincs hang.

- Dugja be teljesen az audió kábelt.
- Az erősítő illetve az erősítő csatlakozás bemenő jelforrásának beállításakor rossz értéket választott a BEÁLLÍTÓ menü [Di gi tal Output] pontjánál.
- A készülék éppen keresést végez vagy Szünet módban van.

#### A távirányító nem jól működik.

- A távirányító nem a készülék távirányító érzékelője felé van irányítva.
- A távirányító túl messze van a készüléktől.
- A távirányító és a készülék között akadály van.
- Gyenge a távirányító eleme.

#### A kameraszög nem változtatható.

• A lejátszott fájl nem tartalmaz további kameraszögeket.

#### A felirat nyelve nem módosítható vagy nem jelenik meg.

• A lejátszott fájl nem tartalmaz feliratokat.

#### Az MP3-/WMA-/JPEG-/DivX fájlok nem játszhatók le.

• A fájlok olyan formátumban készültek, amelyet a készülék nem támogat.

#### HDMI

#### A csatlakoztatott HDMI készüléken nincs kép.

- Húzza ki és dugja vissza a HDMI kábelt.
- Kapcsolja ki, majd újból be a HDMI készüléket.
- A csatlakoztatott készülék videó bemenete erre a készülékre legyen beállítva.
- A használt HMDI kábelnek teljes mértékben kezelnie kell tudni a HDMI jeleket. Nem szabványos kábel csatlakoztatása esetén esetleg nem látható kép.

#### A csatlakoztatott HDMI készülék nem ad ki hangot.

- Egyes, HDMI jelek kezelésére alkalmas készülékeknek nincs hangkimenetük (nézzen utána ennek a csatlakoztatott készülék kezelési útmutatójában).
- Amennyiben az Ön TV-je nem rendelkezik Dolby Digital- vagy MPEG dekóderrel, a Beállítások menüben állítsa az [AUDI O] almenü [DI GI TAL OUTPUT] opciót [HDMI LPCM] - re (lásd a 24 oldalt).

#### A készülék visszaállítása

Az alábbi problémák valamelyike jelentkezett:

- Nem működik a kezelőmező kijelzője.
- A készülék nem működik hibátlanul.

#### A készülék a következő módon állítható vissza:

- Hívja be a "Beállítások/Rendszer/Gyári beállítások" menüt.
- A beadott összes beállítás visszaállításához és a készülék kiszállított állapotának helyreállításához válassza ki ezt a pontot és nyomjon OK-t.

# További támogatásra van szüksége?

Ha az előző szakaszokban ismertetett javaslatok nem oldották meg a problémáját, vegye fel velünk a kapcsolatot. Sokat segítene, ha Ön rendelkezésünkre bocsátaná az alábbiakat:

- Milyen külső készülékek vannak csatlakoztatva?
- Milyen üzenetek jelennek meg a képernyőn?
- Melyik kezelési lépésnél jelentkezett a probléma?
- Amennyiben PC-t csatlakoztatott a készülékre:
  - Milyen a számítógépének konfigurációja?
  - A hiba jelentkezésekor milyen szoftverek voltak használatban?
- Milyen lépéseket tett már eddig a probléma megoldására?
- Ha kapott már ügyfélszámot, adja meg azt is nekünk.

# Tisztítás

Az alábbi intézkedésekkel meghosszabbítható a készülék élettartama:

- A tisztítás előtt mindig húzza ki a hálózati adaptert és az összes összekötő kábelt.
- Ne használjon oldószert, maró vagy gáznemű tisztítószereket.
- A készülék tisztításához használjon puha, foszlánymentes kendőt.

Őrizze meg jól a csomagolóanyagot és kizárólag abban szállítsa a készüléket.

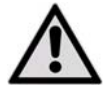

FIGYELEM! A készülékben nincsenek karbantartandó vagy tisztítandó alkatrészek.

# Ártalmatlanítás

### Csomagolás

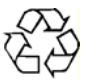

A készüléket becsomagolva szállítjuk, nehogy kár érje a szállítás során. A csomagolóanyagok nyersanyagkén újra felhasználhatók, vagy visszajuttathatók a nyersanyag körfolyamba.

### Készülék

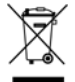

Élettartamának végén a használhatatlanná vált készüléket ne dobja a háztartási szemétbe! Kérdezze meg a lakhelye szerinti önkormányzatnál, hogyan lehet ártalmatlanítani a készüléket környezetkímélő és szakszerű módon.

### Elemek

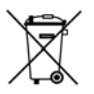

A kimerült elemek nem a szemetesládába valók. Az elemeket le lehet adni a begyűjtőhelyen vagy a szakkereskedésben.

# Műszaki adatok

# Általános adatok

| Áramellátás                 | hálózati adapterrel    | Ktec KSAD1200150W1EU |
|-----------------------------|------------------------|----------------------|
|                             | Bemenet (primer oldalo | on): 230 V ~ 50 Hz   |
|                             | Kimenet (szekunder ol  | dalon): 12 V 1,5 A   |
| Méretek (kb.)               | 150 x 45 x 120 mm (Sz  | zé x Ma x Mé)        |
| Össz tömeg (kb.)            | 450 g                  |                      |
| Üzemi hőmérséklet           | 5% - 35%               |                      |
| Légnedvesség üzemelés alatt | 5 % - 65 %             |                      |

Copyright © 2009 Minden jog fenntartva

A kézikönyv szerzői jogvédelem alatt áll. Minden jog fenntartva. Tilos géppel, elektronikus eszközökkel és bármilyen egyéb formában sokszorosítani, kivéve ha erre a gyártó írásban engedélyt adott. A szerzői jog a MEDION® -t illeti.

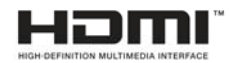

A HDMI, a HDMI logó, valamint a High Definition Multimedia Interface a **HDMI Licensing LLC** bejegyzett védjegyei.

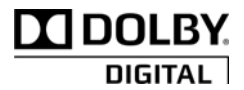

A legyártott készülék rendelkezik a Dolby Laboratories engedélyével. A Dolby és a kettős D-szimbólum a Dolby Laboratories védjegyei.

A műszaki és megjelenésbeli változtatások, valamint nyomdahibák jogát fenntartjuk.

# Tájékoztató az engedélyről

Tudnivaló: Jogi értelemben a jelen fordítás semmilyen körülmények között sem helyettesíti az általános közhasználati engedélyt (GPL-t). De úgy sem tekinthető, mintha az általános közhasználati engedély FSF által jóváhagyott német nyelvű változata lenne.

#### Az engedéllyel kapcsolatos tudnivalók

A termékben harmadik féltől származó megoldások is vannak; ezeket az "Általános Közhasználati Engedély, a GNU", a "PYTHON 2.3 ENGEDÉLYEZÉSI MEGÁLLAPODÁS, a PSF" és a "Free Software" illetve az olyan szervezetek, mint a "Free Software Foundation", a "Python Software Foundation", a "The X.Org Foundation" stb. engedélyezési rendelkezéseinek feltételei mellett kínáljuk.

Ugyanott olvashatók a részletek arról is, hogy az engedély a szoftver mely részeire vonatkozik. A felhasznált részeket a dokumentáció nevesíti; a rájuk vonatkozó engedélyezési rendelkezések további példányai a mindenkori tartalomszolgáltatók weblapján kérhetők meg. A "GNU Általános Közhasználati Engedélyezési Megállapodások" egy példánya a http://www.gnu.org/copyleft/gpl.html lapon is megtalálható.

Az Általános Közhasználati Engedély hatálya alá eső, itt felsorolt tartalmakat és alkotórészeket sem garantált, sem feltételezett garancia illetve szavatosság nem fedezi és mi is ilyen értelemben kínáljuk és bocsátjuk rendelkezésre. Ez egyúttal az adott használatra való alkalmasságot illetve a meghatározott és általános alkalmazási célokra vonatkozó hiánypótlási szavatosságot is magában foglalja. A használattal, a minőséggel és az adott feladat teljesítésével kapcsolatos minden kockázatot a szoftver alkalmazója viseli. Kérjük, hogy ezzel kapcsolatban kiváltképpen a mindenkori tartalmak vonatkozó engedélyezési rendelkezések itt említett jogbirtokosai nem felelnek sem úgy általában illetve konkrét helyzetben bekövetkező károkért, sem a szoftver használata illetve a szoftver tiltott használata következményeként előálló esetleges közvetett károkért. Kérjük, hogy ezzel kapcsolatban különösen a mindenkori alkotóelemekre vonatkozó engedélyezési rendelkezések el.

### A forráskód rendelkezésre bocsátása

Az ismertetett alkotóelemek gép által olvasható forráskódja, továbbá a tárgykód fordítási, telepítési és vezérlési utasításai is megtalálhatók a http://www.medion.com honlapon. Kérjük, hogy a forráskóddal együtt átadott szerzői jogi tudnivalókat és garanciarendelkezéseket, valamint az engedélyezési rendelkezéseket is tartsa meg.

# Kazalo

| Kazalo                                        | 1  |
|-----------------------------------------------|----|
| 0 teh navodilih                               |    |
| Namenska uporaba                              |    |
| Vsebina kompleta                              |    |
| Navodila za varno uporabo                     |    |
| Splošno                                       |    |
| Pregled naprave                               |    |
| Sprednja stran naprave                        |    |
| Zadnja stran naprave                          |    |
| Daljinski upravljalnik                        | 9  |
| Začetek uporabe                               |    |
| Vstavljanje baterije v daljinski upravljalnik |    |
| Priključki naprave                            |    |
| Prva uporaba                                  |    |
| Uporaba                                       |    |
| Vklop in izklop naprave                       |    |
| Nastavitev glasnosti                          |    |
| Pomikanje po menijih                          |    |
| Začetni meni                                  |    |
| Možnost All (Vsi)                             | 17 |
| Možnost Music                                 |    |
| Možnost Photo                                 |    |
| Možnost Movies                                |    |
| Povečevanje/pomanjševanje slike               |    |
| Meni SETTINGS – opravljanje nastavitev        |    |

| 21 |
|----|
| 22 |
| 24 |
| 25 |
|    |
| 27 |
| 27 |
|    |
| 29 |
|    |
|    |
| 32 |
|    |

# SL

# O teh navodilih

Pred prvo uporabo natančno preberite navodila za uporabo, predvsem pa upoštevajte varnostne napotke.

Vsa dela na napravi in z njo smete izvajati samo na način, ki je opisan v navodilih za uporabo.

Navodila za uporabo shranite za poznejšo rabo. Če izdelek predate tretji osebi, ji hkrati z njim izročite tudi navodila za uporabo.

## Namenska uporaba

Ta naprava je namenjena predvajanju avdio, video in slikovnih datotek z nosilcev podatkov, ki so z napravo povezani neposredno ali v omrežju. Za predvajanje slike in zvoka se naprava lahko priklopi na televizijski sprejemnik in/ali avdio sistem.

Ta naprava je primerna samo za uporabo v suhih notranjih prostorih.

Ta naprava je namenjena zasebni uporabi in ne za industrijsko ali komercialno uporabo. Uporaba v ekstremnih okoljskih razmerah lahko povzroči poškodbe na napravi.

Naprava ni namenjena uporabi na delovnih mestih s slikovnimi zasloni v smislu 2. čl. nemške Uredbe o delovnih mestih s slikovnim zaslonom.

# Vsebina kompleta

Preverite popolnost prodajnega kompleta in nas v roku 14 dni od nakupa obvestite, če komplet ni popoln.

V prodajnem kompletu prejmete:

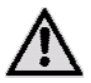

POZOR!

Ne dovolite, da se majhni otroci igrajo s folijo. Nevarnost zadušitve!

- večpredstavnostni predvajalnik s polno visoko ločljivostjo (Full HD) MD 86162,
- električni napajalnik (Ktec KSAD1200150W1EU),
- daljinski upravljalnik s priloženo baterijo vrste CR2025 3 V,
- video/avdio kabel RCA,
- komponentni video kabel,
- navodila za uporabo in
- garancijski list.

# Navodila za varno uporabo

## Splošno

- Otroke morate nadzirati, da zagotovite, da se z napravo ne igrajo. Ta naprava ni izdelana za uporabo s strani oseb (vključno z otroci) z omejenimi fizičnimi, senzornimi ali duševnimi sposobnostmi ali s pomanjkanjem izkušenj in/ali znanja, razen če jih pri tem nadzira ali jim daje navodila o uporabi naprave za njihovo varnost odgovorna oseba.
- Embalažni material, na primer folije, hranite izven dosega otrok. Če tega ne storite, obstaja nevarnost zadušitve.
- Nikoli ne odpirajte ohišja naprave (nevarnost električnega udara, kratkega stika in požara)!
- Nikoli ne vstavljajte predmetov v ohišje naprave skozi odprtine in reže (nevarnost električnega udara, kratkega stika in požara)!
- Reže in odprtine na napravi so namenjene prezračevanju. Teh odprtin ne pokrivajte (pregrevanje, nevamost požara)!
- Daljinski upravljalnik ima infrardečo diodo razreda 1. Diode LED ne opazujte z optičnimi napravami.
- Na napravo, električni adapter ali v njuno bližino ne postavljajte nobenih posod, napolnjenih z vodo, kot so npr. vaze, in vse dele zaščitite pred kapljicami in vodnimi curki. Posoda se lahko prevrne in tekočina lahko ogrozi električno varnost.
- Pri poškodbah vtiča, električnega kabla ali naprave električni vtič takoj izklopite iz električne vtičnice.
- Če ste napravo prinesli iz hladnega v topel prostor, električnega adapterja še ne priključite takoj. Kondenzacijska voda, ki pri tem nastane, lahko v določenih okoliščinah uniči napravo. Ko se naprava segreje na sobno temperaturo, jo lahko brez nevarnosti vključite.

### Ravnanje z baterijami

- Baterije/akumulatorji so lahko ob zaužitju smrtno nevarni. Daljinski upravljalnik in baterije zato hranite izven dosega otrok. Če pride do zaužitja baterije, nemudoma poiščite zdravniško pomoč.
- Daljinski upravljalnik deluje na baterije. Baterije lahko vsebujejo vnetljive snovi. Pri nepravilnem ravnanju lahko baterije iztečejo, se močno segrejejo, vnamejo ali celo eksplodirajo.

Upoštevajte naslednja navodila:

- Baterije hranite izven dosega otrok.
- Če kdo baterijo pogoltne, takoj pojdite k zdravniku.
- Baterij nikoli ne polnite (razen, če je to izrecno navedeno).
- Nikoli ne zamenjajte polarnosti.
- Baterij nikoli ne praznite z visoko porabo.
- Na baterijah nikoli ne povzročajte kratkega stika.
- Baterij nikoli ne izpostavljajte prekomerni toploti, na primer sončnim žarkom, ognju ali podobnemu.
- Baterij ne razstavljajte in ne deformirajte.
- Če si poškodujete dlani ali prste ali vam tekočina iz baterije zaide v oči ali na kožo, prizadeto mesto sperite z veliko količino čiste vode in takoj pojdite k zdravniku.
- Izogibajte se močnim udarcem ali tresljajem.
- Pred vstavljanjem po potrebi očistite kontakte na baterijah in napravi.
- Izrabljene baterije takoj odstranite iz naprave.
- Če naprave dalj časa ne boste uporabljali, iz nje odstranite baterije.
- Če baterije želite shraniti ali zavreči, kontakte baterij izolirajte z lepilnim trakom.

#### Mesto postavitve

- Vse komponente postavite in uporabljajte na stabilni, ravni podlagi, ki se ne trese, da preprečite padec naprave.
- Naprave ne izpostavljajte tresljajem. Tresljaji lahko poškodujejo občutljivo elektroniko.
- Pazite, da na napravo ne učinkujejo neposredni viri toplote (npr. radiatorji).
- Na napravi ali v njeni bližini ne sme biti odprtega ognja (npr. prižgane sveče).
- Pazite, da ne prekrijete prezračevalnih rež, da bo vedno zagotovljeno zadostno prezračevanje.
- Na kable ne odlagajte predmetov, saj jih ti lahko poškodujejo.
- Najmanjša razdalja na vseh straneh naprave do sten oziroma napajalnika naj bo 10 cm. Poskrbite za zadostno zračenje.
- Naprave ne uporabljajte na prostem, ker jo lahko zunanji vplivi, kot so dež, sneg itd., uničijo.
- Ohranite najmanj 1 meter razdalje do visokofrekvenčnih in magnetnih virov motenj (televizorji, zvočniki, mobilni telefoni, itd.), da preprečite motnje delovanja.
- Pri večjih temperaturnih nihanjih ali nihanjih vlage lahko zaradi kondenzata pride do nabiranja vlage v notranjosti naprave, kar lahko povzroči električni kratki stik.

#### Naprave nikoli ne popravljajte sami!

- Če imate z napravo tehnične težave, se obrnite na naš servisni center.
- V nobenem primeru ne poskušajte naprave sami odpirati ali popravljati. Obstaja nevarnost električnega udara! Prav tako ne spreminjajte električnega kabla naprave.
- Če pride do okvare, se obrnite na Medionov servisni center ali drugo ustrezno strokovno delavnico, da preprečite nevarnosti.

## Čiščenje in vzdrževanje

- Pred čiščenjem naprave obvezno vedno najprej izvlecite napajalnik iz vtičnice.
- Za čiščenje uporabite samo mehko in suho krpo. Ne uporabljajte kemičnih topil in čistil, saj lahko poškodujejo površino in/ali oznake na napravi.

#### Izdelava varnostnih kopij podatkov

 Pozor! Po vsaki posodobitvi svojih podatkov naredite varnostno kopijo na zunanje pomnilniške medije. Uveljavljanje odškodninskih zahtevkov za izgubo podatkov in posledično škodo je izključeno.

#### Električno napajanje

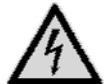

Prosimo upoštevajte: Tudi pri izključeni napravi so deli naprave pod napetostjo. Za prekinitev električnega napajanja naprave ali popoln odklop naprave od napetosti popolnoma izklopite napravo iz električnega omrežja.

- Električni napajalnik uporabljajte samo na ozemljenih vtičnicah z napetostjo AC 100-240 V~ 50 Hz. Če niste prepričani glede električnega omrežja na mestu postavitve, se pozanimajte pri podjetju za oskrbo z električno energijo.
- Uporabljajte samo priloženi električni napajalnik. (Ktec KSAD1200150W1EU). Vtiča električnega napajalnika nikoli ne poskušajte priključiti v druge vtičnice, saj lahko pride do poškodb.
- Za dodatno varnost vam priporočamo uporabo prenapetostne zaščite, ki napravo ščiti pred napetostnimi konicami in udari strele v električnem omrežju.
- Električno napajanje prekinete tako, da izvlečete napajalnik iz vtičnice.
- Električni napajalnik mora tudi po priklopu biti lahko dostopen, da ga lahko po potrebi hitro izklopite iz električnega omrežja.
- Vtičnega napajalnika ne pokrivajte, da preprečite pregrevanje.
- Če potrebujete podaljšek, preverite, ali ustreza smernicam VDE. Po potrebi se obrnite na svojega elektroinštalaterja.
- Kable položite tako, da nanje ne more nihče stopiti ali se ob njih spotakniti.
- Na kable ne odlagajte predmetov, da jih ti ne poškodujejo.

# Splošno

## Formati, ki jih je mogoče predvajati

S to napravo je mogoče predvajati in zapisovati številne vrste datotek. Naslednja tabela prikazuje vrste datotek za različne tipe medijev, ki jih je mogoče predvajati.

| Tip medija  | Vrste datotek                                                                                                 |
|-------------|----------------------------------------------------------------------------------------------------|
| Video       | MPG, MPEG, AVI, WMV, MP4, MOV, DAT, VOB, ISO, MKV, TS<br>Datoteke za podnapise: SRT, SUB, SMI, IDX, SSA, ASS. |
| Avdio       | MP3, WMA, WAV, ASF, AAC, OGG, FLAC.                                                                           |
| Fotografije | JPG, BMP, PNG, GIF, TIFF.                                                                                     |

#### Datotečni sistemi

Večpredstavnostni predvajalnik s polno visoko ločljivostjo (Full HD) podpira datotečne sisteme FAT16, FAT32, NTFS, UDF in EXT3.

#### Simbol na televizijskem zaslonu

Med uporabo se na zaslonu televizorja lahko pojavi simbol »O«, ki prikazuje, da v uporabniškem priročniku razložena funkcija ni na razpolago za to vrsto uporabe.

# **Pregled naprave**

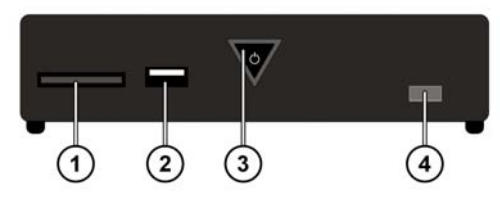

## Sprednja stran naprave

- 1. reža za pomnilniške kartice SD/SDHC/MMC/MS/MSPro,
- 2. USB: priključek USB 1,
- ON/OFF: vklop/izklop naprave. Ugasne, ko je naprava izključena; v stanju pripravljenosti sveti rdeče; utripa ob zagonu/zaustavitvi sistema; sveti modro, ko je naprava vključena; utripa modro, ko se uporablja daljinski upravljalnik.
- 4. tipalo za daljinski upravljalnik: daljinski upravljalnik usmerite na to točko.

## Zadnja stran naprave

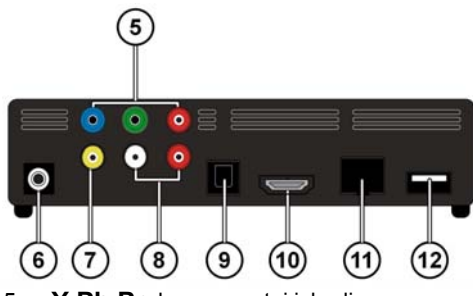

- 5. Y Pb Pr: komponentni izhodi,
- 6. DC: vhod za električno napetost,
- 7. AV OUT: video izhod,
- 8. AV OUT: analogni avdio izhodi (levo/desno),
- 9. SPDIF: optični digitalni izhod,
- 10. HDMI: izhod HDMI,
- 11. RJ45: priključek LAN za omrežni kabel,
- 12. USB: vtičnica USB.
## Daljinski upravljalnik

- 1. HOME: povratek v začetni meni,
- 2. PHOTO: prikaz samo slikovnih datotek,
- 3. VIDEO: prikaz samo video datotek,
- 4. **MUSIC:** prikaz samo glasbenih datotek
- 5. **STANDBY/ON:** vklop ali preklop naprave v pripravljenost,
- 6. SETTINGS: priklic menija Nastavitve,
- 7. SLIDESHOW: zagon diaprojekcije,
- 8. OK: potrditev vnosa,
- PG UP/DOWN: prikaz prejšnje oziroma naslednje strani; med predvajanjem videa preskok nazaj/ naprej za 10 %,
- AUDIO: nastavitev avdio sledi (samo med predvajanjem videa, če je možnost na voljo),
- SUBTITLE: nastavitev podnapisov (samo med predvajanjem videa, če je možnost na voljo),
- 12. **ANGLE:** nastavitev položaja kamere (če je možnost na voljo),
- 13. REPEAT: nastavitev ponavljanja,
- 14. VOLUME -/+: povišanje/zmanjšanje glasnosti,
- 15. MUTE: izklop zvoka,
- Quick Jump <</>>: med predvajanjem videa 1 minuto nazaj oziroma 5 minut naprej,
- 17. RETURN: povratek k zadnji izbiri,
- 18. SKIP III prejšnji/naslednji posnetek,
- 19. STOP **:** zaustavitev predvajanja,
- 20. **SEARCH I** iskanje nazaj/naprej,
- 21. PLAY/PAUSE > II: začetek/začasna prekinitev predvajanja,
- 22. Smerniške tipke **I bav**: premikanje po menijih,
- 23. INFO: prikaz predvajalne vrstice/nastavitev ločljivosti videa (v začetnem meniju),
- 24. **ZOOM:** povečevanje/pomanjševanje slike.

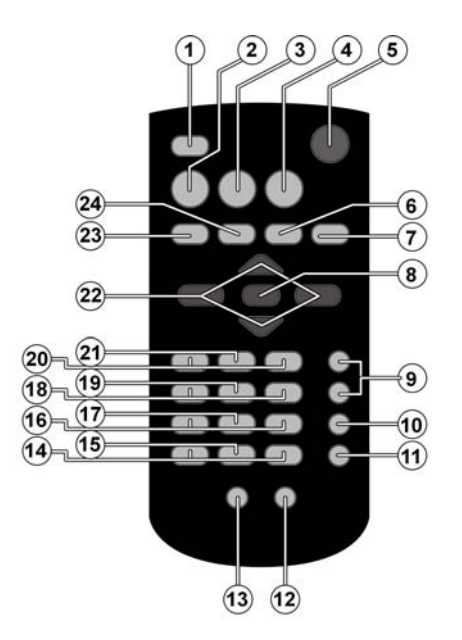

## Začetek uporabe

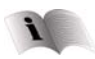

Pred začetkom uporabe obvezno preberite poglavje »Varnostni napotki« od strani 4 naprej.

## Vstavljanje baterije v daljinski upravljalnik

- > Baterija je tovarniško že vstavljena v daljinski upravljalnik.
- Baterijo aktivirate tako, da na spodnji strani daljinskega upravljalnika izvlečete izolacijski trak z napisom »Pred uporabo odstranite«.

## Menjava baterije

- Daljinski upravljalnik deluje na gumbno celično baterijo 3 V, CR2025.
- Odstranite pokrov predalčka za baterije na zadnji strani daljinskega upravljalnika.
- V predalček za baterijo daljinskega upravljalnika vstavite (gumbno) baterijo vrste CR2025. Pri tem pazite na pravilno polariteto baterije (označena je na dnu predalčka za baterije).

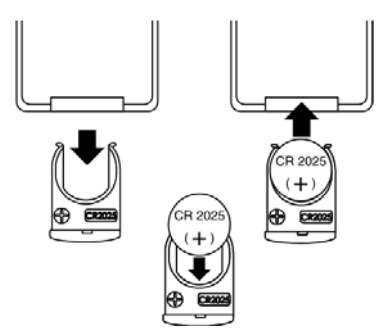

• Zaprite predalček za baterije.

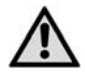

Če naprave dalj časa ne boste uporabljali, odstranite baterijo iz daljinskega upravljalnika. Baterija lahko izteče in poškoduje daljinski upravljalnik.

## Priključki naprave Priključek HDMI

 Kabel HDMI priključite v vtičnico HDMI na napravi ter v ustrezno vhodno vtičnico HDMI na televizijskem sprejemniku.

Pri priključku HDMI lahko nastavite ločljivost (PAL, 480P, 576P, 720P (50Hz), 720P (60Hz), 1080i (50Hz), 1080i (60Hz), 1080P (50Hz), 1080P (60Hz) ali NTSC za izhod HDMI z večkratnim pritiskom tipke **INFO** (le v začetnem v meniju).

#### Napotki za priključek HDMI

- Če vaš televizor nima dekoderja Dolby Digital ali MPEG, v meniju Settings pri možnosti [AUDI 0] v podmeniju [DI GI TAL OUPUT] nastavite na [HDMI LPCM] (glejte stran 23).
- Pri priklopu naprave, združljive s HDMI, upoštevajte naslednje:
  - Izklopite napravo HDMI in to napravo. Sedaj vklopite napravo HDMI, počakajte približno 30 sekund in nato vklopite še to napravo.
  - Video signal priključene naprave mora biti nastavljen na to napravo.
  - Priključena naprava mora podpirati eno izmed vhodnih video ločljivosti PAL, 480P, 576P, 720P (50 Hz), 720P (60 Hz), 1080i (50 Hz), 1080i (60 Hz), 1080P (50 Hz), 1080P (60 Hz) ali NTSC.

## Priklop v vtičnice AV

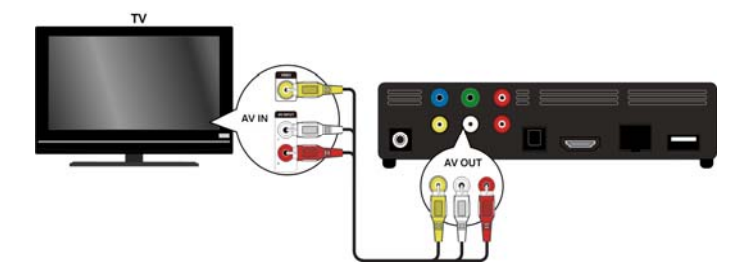

 Priključke AV na napravi s priloženim avdio/video kablom povežite z avdio/video vhodi televizijskega sprejemnika. Ta izhod podpira le ločljivosti PAL in NTSC, zato uporabite izhod HDMI, če želite uživati v visokoločljivostnih vsebinah (HD).

#### Priklop na komponentne izhode

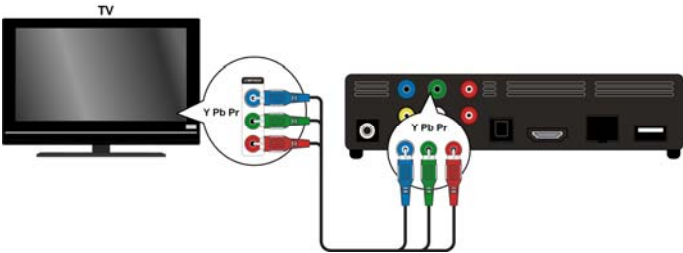

 Vtičnice Y Pb Pr na napravi s priloženim komponentnim video kablom povežite z ustreznimi vhodi na televizijskem sprejemniku.

#### Opozorilo:

Komponentni izhodi predvajajo le sliko. Za prenos zvočnega signala morate analogne ali digitalne priključke večpredstavnostnega predvajalnika s polno visoko ločljivostjo (Full HD) povezati s televizijskim sprejemnikom ali avdio napravo.

## Optični digitalni priključek

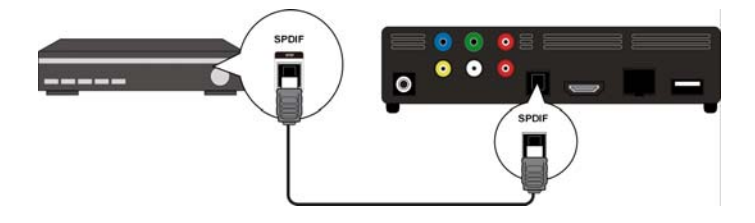

Za prenos digitalnih avdio signalov na digitalno avdio napravo z optičnim kablom povežite vtičnico **SPDIF** na napravi z ustreznim vhodom na digitalni avdio napravi (na npr. A/V-ojačevalniku).

SL

## Priklop podatkovnega nosilca v vtičnico USB

Trdi disk USB s kablom USB priklopite v vtičnico **USB** na sprednji ali zadnji strani naprave. V eno od vtičnic lahko priključite tudi pomnilniški ključ USB.

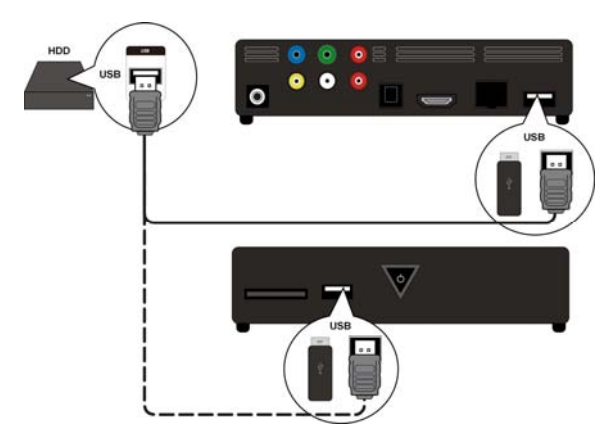

## Omrežni priključek

Vtičnico **RJ45** na napravi z omrežnim kablom z ustreznimi kontakti povežite z omrežnim vmesnikom (npr. usmerjevalnikom).

Tako lahko večpredstavnostni predvajalnik s polno visoko ločljivostjo (Full HD) dostopa do prostih datotek v omrežju.

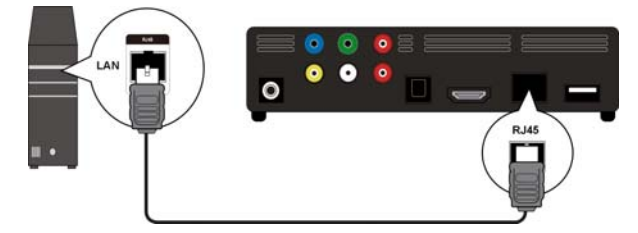

## Priključek za pomnilniške kartice

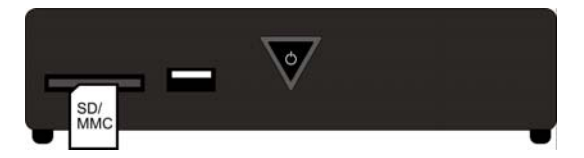

Da boste lahko predvajali datoteke na pomnilniški kartici, v režo na sprednji strani naprave vstavite pomnilniško kartico (vrste SD/SDHC/MMC/MS/MSPro).

#### Opozorilo:

Večpredstavnostni predvajalnik s polno visoko ločljivostjo (Full HD) podpira naslednje pomnilniške kartice: SD, SDHC, MMC, Memory Stick MS in Memory Stick MSPro.

## Priklop električnega napajalnika

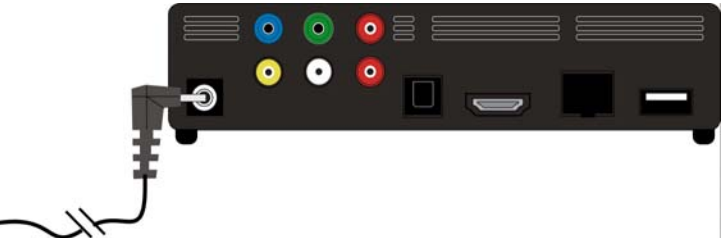

Električni vtič priloženega električnega adapterja (KSAD1200150W1EU 12 V DC 1,5 A) priklopite v vtičnico DC na napravi.

Ko ste vse kable pravilno priključili, električni napajalnik priklopite v vtičnico (AC 230 V ~ 50 Hz). Več podatkov o električnem napajalniku najdete med tehničnimi podatki na strani 31.

## Prva uporaba

Ko napravo prvič vklopite, se po priklopu električnega napajanja prikažejo naslednje nastavitve, ki jih lahko spremenite:

## Jezik menijev

Tukaj nastavite jezik menijev, kot je opisano na strani 25.

## Čas

Tukaj nastavite uro in datum, kot je opisano na strani 25.

## **Nastavitve LAN**

Tukaj nastavite konfiguracijo internetnega omrežja, kot je opisano na strani 24, če želite priklopiti omrežni kabel.

# Uporaba

## Vklop in izklop naprave

- Če ste napravo z električnim napajalnikom priklopili v električno omrežje, tipka ON/OFF na napravi sprva utripa modro, kar pomeni, da se sistem zaganja. Zatem brez utripanja zasveti modro in naprava je pripravljena za uporabo.
- Na daljinskem upravljalniku pritisnite tipko OStandby/ON, da napravo preklopite v stanje pripravljenosti. Tipka ON/OFF v stanju pripravljenosti sveti rdeče.
- Ponovno pritisnite tipko O Standby/ON na daljinskem upravljalniku ali tipko ON/OFF na napravi, da napravo vklopite to je preklopite iz stanja pripravljenosti.
- Za izklop naprave na kratko pritisnite tipko ON/OFF na napravi. Tipka ON/OFF preneha svetiti.
- Za vklop naprave na kratko pritisnite tipko ON/OFF na napravi. Tipka ON/OFF z modrim utripanjem kaže, da se sistem zaganja. Po zagonu sveti brez utripanja modro in naprava je pripravljena za uporabo.

## Nastavitev glasnosti

 Za povišanje/zmanjšanje glasnosti pritisnite tipko Volume -/+. Nastavitev glasnosti se za trenutek prikaže spodaj na robu zaslona.

## Pomikanje po menijih

- ➤ Z navigacijskimi tipkami ◄►▲▼ izbirate menijske točke in spreminjate vrednosti v menijih.
- > Za potrditev menijske točke pritisnite tipko **OK**.

## Začetni meni

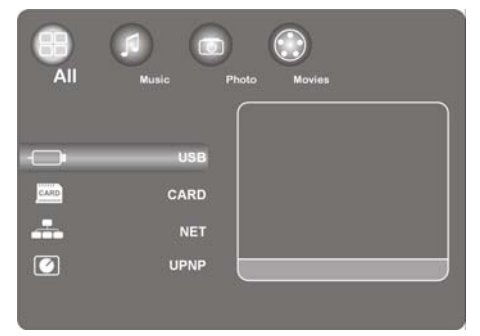

• Pritisnite tipko **HOME**, da prikličete predvajanje medija.

V nadaljevanju so opisani posamezni mediji in meniji.

## Možnost All (Vsi)

## USB

Če ste priključili podatkovni nosilec USB, lahko preiščete in predvajate vse medijske datoteke na njem.

## CARD

Če ste priključili podatkovni nosilec v režo za pomnilniške kartice, lahko preiščete in predvajate vse medijske datoteke na njem.

## NET

Če ste napravo povezali z omrežnim vmesnikom (npr. usmerjevalnikom), lahko tukaj odprete mape in naprave v omrežju, ki so na voljo.

#### My\_Shortcuts

Tukaj se prikažejo vse strežniške povezave, pri katerih ste shranili dostopne podatke za neposredno vzpostavitev povezave.

> Izberite strežnik in pritisnite tipko OK, da vzpostavite povezavo.

## UPNP

Universal Plug and Play (UPnP) je protokol za krmiljenje naprav ne glede na proizvajalca prek omrežja na osnovi naslovov IP.

Če ste UPnP omogočili v programu Windows Media Player, bo program zaznal vašo napravo, tako da jo boste lahko nastavljali v programu Windows. Naprava lahko s protokolom UPnP sprejema tudi podatke z medijskih strežnikov.

Pod menijsko točko UPnP v večpredstavnostnem predvajalniku se vse medijske vsebine razvrstijo po kategorijah Windows Media Playerja ali medijskih strežnikov.

 Izberite medijski strežnik in pritisnite tipko OK, da vzpostavite povezavo oziroma odprete mape in vsebine.

## Možnost Music

Uporabniški vmesnik za glasbo prikazuje podprte zvočne datoteke in mape.

## Možne funkcije med predvajanjem glasbe

| Tipka                        | Funkcija                                                                   |  |
|------------------------------|----------------------------------------------------------------------------|--|
| PLAY/PAUSE                   | Začetek in premor med predvajanjem.                                        |  |
|                              | Hitro pomikanje naprej/nazaj. Večkraten pritisk poveča hitrost premikanja. |  |
| $\mathbf{\nabla}/\mathbf{A}$ | Skok na naslednjo ali predhodno pesem.                                     |  |
| INFO                         | Prikaz ali skritje predvajalne vrstice med predvajanjem.                   |  |
| VOLUME -/+                   | Povišanje ali zmanjšanje glasnosti.                                        |  |

## Nastavitev funkcije ponavljanja

- Večkrat pritisnite tipko **REPEAT**, da nastavite naslednje možnosti ponavljanja:
- 1 ponavljanje trenutne pesmi,
- ALL ponavljanje vseh pesmi,
- Repeat Off brez ponavljanja.

## Možnost Photo

Uporabniški vmesnik za fotografije prikazuje podprte slikovne datoteke in mape.

### Možne funkcije med predvajanjem slik

| Tipka                  | Funkcija                                                          |
|------------------------|-------------------------------------------------------------------|
| SKIP I <b>AA/PPI</b> : | Skok na naslednjo ali predhodno sliko.                            |
| <b>∢</b> ►             | Obračanje slike v korakih po 90°.                                 |
| INFO                   | Prikaz ali skritje predvajalne vrstice za slike med predvajanjem. |
| STOP                   | Ustavitev predvajanja.                                            |

#### Povečanje slike

 Med predvajanjem večkrat pritisnite tipko ZOOM, da izberete faktor povečave 2x, 4x, 8x ali 16x. Z navigacijskimi tipkami lahko premikate povečani izrez.

Z nastavitvijo Fi t sliko prikažete v celozaslonskem načinu.

## **Možnost Movies**

Uporabniški vmesnik za filme prikazuje podprte video datoteke in mape.

#### Možne funkcije med predvajanjem filmov

| Tipka         | Funkcija                                                                   |  |
|---------------|----------------------------------------------------------------------------|--|
| PLAY/PAUSE    | Začetek in premor predvajanja.                                             |  |
| SKIP I        | Skok na naslednje ali predhodno poglavje ali film.                         |  |
|               | Hitro pomikanje naprej/nazaj. Večkraten pritisk poveča hitrost premikanja. |  |
| INFO          | Prikaz ali skritje orodne vrstice za filme med predvajanjem.               |  |
| STOP          | Ustavitev predvajanja.                                                     |  |
| VOLUME -/+    | Povišanje ali zmanjšanje glasnosti.                                        |  |
| QUICK JUMP <> | Preskok predvajanja 1 minuto nazaj ali 4 minute naprej.                    |  |
| PG UP/DOWN    | Preskok predvajanja 10 % nazaj ali naprej.                                 |  |

## Povečevanje/pomanjševanje slike

 Med predvajanjem večkrat pritisnite tipko ZOOM, da izberete faktor povečave 2x, 3x, 4x, 8x ali 0. 9x. Z navigacijskimi tipkami lahko premikate povečani izrez.

Z nastavitvijo 1x sliko videa prikažete v izvirni velikosti.

## Nastavitev funkcije ponavljanja

- Večkrat pritisnite tipko **REPEAT**, da nastavite naslednje možnosti ponavljanja:
- Repeat Title ponavljanje trenutnega naslova,
- Repeat Al I ponavljanje vseh naslovov,
- Repeat Off brez ponavljanja.

## Prikaz podnapisov

Če video datoteka vsebuje podnapise, lahko te prikažete s tipko SUBTITLE.

> S ponovnim pritiskom tipke prikažete dodatne podnapise (če so na voljo).

## Položaj kamere

 S tipko ANGLE lahko prikažete različne položaje kamere, če so ti v video datoteki na voljo.

## Meni SETTINGS – opravljanje nastavitev

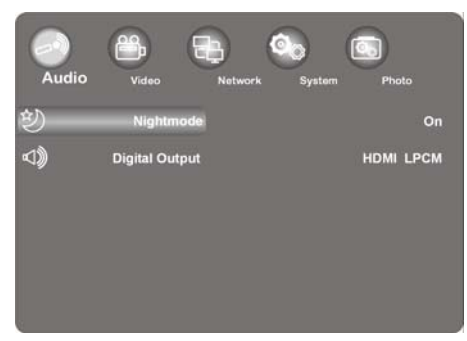

SL

> Pritisnite tipko SETTINGS, da prikažete nastavitveni meni.

V nadaljevanju so opisani posamezni nastavitveni meniji.

## Meni Audio

V tem meniju lahko spreminjate avdio nastavitve.

## Nightmode (nočni način)

 Izbirate lahko med **On** / **Off** / **Comfort**. Ko je možnost aktivirana, se maksimalna glasnost zmanjša, da na primer ponoči preprečite prekomeren hrup.

## Digital Output (digitalni izhod)

• Tukaj izberete format za digitalna izhoda SPDIF in HDMI.

| LPCM | na stereo zmanjšan digitalni avdio signal na izhodu HDMI,           |
|------|---------------------------------------------------------------------|
| RAW  | nespremenjen digitalni avdio signal na izhodu HDMI,                 |
| LPCM | na stereo zmanjšan digitalni avdio signal na optičnem izhodu SPDIF, |
| RAW  | nespremenjen digitalni avdio signal na optičnem izhodu SPDIF        |
|      | LPCM<br>RAW<br>LPCM<br>RAW                                          |

## Meni Video

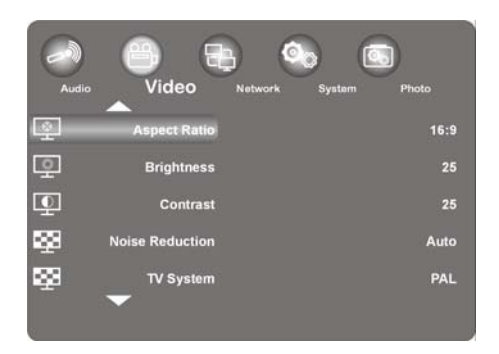

V tem meniju lahko spreminjate video nastavitve.

## Aspect Ratio (razmerje stranic slike)

Pan Scan 4: 3: Širokozaslonsko sliko raztegne čez cel zaslon in odreže odvečne dele. Izberite to možnost, če imate priključen standarden televizor z razmerjem 4:3.

- Letter Box 4: 3: Širokozaslonsko sliko na televizorju z razmerjem 4:3 prikaže z dvema črnima pasovoma na vrhu in dnu zaslona. Izberite to možnost, če imate priključen standarden televizor z razmerjem 4:3.
- **16: 9**: Celotno sliko skrči. Izberite to možnost, če imate priključen televizor z razmerjem 16:9.

#### **Brightness (svetlost)**

• Tukaj lahko svetlost slike nastavljate med 0 in 50.

## Contrast (kontrast)

• Tukaj lahko kontrast slike nastavljate med 0 in 50.

## Noise Reduction (odpravljanje šuma)

Tukaj lahko z On ali Off vključite oziroma izključite odpravljanje šuma.

#### SL

#### TV sistem (televizijski standard)

 Tukaj nastavite televizijski standard in video ločljivost. Ta nastavitev je odvisna tudi od države, kjer se nahajate:

| NTSC  |      | Združene države, Kanada, Japonska, Mehika, Filipini, Južna Koreja in Tajvan.                                  |
|-------|------|----------------------------------------------------------------------------------------------------|
| PAL   |      | Evropa, Grenlandija, deli Afrike in Južne Amerike, Bližnji vzhod, Kitajska, Indija, Avstralija in Indonezija. |
| 480P  |      | progresivna ločljivost s 480 vrsticami                                                                        |
| 576P  |      | progresivna ločljivost s 576 vrsticami                                                                        |
| 720P  | 50Hz | visoka ločljivost (HD) (ni za kompozitni video izhod)                                                         |
| 720P  | 60Hz | visoka ločljivost (HD) (ni za kompozitni video izhod)                                                         |
| 1080i | 50Hz | visoka ločljivost (HD) (ni za kompozitni video izhod)                                                         |
| 1080i | 60Hz | visoka ločljivost (HD) (ni za kompozitni video izhod)                                                         |
| 1080P | 50Hz | visoka ločljivost (HD) (ni za kompozitni video izhod)                                                         |
| 1080P | 60Hz | visoka ločljivost (HD) (ni za kompozitni video izhod)                                                         |

#### 1080P 24HZ

Nekateri televizorji lahko predvajajo video datoteke s frekvenco slik 24 Hz, ki jo imajo nekateri video formati.

> Izberite to nastavitev za predvajanje video signala 24 Hz na izhodu HDMI.

#### **Resume Play**

Tukaj lahko vključite in izključite funkcijo za nadaljevanje predvajanja filmov (s pomočjo zaznamkov).

Ko je funkcija Resume Play vključena, se predvajanje video datoteke nadaljuje na tistem mestu, kjer se je predvajanje pred tem prekinilo.

Po zagonu predvajanja videa potrdite poziv »Resume Pl ayback?« s Confi rm. Če izberete Cancel, se video datoteka predvaja od začetka.

#### **Movie Preview**

Tukaj lahko vključite in izključite predogled filmov v meniju brskalnika.

## **Quick Jump**

S pritiskom tipke **QUICK JUMP** <</>>> med predvajanjem videa lahko predvajanje premaknete za določen čas nazaj ali naprej.

 Za tipko QUICK JUMP << oziroma QUICK JUMP >> tukaj nastavite časovni interval v minutah.

## **Meni Network**

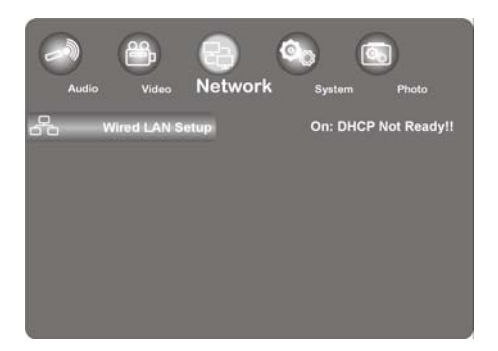

V tem meniju nastavljate omrežne – ethernetne nastavitve.

## Wired LAN setup (nastavitev lokalnega omrežja LAN)

#### DHCP IP (Auto)

- > Izberite to možnost, če naj naslov IP samodejno določi usmerjevalnik.
- > Po potrebi v naslednjem oknu vnesite naslov IP strežnika DNS in nato pritisnite OK.
- Potrdite poziv »Save Network Setting?« s Confirm.

#### Fix IP (Manual)

- > Izberite to možnost, če želite uporabiti določen statični naslov IP.
- V naslednjem oknu vnesite naslov IP, masko podomrežja, privzeti prehod in naslov IP strežnika DNS ter vnos potrdite s tipko OK.
- Potrdite poziv »Save Network Setting?« s Confirm.

## Meni System

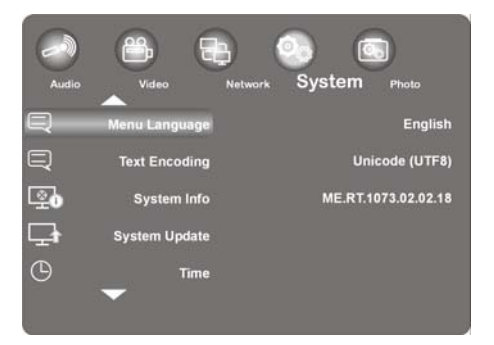

V tem meniju lahko konfigurirate sistemske nastavitve.

## Meni Language (jezik zaslonskih menijev)

> Tukaj nastavljate jezik zaslonskih menijev (OSD oz. On-Screen Display).

## Text Encoding (kodiranje besedila)

• Tukaj nastavljate kodiranje besedila (prikaz podnapisov).

## System Info

Ta možnost izpiše podatke o različici nameščene programske opreme in komponentah večpredstavnostnega predvajalnika s polno visoko ločljivostjo (Full HD).

## System Update (posodobitev sistema)

Tukaj lahko s pomočjo vmesnika USB posodobite strojno programsko opremo svojega večpredstavnostnega predvajalnika s polno visoko ločljivostjo (Full HD).

## Time (čas)

Izberite vnos Manual, da vnesete trenutni čas in datum.

#### Restore Default (tovarniške nastavitve)

Izberite to možnost, da izbrišete vse spremenjene nastavitve in napravo ponastavite na tovarniške nastavitve.

## Screen Saver (ohranjevalnik zaslona)

Tukaj lahko vključite in izključite ohranjevalnik zaslona.

## Meni Photo

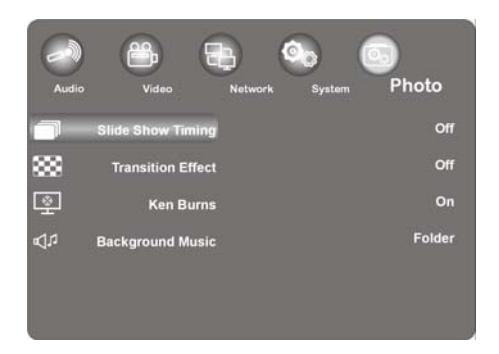

> V tem meniju lahko konfigurirate nastavitve fotografij.

## Slide Show Timing (časovni presledki pri diaprojekciji)

• Tukaj lahko nastavite časovne presledke pri diaprojekciji.

## Transition Effect (prehodni učinki)

• Tukaj izberete prehodni učinek za diaprojekcije.

## Ken Burns (povečanje slike)

Pri tej nastavitvi se slika ob predvajanju prikaže povečana, medtem ko se premika čez zaslon.

> Učinek Ken Burns lahko za predvajanje slik vključite ali izključite.

#### Background (glasbeno ozadje)

 Tukaj lahko določite, ali se naj ob ogledovanju slik v ozadju predvaja glasba. Na voljo sta nastavitvi Off / Fol der .

#### **Opozorilo:**

Če so v mapi s slikami tudi glasbene datoteke, se te ob nastavitvi Folder med diaprojekcijo samodejno predvajajo.

## Odpravljanje napak

Odpravljanje napak

## Splošno

#### Naprave ni mogoče vklopiti.

pomagali. Pokličite nas!

Električni napajalnik trdno priklopite v električno vtičnico.

#### Ni slike.

- Izberite pravilni vhodni video način televizorja, tako da bo prikazana slika naprave.
- Trdno priklopite video kabel.
- Preverite, ali so za možnost [TV System] v nastavitvenem meniju izbrane primerne nastavitve, ki ustrezajo video priključku.

Za nepravilno delovanje so lahko včasih krivi običajni vzroki, včasih pa je nepravilno delovanje

lahko posledica okvarjenih sestavnih delov. S temi napotki vam želimo podati nekaj smernic za reševanje težave. Če tukaj navedeni ukrepi ne bodo uspešni, vam bomo z veseljem

#### Popačena slika.

- Predvajana datoteka je bila posneta z drugačnim barvnim standardom od tega, ki ga ima televizor.
- Izberite ločljivost, ki jo televizor podpira.

#### Ni zvoka.

- Trdno priklopite avdio kabel.
- Za ojačevalnik ali priključek ojačevalnika je bila v nastavitvenem meniju [Di gi tal Output] izbrana napačna nastavitev za vhodni vir.
- Naprava trenutno izvaja iskanje ali pa je nastavljena na premor.

#### Daljinski upravljalnik ne deluje pravilno.

- Daljinski upravljalnik ni usmerjen na tipalo za daljinski upravljalnik na napravi.
- Daljinski upravljalnik je predaleč od naprave.
- Med daljinskim upravljalnikom in napravo je ovira.
- Baterija daljinskega upravljalnika je prešibka.

#### Zornega kota kamere ni mogoče spremeniti.

• Predvajana datoteka nima drugih zornih kotov kamere.

#### Jezika podnapisov ni mogoče spremeniti oziroma prikazati.

• Predvajana datoteka ne vsebuje podnapisov.

#### Datotek MP3/WMA/JPEG/DivX ni mogoče predvajati.

• Datoteke so pripravljene v zapisu, ki ga ta naprava ne podpira.

## HDMI

#### Na priključeni napravi HDMI se ne prikaže slika.

- Izvlecite kabel HDMI in ga znova priklopite.
- Napravo HDMI izklopite in znova vklopite.
- Video vhod priključene naprave mora biti nastavljen na to napravo.
- Uporabljen kabel HDMI mora biti popolnoma združljiv s standardom HDMI. Ob priklopu nestandardnega kabla se lahko zgodi, da slika ne bo prikazana.

#### Na priključeni napravi HDMI ni zvoka.

- Nekatere naprave, združljive s HDMI, ne predvajajo zvoka (preberite si navodila za uporabo priključene naprave).
- Če vaš televizor ni opremljen z dekoderjem Dolby Digital ali MPEG, v nastavitvenem meniju Settings pri možnosti [AUDI 0] podmeni [DI GI TAL OUTPUT] nastavite na [HDMI LPCM] (glejte stran 23).

## Ponastavitev naprave

Pojavila se je ena od naslednjih težav:

- Prikaz upravljalnega polja ne deluje.
- Naprava ne deluje brezhibno.

#### Napravo lahko ponastavite na naslednji način:

- Prikličite meni »Settings/System/Factory Settings«.
- Izberite to točko in pritisnite OK, da izbrišete vse spremenjene nastavitve in napravo ponastavite na tovarniške nastavitve.

## Potrebujete dodatno pomoč?

Če s predlogi v predhodnih odsekih ne morete odpraviti vaše težave, nas pokličite. Zelo nam boste pomagali, če nam boste posredovali naslednje informacije:

- Katere zunanje naprave so priključene?
- Katera sporočila se prikažejo na zaslonu?
- Pri katerem koraku se pojavi težava?
- Če ste na napravo priključili tudi osebni računalnik:
  Kakšna je konfiguracija računalnika?
  - Katero programsko opremo ste uporabljali, ko se je pojavila napaka?
- Kaj ste že naredili za rešitev težave?
- Če ste že prejeli številko stranke, nam jo sporočite.

# Čiščenje

Življenjsko dobo naprave lahko podaljšate z naslednjimi ukrepi:

- Pred čiščenjem vedno izvlecite električni napajalnik in odklopite vse povezovalne kable.
- Ne uporabljajte topil in jedkih ali plinastih čistil.
- Napravo čistite samo z mehko krpo, ki ne pušča kosmičev.

Embalažni material dobro shranite in za transport naprave uporabljajte izključno tega.

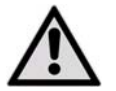

POZOR! V notranjosti naprave ni delov, ki bi jih bilo treba vzdrževati ali čistiti.

# Odlaganje med odpadke

## Embalaža

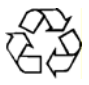

Naprava je zaradi zaščite pred poškodbami med transportom zapakirana v embalažo. Embalaža je izdelana iz surovin, ki jih je mogoče znova uporabiti ali reciklirati.

## Naprava

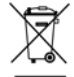

Naprave ob koncu življenjske dobe nikar ne odvrzite med običajne gospodinjske odpadke! Pri lokalnih oblasteh se pozanimajte o okolju prijaznem in strokovnem odlaganju takih odpadkov.

## Baterije

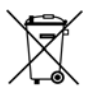

Izrabljene baterije ne sodijo med gospodinjske odpadke. Baterije lahko vrnete na zbirališče za stare baterije ali jih odnesete v prodajalno, kjer ste jih kupili.

# Tehnični podatki

## Splošno

| Električni napajalnik          | Ktec KSAD1200150W1EU           |
|--------------------------------|--------------------------------|
|                                | vhod (primarni): 230 V ~ 50 Hz |
|                                | izhod (sekundarni): 12 V 1,5 A |
| Dimenzije (pribl.)             | 150 x 45 x 120 mm (Š x V x G)  |
| Skupna teža (pribl.)           | 450 g                          |
| Delovna temperatura            | od 5 do 35 °C                  |
| Zračna vlažnost med delovanjem | od 5 do 65 %                   |
|                                |                                |

Copyright © 2009 Vse pravice pridržane.

Ta priročnik je avtorsko zaščiten. Vse pravice pridržane. Razmnoževanje v mehanski, elektronski ali katerikoli drugi obliki brez pisnega dovoljenja proizvajalca ni dovoljeno. Imetnik avtorskih pravic je podjetje MEDION®.

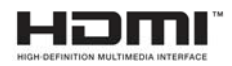

HDMI, logotip HDMI in High-Definition Multimedia Interface so registrirane blagovne znamke družbe **HDMI Licensing LLC**.

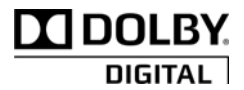

Izdelano z dovoljenjem družbe Dolby Laboratories. Dolby in simbol dvojnega D sta blagovni znamki družbe Dolby Laboratories.

Pridržujemo si pravico do tehničnih in optičnih sprememb ter tiskarskih napak.

SL

# Licenčne informacije

i

Opozorilo: Ta prevod v pravnem smislu v nobenem primeru ne nadomešča licence GPL. Prav tako ne predstavlja s strani FSF potrjene nemške različice GPL.

## Opombe glede licenc

Ta izdelek vsebuje določene vsebine tretjih ponudnikov, ki so zaščitene z avtorskimi pravicami in jih pod pogoji splošne javne licence GNU (GNU General Public License), Sporazuma o licenci PSF za Python 2.3 (PSF LICENSE AGREEMENT FOR PYTHON 2.3) ter drugimi podobnimi licenčnimi pogoji za prosto programsko opremo ponujajo organizacije, kot so na primer Free Software Foundation, Python Software Foundation, The X.Org Foundation, itd.

Na njihovih spletnih straneh boste našli tudi več informacij o licenciranih vsebinah te programske opreme. Dokumentacija navaja uporabljene vsebine, za katere lahko na posameznih spletnih straneh ponudnikov vsebin prejmete nadaljnje kopije licenčnih pogojev. Kopijo sporazumov o splošni javni licenci GNU (GNU General Public License Agreements) najdete na http://www.gnu.org/copyleft/gpl.html.

Navedene vsebine in komponente v zvezi z licenco GPL so dobavljene in izročene brez tako izrecnih kot impliciranih garancij in jamstev. To obsega tudi zagotavljanje uporabnosti in jamstvo za napake za določene in splošne namene uporabe. Celotno tveganje uporabe, kakovosti in zmogljivosti nosi sam uporabnik programske opreme. Prosimo, da predvsem v zvezi s tem preberete relevantne licenčne pogoje posameznih vsebin. Tukaj navedeni lastniki pravic GPL in/ali drugih licenčnih pogojev ne jamčijo ne za skupno in niti za posebno nastalo škodo, ne za posledično škodo in niti za posredno škodo, ki bi nastala zaradi uporabe ali onemogočene uporabe programske opreme. Prosimo, da preberete predvsem relevantne licenčne pogoje posameznih komponent.

## Zagotavljanje izvorne kode

Na spletni strani http://www.medion.com lahko najdete strojno berljivo izvorno kodo opisanih komponent skupaj z navodili za kompiliranje, namestitev in krmiljenje objektne kode. Upoštevajte opozorila o avtorskih pravicah in garancijske pogoje ter licenčne pogoje, ki so priloženi izvorni kodi.